# **Arduino ESP32 Documentation Guide**

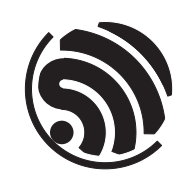

Release master Espressif Systems Mar 02, 2024 **Table of contents** 

Here you will find all the relevant information about the project.

Note: This is a work in progress documentation and we will appreciate your help! We are looking for contributors!

## **Chapter 1**

# **Getting Started**

## 1.1 About Arduino ESP32

Welcome to the Arduino ESP32 support documentation! Here you will find important information on how to use the project.

## **1.2 First Things First**

**Note:** Before continuing, we must be clear that this project is supported by Espressif Systems and the community. Everyone is more than welcome to contribute back to this project.

ESP32 is a single 2.4 GHz Wi-Fi-and-Bluetooth SoC (System On a Chip) designed by Espressif Systems.

ESP32 is designed for mobile, wearable electronics, and Internet-of-Things (IoT) applications. It features all the stateof-the-art characteristics of low-power chips, including fine-grained clock gating, multiple power modes, and dynamic power scaling. For instance, in a low-power IoT sensor hub application scenario, ESP32 is woken-up periodically and only when a specified condition is detected. Low-duty cycle is used to minimize the amount of energy that the chip expends.

The output of the power amplifier is also adjustable, thus contributing to an optimal trade-off between communication range, data rate and power consumption.

The ESP32 series is available as a chip or module.

## **1.3 Supported SoC's**

Here are the ESP32 series supported by the Arduino-ESP32 project:

| SoC      | Stable | Development | Datasheet |
|----------|--------|-------------|-----------|
| ESP32    | Yes    | Yes         | ESP32     |
| ESP32-S2 | Yes    | Yes         | ESP32-S2  |
| ESP32-C3 | Yes    | Yes         | ESP32-C3  |
| ESP32-S3 | Yes    | Yes         | ESP32-S3  |
| ESP32-C6 | No     | Yes         | ESP32-C6  |
| ESP32-H2 | No     | Yes         | ESP32-H2  |

See Boards for more details about ESP32 development boards.

## 1.4 Arduino Core Reference

This documentation is built on the ESP32 and we are not going to cover the common Arduino API. To see the Arduino reference documentation, please consider reading the official documentation.

Arduino Official Documentation: Arduino Reference.

## **1.5 Supported Operating Systems**

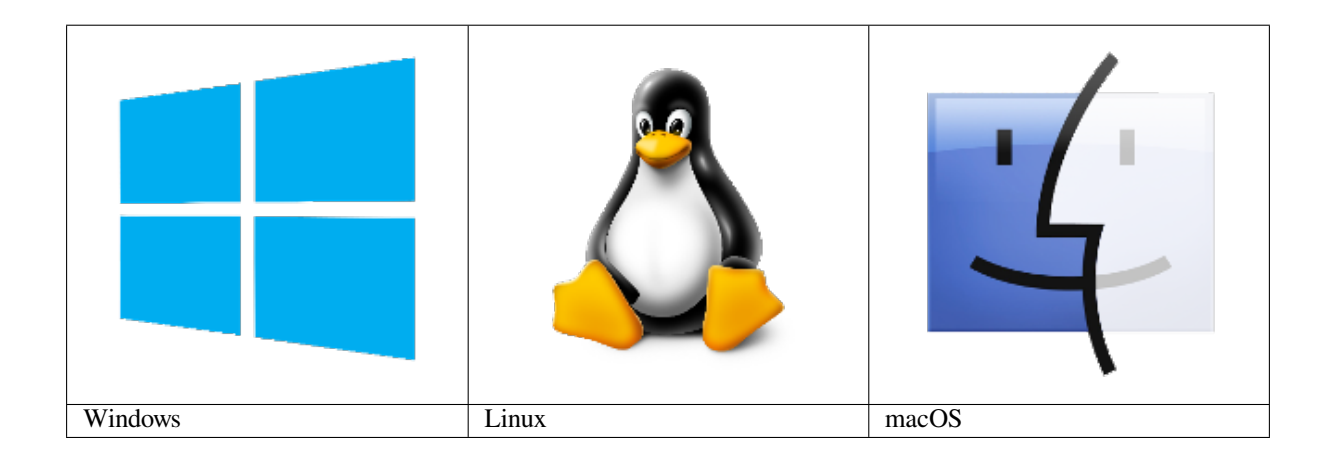

## **1.6 Supported IDEs**

Here is the list of supported IDE for Arduino ESP32 support integration.

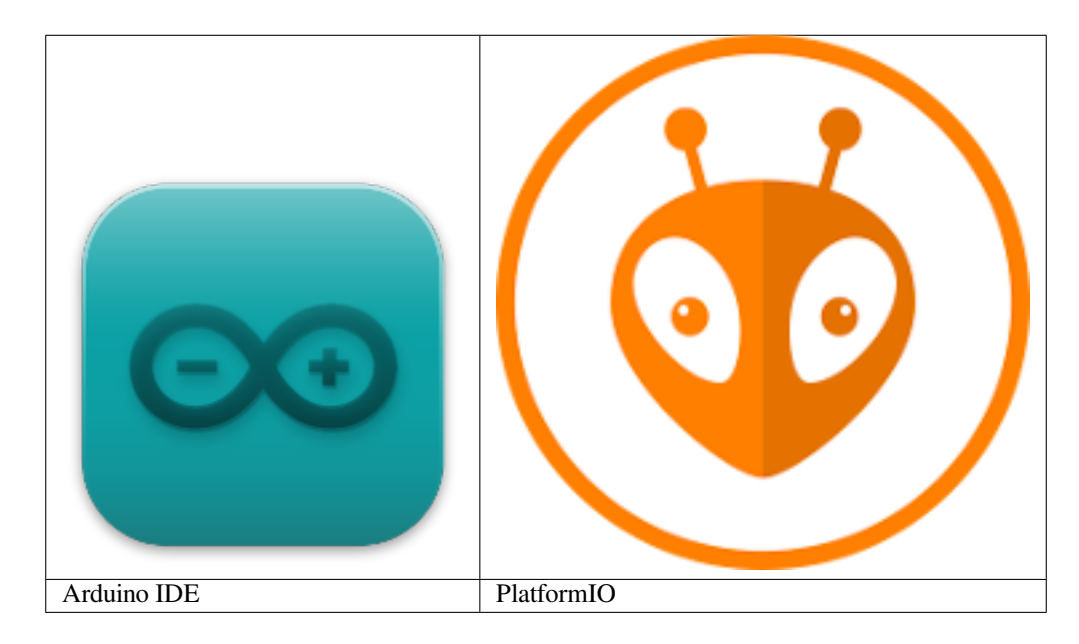

See Installing Guides for more details on how to install the Arduino ESP32 support.

## 1.7 Support

This is an open project and it's supported by the community. Fell free to ask for help in one of the community channels.

## **1.8 Community**

The Arduino community is huge! You can find a lot of useful content on the Internet. Here are some community channels where you may find information and ask for some help, if needed.

- ESP32 Forum: Official Espressif Forum.
- ESP32 Forum Arduino: Official Espressif Forum for Arduino related discussions.
- ESP32 Forum Hardware: Official Espressif Forum for Hardware related discussions.
- Gitter
- Espressif MCUs (Discord)
- ESP32 on Reddit

## 1.9 Issues Reporting

Before opening a new issue, please read this:

Be sure to search for a similar reported issue. This avoids duplicating or creating noise in the GitHub Issues reporting. We also have the troubleshooting guide to save your time on the most common issues reported by users.

For more details about creating new Issue, see the Issue Template.

If you have any new idea, see the Feature request Template.

## 1.10 First Steps

Here are the first steps to get the Arduino ESP32 support running.

To install Arduino-ESP32, please see the dedicated section on the Installation guide. We recommend you install it using the boards manager.

### 1.10.1 Installing

This guide will show how to install the Arduino-ESP32 support.

#### **Before Installing**

We recommend you install the support using your favorite IDE, but other options are available depending on your operating system. To install Arduino-ESP32 support, you can use one of the following options.

#### **Installing using Arduino IDE**

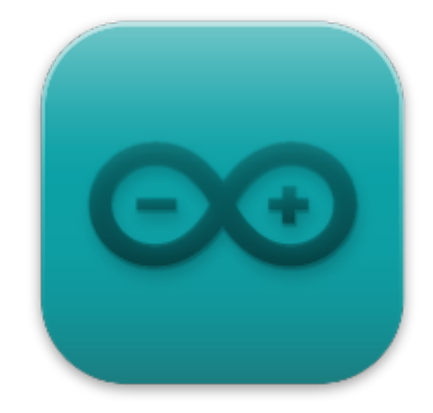

This is the way to install Arduino-ESP32 directly from the Arduino IDE.

**Note:** For overview of SoC's support, take a look on Supported Soc's table where you can find if the particular chip is under stable or development release.

• Stable release link:

https://espressif.github.io/arduino-esp32/package\_esp32\_index.json

• Development release link:

https://espressif.github.io/arduino-esp32/package\_esp32\_dev\_index.json

**Note:** Starting with the Arduino IDE version 1.6.4, Arduino allows installation of third-party platform packages using Boards Manager. We have packages available for Windows, macOS, and Linux.

To start the installation process using the Boards Managaer, follow these steps:

- Install the current upstream Arduino IDE at the 1.8 level or later. The current version is at the arduino.cc website.
- Start Arduino and open the Preferences window.

|                                  | Prefe                   | rences              |                              |                      | 8             |  |
|----------------------------------|-------------------------|---------------------|------------------------------|----------------------|---------------|--|
| Settings Network                 |                         |                     |                              |                      |               |  |
| Sketchbook location:             |                         |                     |                              |                      |               |  |
| /home/minatel/snap/arduino       | /current/Arduino        |                     |                              |                      | Browse        |  |
| Editor language:                 | System Default          |                     |                              | (requires restar     | t of Arduino) |  |
| Editor font size:                | 13                      |                     |                              |                      |               |  |
| Interface scale:                 | S Automatic 100 🗘 % (i  | equires restart (   | of Arduino)                  |                      |               |  |
| Theme:                           | Default theme           |                     | <ul> <li>(require</li> </ul> | es restart of Arduin | o)            |  |
| Show verbose output during:      | 🗌 compilation 📃 upload  |                     |                              |                      |               |  |
| Compiler warnings:               | None v                  |                     |                              |                      |               |  |
| Ӯ Display line numbers           |                         | 📃 Enable Code       | e Folding                    |                      |               |  |
| Verify code after upload         |                         | Use external editor |                              |                      |               |  |
| Check for updates on startu      | qu                      | Save when v         | verifying or up              | loading              |               |  |
|                                  |                         |                     |                              |                      |               |  |
| Additional Boards Manager URL    | _s: [                   |                     |                              | ]                    |               |  |
| More preferences can be edite    | ed directly in the file |                     |                              |                      |               |  |
|                                  |                         |                     |                              |                      |               |  |
| (edit only when Arduino is not r | unning)                 |                     |                              |                      |               |  |
|                                  |                         |                     |                              | ОК                   | Cancel        |  |

- Enter one of the release links above into *Additional Board Manager URLs* field. You can add multiple URLs, separating them with commas.
- Open Boards Manager from Tools > Board menu and install *esp32* platform (and do not forget to select your ESP32 board from Tools > Board menu after installation).
- Restart Arduino IDE.

| Additional Boards Manager URLs                                                                  |    | 8      |
|-------------------------------------------------------------------------------------------------|----|--------|
| Enter additional URLs, one for each row                                                         |    |        |
| https://raw.githubusercontent.com/espressif/arduino-esp32/gh-pages/package_esp32_dev_index.json |    |        |
|                                                                                                 |    |        |
|                                                                                                 |    |        |
|                                                                                                 |    |        |
|                                                                                                 |    |        |
| Click for a list of unofficial boards support URLs                                              |    |        |
|                                                                                                 | ОК | Cancel |

|                             |                                                             |                                                |                  |                                  | E  | Boards Mar | nager |  |            |      |        | ×   |
|-----------------------------|-------------------------------------------------------------|------------------------------------------------|------------------|----------------------------------|----|------------|-------|--|------------|------|--------|-----|
| Туре                        | All                                                         |                                                |                  | esp32                            |    |            |       |  |            |      |        |     |
| by E<br>Boar<br>ESP<br>More | <b>spressif</b><br>rds includ<br>32 Dev Mc<br><u>e Info</u> | <b>Systems</b><br>ed in this pa<br>odule, WEMO | ickagi<br>S LoLi | je:<br>.in32, WEMOS D1 MINI ESP3 | 2. |            |       |  | 2.0.0-alph | ► Ir | nstall | Î   |
|                             |                                                             |                                                |                  |                                  |    |            |       |  |            |      |        |     |
|                             |                                                             |                                                |                  |                                  |    |            |       |  |            |      |        |     |
|                             |                                                             |                                                |                  |                                  |    |            |       |  |            |      |        |     |
|                             |                                                             |                                                |                  |                                  |    |            |       |  |            |      |        |     |
|                             |                                                             |                                                |                  |                                  |    |            |       |  |            |      |        | Ý   |
|                             |                                                             |                                                |                  |                                  |    |            |       |  |            |      | Clo    | ose |

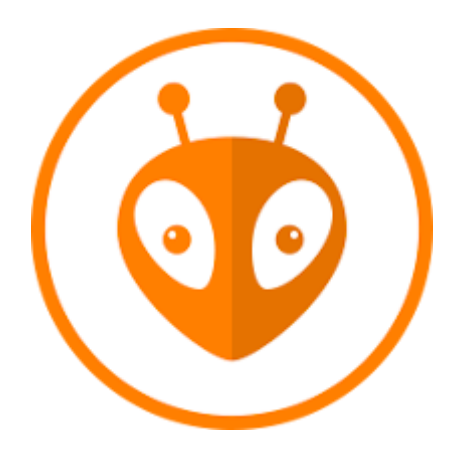

#### Installing using PlatformIO

PlatformIO is a professional collaborative platform for embedded development. It has out-of-the-box support for ESP32 SoCs and allows working with Arduino ESP32 as well as ESP-IDF from Espressif without changing your development environment. PlatformIO includes lots of instruments for the most common development tasks such as debugging, unit testing, and static code analysis.

**Warning:** Integration of the Arduino Core ESP32 project in PlatformIO is maintained by PlatformIO developers. Arduino Core ESP32 Project Team cannot support PlatformIO-specific issues. Please report these issues in official PlatformIO repositories.

A detailed overview of the PlatformIO ecosystem and its philosophy can be found in the official documentation.

PlatformIO can be used in two flavors:

- PlatformIO IDE is a toolset for embedded C/C++ development available on Windows, macOS and Linux platforms
- PlatformIO Core (CLI) is a command-line tool that consists of a multi-platform build system, platform and library managers and other integration components. It can be used with a variety of code development environments and allows integration with cloud platforms and web services

To install PlatformIO, you can follow this Getting Started, provided at docs.platformio.org.

#### Using the stable code

**Note:** A detailed overview of supported development boards, examples and frameworks can be found on the official Espressif32 dev-platform page in the PlatformIO Registry.

The most reliable and easiest way to get started is to use the latest stable version of the ESP32 development platform that passed all tests/verifications and can be used in production.

Create a new project and select one of the available boards. You can change after by changing the platformio.ini file.

• For ESP32

```
[env:esp32dev]
platform = espressif32
board = esp32dev
framework = arduino
```

#### • For ESP32-S2 (ESP32-S2-Saola-1 board)

```
[env:esp32-s2-saola-1]
platform = espressif32
board = esp32-s2-saola-1
framework = arduino
```

#### • For ESP32-C3 (ESP32-C3-DevKitM-1 board)

```
[env:esp32-c3-devkitm-1]
platform = espressif32
board = esp32-c3-devkitm-1
framework = arduino
```

**How to update to the latest code** To test the latest Arduino ESP32, you need to change your project *platformio.ini* accordingly. The following configuration uses the upstream version of the Espressif development platform and the latest Arduino core directly from the Espressif GitHub repository:

```
[env:esp32-c3-devkitm-1]
platform = https://github.com/platformio/platform-espressif32.git
board = esp32-c3-devkitm-1
framework = arduino
platform_packages =
    framework-arduinoespressif32 @ https://github.com/espressif/arduino-esp32
+#master
```

To get more information about PlatformIO, see the following links:

- PlatformIO Core (CLI)
- PlatformIO Home
- Tutorials and Examples
- Library Management

#### Windows (manual installation)

**Warning:** Arduino ESP32 core v2.x.x cannot be used on Windows 8.x x86 (32 bits), Windows 7 or earlier. The Windows 32 bits OS is no longer supported by this toolchain.

The Arduino ESP32 v1.0.6 still works on WIN32. You might want to install python 3.8.x because it is the latest release supported by Windows 7.

Steps to install Arduino ESP32 support on Windows:

#### Step 1

- 1. Download and install the latest Arduino IDE Windows Installer from [arduino.cc](https://www.arduino.cc/en/Main/Software)
- 2. Download and install Git from [git-scm.com](https://git-scm.com/download/win)
- 3. Start Git GUI and do the following steps:
- Select Clone Existing Repository

| 👌 Git Gui       |                                                                                | _ |      | Х |
|-----------------|--------------------------------------------------------------------------------|---|------|---|
| Repository Help |                                                                                |   |      |   |
| 5               | Create New Repository<br>Clone Existing Repository<br>Open Existing Repository |   | Quit |   |
|                 |                                                                                |   | Quit |   |

#### • Select source and destination

- Sketchbook Directory: Usually C:/Users/[YOUR\_USER\_NAME]/Documents/Arduino and is listed underneath the "Sketchbook location" in Arduino preferences.
- Source Location: https://github.com/espressif/arduino-esp32.git
- Target Directory: [ARDUINO\_SKETCHBOOK\_DIR]/hardware/espressif/esp32
- Click Clone to start cloning the repository

#### Step 2

| a Git Gui       | -                                                                            |   | ı x    |
|-----------------|------------------------------------------------------------------------------|---|--------|
| Repository Help |                                                                              |   |        |
|                 | Clone Existing Repository                                                    |   |        |
|                 | Source Location: https://github.com/espressif/arduino-esp32.git              | E | Browse |
|                 | Target Directory: C:/Users/ficeto/Documents/Arduino/hardware/espressif/esp32 | E | Browse |
|                 | Clone Type: O Standard (Fast, Semi-Redundant, Hardlinks)                     |   |        |
|                 | Full Copy (Slower, Redundant Backup)                                         |   |        |
|                 | <ul> <li>Shared (Fastest, Not Recommended, No Backup)</li> </ul>             |   |        |
|                 | Recursively clone submodules too                                             |   |        |
|                 | Clone                                                                        |   | Quit   |

#### Step 3

| ᡖ Git Gui<br>Repository Help                      | _ |      | × |
|---------------------------------------------------|---|------|---|
| Creating working directory 381 of 885 files (43%) | ) | Quit |   |

- open a *Git Bash* session pointing to [ARDUINO\_SKETCHBOOK\_DIR]/hardware/espressif/esp32 and execute `git submodule update --init --recursive`
- Open [ARDUINO\_SKETCHBOOK\_DIR]/hardware/espressif/esp32/tools and double-click get.exe

#### Step 4

- When <code>`get.exe`</code> finishes, you should see the following files in the directory

#### Step 5

- 1. Plug your ESP32 board and wait for the drivers to install (or install manually any that might be required)
- 2. Start Arduino IDE
- 3. Select your board in Tools > Board menu
- 4. Select the COM port that the board is attached to
- 5. Compile and upload (You might need to hold the boot button while uploading)

#### How to update to the latest code

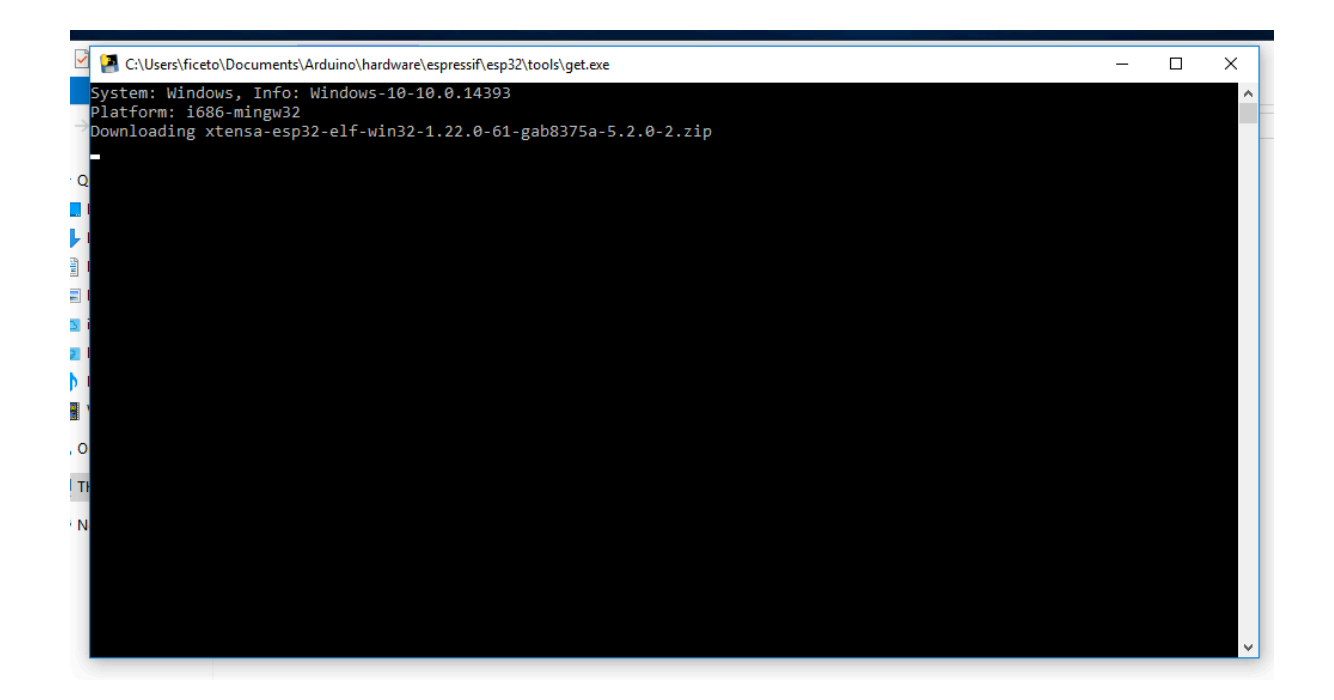

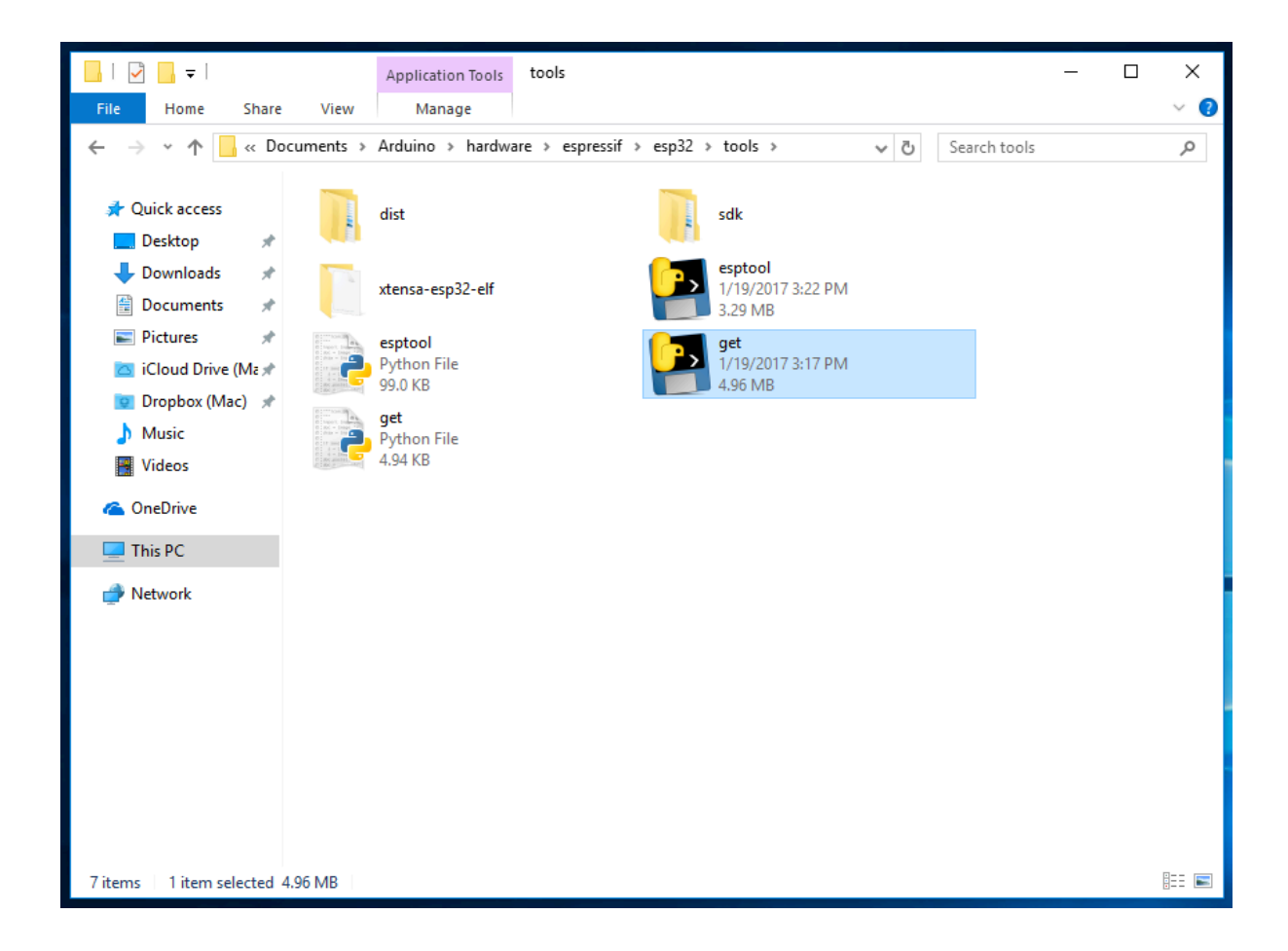

|                                                  | © СОМ3                                                                    | — C      | × c        |
|--------------------------------------------------|---------------------------------------------------------------------------|----------|------------|
| WEFE and LAnders 1.6.12                          |                                                                           |          | Send       |
| WIFIScan   Arduno 1.6.13                         | entry 0x40080034                                                          |          | ^          |
| File Edit Sketch Tools Help                      | tcpip_task_hdlxxx : 3ffd58cc, prio:18,stack:2048                          |          |            |
|                                                  | I (1283) wifi: frc2_timer_task_hdl:3ffd7d44, prio:22, stack:2048          |          |            |
|                                                  | I (1292) wifi: pp_task_hdl : 3ffda554, prio:23, stack:8192                |          |            |
| WiEiRaan                                         | I (1298) wifi: mode : softAP (24:0a:c4:00:32:d1)                          |          |            |
| WIFISCAL                                         | I (1299) wifi: mode : sta (24:0a:c4:00:32:d0)                             |          | _          |
| /*                                               | dhcp server start:(ip: 192.168.4.1, mask: 255.255.255.0, gw: 192.168.4.1) |          |            |
| * This sketch demonstrates how to scan           | Setup done                                                                |          |            |
| * The API is almost the same as with th          | scan start                                                                |          |            |
| * the most obvious difference being the          | scan done                                                                 |          |            |
| */                                               | 5 networks found                                                          |          |            |
| <pre>#include "WiFi.h"</pre>                     | 1: HP-Print-EE-ficeto (-55)                                               |          |            |
|                                                  | 2: www.networx.bg (-92)                                                   |          |            |
| <pre>void setup()</pre>                          | 3: hristian19 (-93)*                                                      |          |            |
| {                                                | 4: www.networx.bg (-93)                                                   |          |            |
| <pre>Serial.begin(115200);</pre>                 | 5: ari369 (-95)*                                                          |          |            |
|                                                  |                                                                           |          |            |
| <pre>// Set WiFi to station mode and disco</pre> | scan start                                                                |          |            |
| WiFi.mode(WIFI_STA);                             | scan done                                                                 |          |            |
| WiFi.disconnect();                               | 4 networks found                                                          |          |            |
| delay(100);                                      | 1: nbis-test (-46)*                                                       |          |            |
|                                                  | 2: HP-Print-EE-ficeto (-59)                                               |          |            |
| <pre>Serial.println("Setup done");</pre>         | 3: rusev71 (-81)*                                                         |          |            |
| 3                                                | 4: www.networx.bg (-86)                                                   |          |            |
|                                                  |                                                                           |          |            |
| void loop()                                      | scan start                                                                |          | ×          |
| {                                                | Autoscroli                                                                | ig 🗸 115 | 200 baud 🗸 |
| <pre>Serial.println("scan start");</pre>         |                                                                           |          |            |
|                                                  |                                                                           |          |            |
| <pre>// WiFi.scanNetworks will return the</pre>  | number of networks found                                                  |          |            |
| <pre>int n = WiF1.scanNetworks();</pre>          |                                                                           |          |            |
| Serial.printin("scan done");                     | ★                                                                         |          |            |
| Done unloading                                   |                                                                           |          |            |
| bone aproading.                                  |                                                                           |          |            |
| Writing at 0x00038000 (73 %)                     |                                                                           |          |            |
| Writing at 0x0003c000 (80 %)                     |                                                                           |          |            |
| Writing at 0x00040000 (86 %)                     |                                                                           |          |            |
| Writing at 0x00044000 (93 %)                     |                                                                           |          |            |
| writing at 0x00048000 (100 %)                    |                                                                           |          |            |
| wrote 449264 bytes (233715 compressed) at        | UXUUUIUUUU in 4.6 seconds (effective 777.1 kbit/s)                        |          |            |
| Hash of data verified.                           |                                                                           |          |            |
|                                                  |                                                                           |          |            |
| Leaving                                          |                                                                           |          |            |
|                                                  |                                                                           |          |            |
| <                                                | >                                                                         |          |            |
|                                                  | ESP32 Dev Module, 80MHz, 921600 on COM3                                   |          |            |
|                                                  |                                                                           |          |            |

1. Start Git GUI and you should see the repository under Open Recent Repository. Click on it!

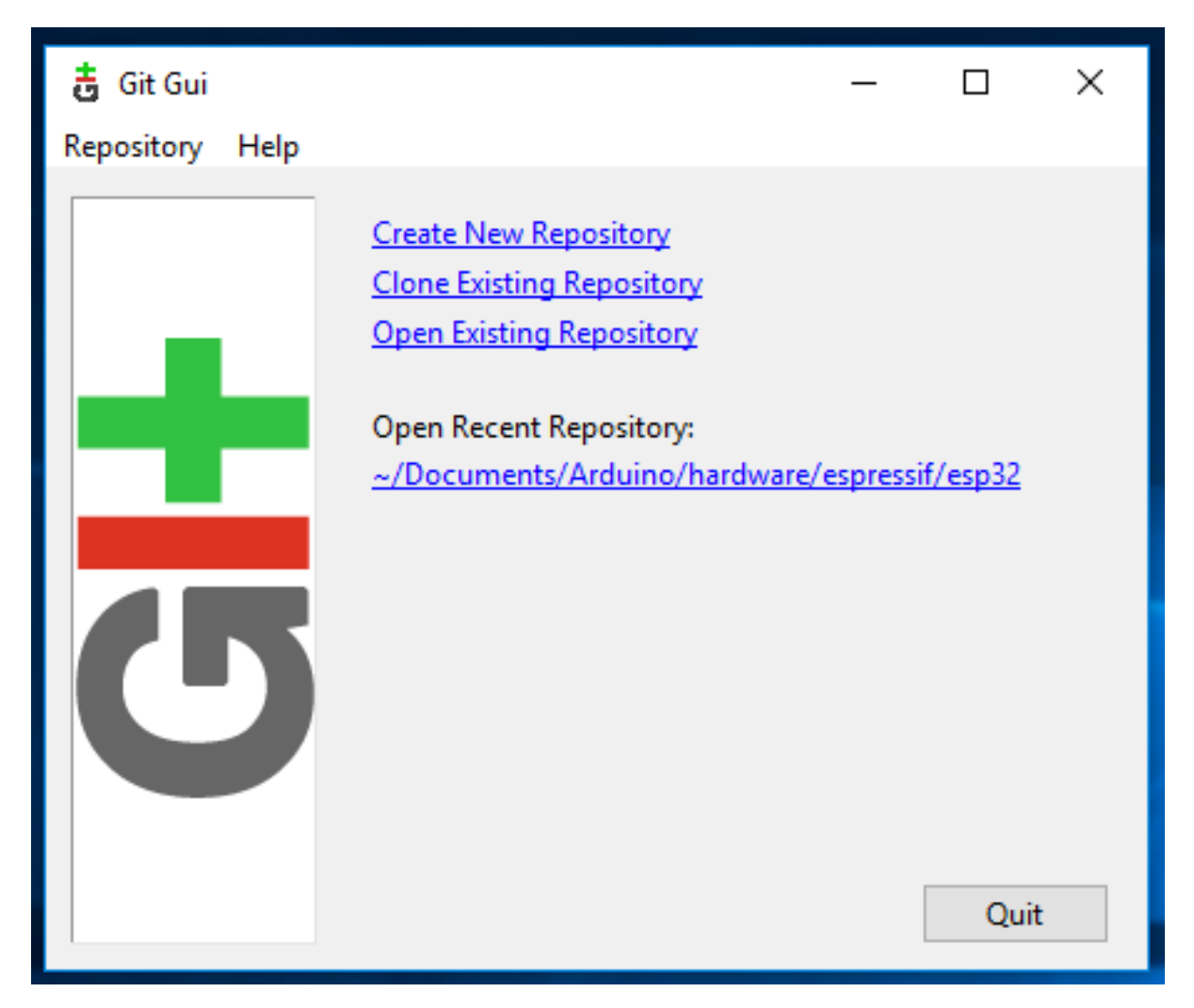

- 1. From menu Remote select Fetch from > origin
- 1. Wait for git to pull any changes and close Git GUI
- 2. Open [ARDUINO\_SKETCHBOOK\_DIR]/hardware/espressif/esp32/tools and double-click
  get.exe

#### Linux

#### Debian/Ubuntu

- Install latest Arduino IDE from arduino.cc.
- Open Terminal and execute the following command (copy -> paste and hit enter):

```
sudo usermod -a -G dialout $USER && \
sudo apt-get install git && \
wget https://bootstrap.pypa.io/get-pip.py && \
sudo python3 get-pip.py && \
sudo pip3 install pyserial && \
mkdir -p ~/Arduino/hardware/espressif && \
cd ~/Arduino/hardware/espressif && \
git clone https://github.com/espressif/arduino-esp32.git esp32 && \
cd esp32/tools && \
python3 get.py
```

• Restart Arduino IDE.

| 👌 Git Gui (esp32) C:/Users | /fice    | to/Doc | :uments// | Arduino/h | ardware/ | espressif/ | esp3 | 2       | _         |          | ×      |
|----------------------------|----------|--------|-----------|-----------|----------|------------|------|---------|-----------|----------|--------|
| Repository Edit Branch     | Co       | mmit   | Merge     | Remote    | Tools    | Help       | Ċ    |         |           |          |        |
| Current Branch: master     |          |        |           | Fetch     | from     |            | •    | origin  |           |          |        |
| Unstaged Changes           |          |        |           | Prune     | from     |            | ٠Ì   |         |           |          |        |
|                            | $\wedge$ |        |           | Remo      | ve Remo  | te         | -    |         |           |          | ~      |
|                            |          |        |           | Add       |          | Ctrl-A     | ۱ I  |         |           |          |        |
|                            |          |        |           | Push.     |          | Ctrl-P     |      |         |           |          |        |
|                            |          |        |           | Delete    | Branch.  |            |      |         |           |          |        |
|                            |          |        |           |           |          |            |      |         |           |          |        |
|                            |          |        |           |           |          |            |      |         |           |          |        |
|                            | $\sim$   |        |           |           |          |            |      |         |           |          |        |
| <                          | $\geq$   |        |           |           |          |            |      |         |           |          | ~      |
| Staged Changes (Will Comn  | nit)     | <      |           |           |          |            |      |         |           |          | >      |
|                            | ^        |        |           | Commit    | Message  | 2:         |      | New Cor | nmit 🔿 Am | end Last | Commit |
|                            |          | R      | lescan    |           |          |            |      |         |           |          | ~      |
|                            |          | Stage  | e Changeo | i         |          |            |      |         |           |          |        |
|                            |          | Si     | gn Off    |           |          |            |      |         |           |          |        |
|                            |          | C      | ommit     | 1         |          |            |      |         |           |          |        |
|                            |          |        | Push      | ī.        |          |            |      |         |           |          |        |
|                            | ~        |        |           |           |          |            |      |         |           |          |        |
| Poady                      | 2        |        |           |           |          |            |      |         |           |          | ~      |
| Ready.                     |          |        |           |           |          |            |      |         |           |          |        |

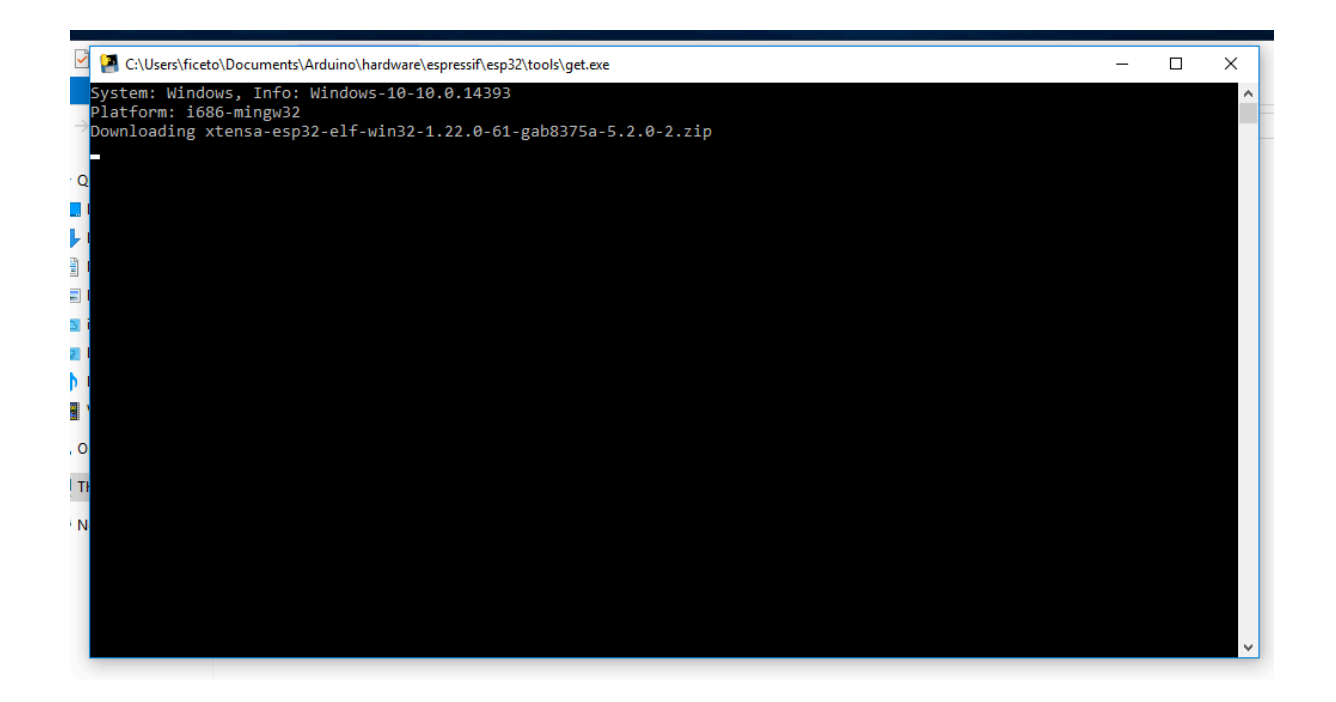

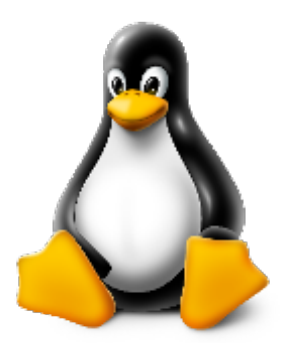

• If you have Arduino installed to ~/, modify the installation as follows, beginning at *mkdir -p ~/Ar-duino/hardware*:

```
cd ~/Arduino/hardware
mkdir -p espressif && \
cd espressif && \
git clone https://github.com/espressif/arduino-esp32.git esp32 && \
cd esp32/tools && \
python3 get.py
```

#### Fedora

• Install the latest Arduino IDE from arduino.cc.

Note: Command \$ sudo dnf -y install arduino will most likely install an older release.

• Open Terminal and execute the following command (copy -> paste and hit enter):

```
sudo usermod -a -G dialout $USER && \
sudo dnf install git python3-pip python3-pyserial && \
mkdir -p ~/Arduino/hardware/espressif && \
cd ~/Arduino/hardware/espressif && \
git clone https://github.com/espressif/arduino-esp32.git esp32 && \
cd esp32/tools && \
python get.py
```

• Restart Arduino IDE.

#### openSUSE

- Install the latest Arduino IDE from arduino.cc.
- Open Terminal and execute the following command (copy -> paste and hit enter):

```
sudo usermod -a -G dialout $USER && \
if [`python --version 2>&1 | grep '2.7' | wc -l` = "1" ]; then \
sudo zypper install git python-pip python-pyserial; \
else \
sudo zypper install git python3-pip python3-pyserial; \
fi && \
mkdir -p ~/Arduino/hardware/espressif && \
git clone https://github.com/espressif/arduino-esp32.git esp32 && \
cd esp32/tools && \
python get.py
```

• Restart Arduino IDE.

#### macOS

- Install the latest Arduino IDE from arduino.cc.
- Open Terminal and execute the following command (copy -> paste and hit enter):

```
mkdir -p ~/Documents/Arduino/hardware/espressif && \
cd ~/Documents/Arduino/hardware/espressif && \
git clone https://github.com/espressif/arduino-esp32.git esp32 && \
cd esp32/tools && \
python get.py
```

Where ~/Documents/Arduino represents your sketch book location as per "Arduino" > "Preferences" > "Sketchbook location" (in the IDE once started). Adjust the command above accordingly.

• If you get the error below, install through the command line dev tools with *xcode-select –install* and try the command above again:

• Run the command:

xcode-select --install

- Try python3 instead of python if you get the error: IOError: [Errno socket error] [SSL: TLSV1\_ALERT\_PROTOCOL\_VERSION] tlsv1 alert protocol version (\_ssl.c:590) when running python get.py
- If you get the following error when running python get.py urllib.error.URLError: <urlopen error SSL: CERTIFICATE\_VERIFY\_FAILED, go to Macintosh HD > Applications > Python3.6 folder (or any other python version), and run the following scripts: Install Certificates.command and Update Shell Profile.command
- Restart Arduino IDE.

#### **1.10.2 Boards**

#### **Development Boards**

You will need a development board or a custom board with the ESP32 (see Supported SoC's) to start playing. There is a bunch of different types and models widely available on the Internet. You need to choose one that covers all your requirements.

To help you on this selection, we point out some facts about choosing the proper boards to help you to save money and time.

#### One ESP32 to rule them all!

One important information that usually bring about some confusion is regarding the different models of the ESP32 SoC and modules.

The ESP32 is divided by family:

• ESP32

```
    Wi-Fi and BLE
```

- ESP32-S
  - Wi-Fi only
- ESP32-C

```
Wi-Fi and BLE 5ESP32-H
```

– BLE and IEEE 802.15.4

For each family, we have SoC variants with some differentiation. The differences are more about the embedded flash and its size and the number of the cores (dual or single).

The modules use the SoC internally, including the external flash, PSRAM (in some models) and other essential electronic components. Essentially, all modules from the same family use the same SoC.

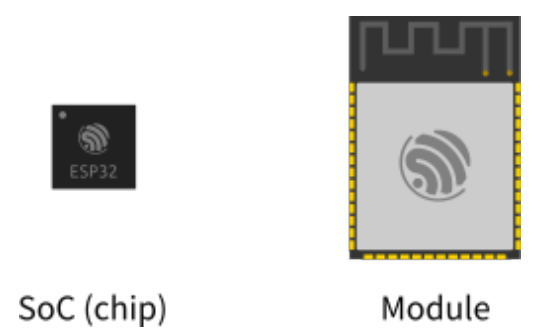

#### For example:

The SoC partnumber is the ESP32-D0WD-V3 and it's the same SoC used inside of the ESP32-WROVER (with PSRAM) and ESP32-WROOM modules. This means that the same characteristics are present in both modules' core.

For more detailed information regarding the SoC's and modules, see the Espressif Product Selector.

Now that you know that the module can be different but the heart is the same, you can choose your development board.

Before buying: Keep in mind that for some "must have" features when choosing the best board for your needs:

- Embedded USB-to-Serial
  - This is very convenient for programming and monitoring the logs with the terminal via USB.
- Breadboard friendly
  - If you are prototyping, this will be very useful to connect your board directly on the breadboard.
- open-source/open-hardware

- Check if the schematics are available for download. This helps a lot on prototyping.

- Support
  - Some of the manufacturers offer a very good level of support, with examples and demo projects.

#### Espressif

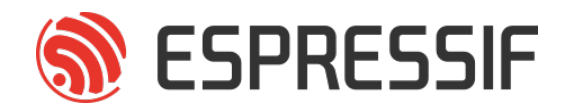

**ESP32-DevKitC-1** The *ESP32-DevKitC-1* development board is one of Espressif's official boards. This board is based on the ESP32-WROVER-E module, with the ESP32 as the core.

#### Specifications

- Wi-Fi 802.11 b/g/n (802.11n up to 150 Mbps)
- Bluetooth v4.2 BR/EDR and BLE specification
- Built around ESP32 series of SoCs
- Integrated 4 MB SPI flash
- Integrated 8 MB PSRAM
- Peripherals
  - SD card
  - UART
  - SPI

- SDIO
- I2C
- LED PWM
- Motor PWM
- I2S
- IR
- Pulse Counter
- GPIO
- Capacitive Touch Sensor
- ADC
- DAC
- Two-Wire Automotive Interface (TWAI®, compatible with ISO11898-1)
- Onboard PCB antenna or external antenna connector

#### Header Block

**J1** 

**Note:** Not all of the chip pins are exposed to the pin headers.

|      |       | Turner | Function                                |
|------|-------|--------|-----------------------------------------|
| INO. | ivame | туре   | Function                                |
| 1    | 3V3   | Р      | 3.3 V power supply                      |
| 2    | EN    | Ι      | CHIP_PU, Reset                          |
| 3    | IO36  | Ι      | GPIO36, ADC1_CH0, S_VP                  |
| 4    | IO39  | Ι      | GPIO39, ADC1_CH3, S_VN                  |
| 5    | IO34  | Ι      | GPIO34, ADC1_CH6, VDET_1                |
| 6    | IO35  | Ι      | GPIO35, ADC1_CH7, VDET_2                |
| 7    | IO32  | I/O    | GPIO32, ADC1_CH4, TOUCH_CH9, XTAL_32K_P |
| 8    | IO33  | I/O    | GPIO33, ADC1_CH5, TOUCH_CH8, XTAL_32K_N |
| 9    | IO25  | I/O    | GPIO25, ADC1_CH8, DAC_1                 |
| 10   | IO26  | I/O    | GPIO26, ADC2_CH9, DAC_2                 |
| 11   | IO27  | I/O    | GPIO27, ADC2_CH7, TOUCH_CH7             |
| 12   | IO14  | I/O    | GPIO14, ADC2_CH6, TOUCH_CH6, MTMS       |
| 13   | IO12  | I/O    | GPIO12, ADC2_CH5, TOUCH_CH5, MTDI       |
| 14   | GND   | G      | Ground                                  |
| 15   | IO13  | I/O    | GPIO13, ADC2_CH4, TOUCH_CH4, MTCK       |
| 16   | IO9   | I/O    | GPIO9, D2                               |
| 17   | IO10  | I/O    | GPIO10, D3                              |
| 18   | IO11  | I/O    | GPIO11, CMD                             |
| 19   | 5V0   | Р      | 5 V power supply                        |

**J**3

| No. | Name | Туре | Function                          |
|-----|------|------|-----------------------------------|
| 1   | GND  | G    | Ground                            |
| 2   | IO23 | I/O  | GPIO23                            |
| 3   | IO22 | I/O  | GPIO22                            |
| 4   | IO1  | I/O  | GPIO1, U0TXD                      |
| 5   | IO3  | I/O  | GPIO3, U0RXD                      |
| 6   | IO21 | I/O  | GPIO21                            |
| 7   | GND  | G    | Ground                            |
| 8   | IO19 | I/O  | GPIO19                            |
| 9   | IO18 | I/O  | GPIO18                            |
| 10  | IO5  | I/O  | GPIO5                             |
| 11  | IO17 | I/O  | GPIO17                            |
| 12  | IO16 | I/O  | GPIO16                            |
| 13  | IO4  | I/O  | GPIO4, ADC2_CH0, TOUCH_CH0        |
| 14  | IO0  | I/O  | GPIO0, ADC2_CH1, TOUCH_CH1, Boot  |
| 16  | IO2  | I/O  | GPIO2, ADC2_CH2, TOUCH_CH2        |
| 17  | IO15 | I/O  | GPIO15, ADC2_CH3, TOUCH_CH3, MTDO |
| 17  | IO8  | I/O  | GPIO8, D1                         |
| 18  | IO7  | I/O  | GPIO7, D0                         |
| 19  | IO6  | I/O  | GPIO6, SCK                        |

P: Power supply; I: Input; O: Output; T: High impedance.

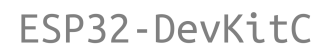

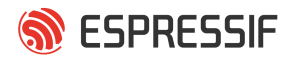

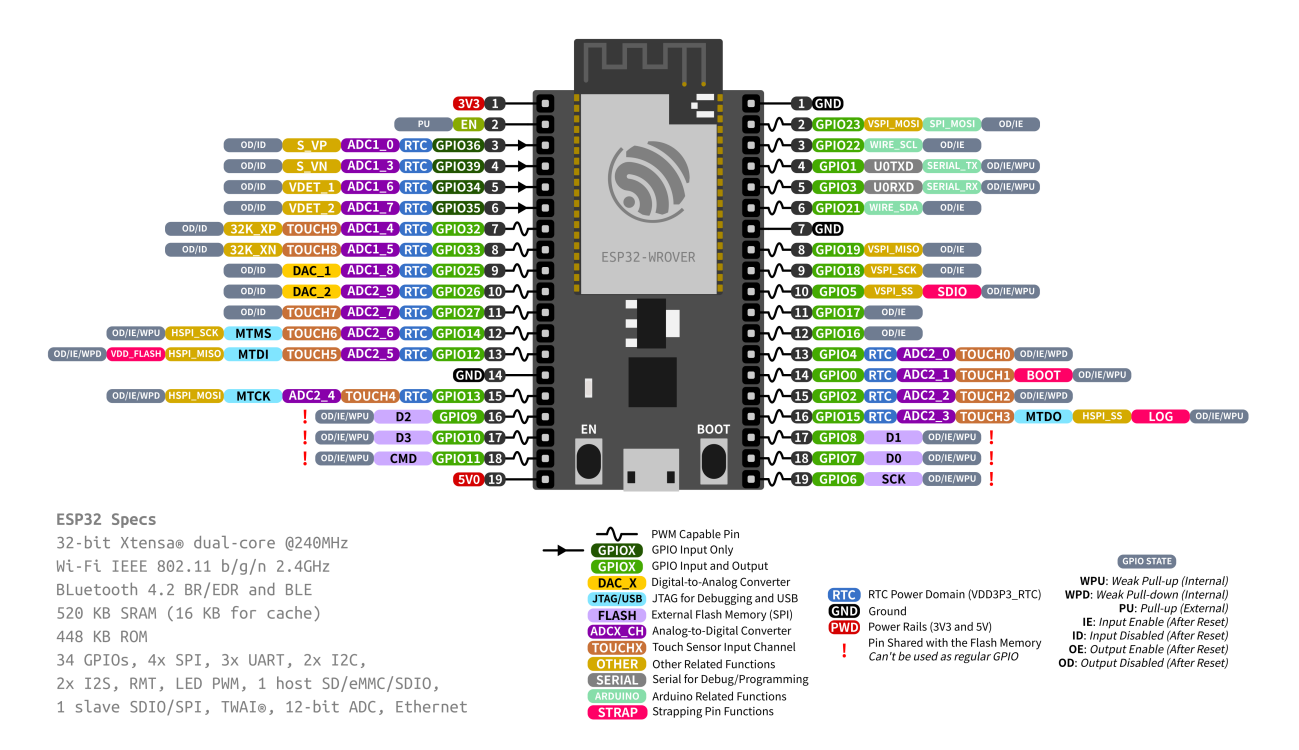

#### **Pin Layout**

**Strapping Pins** Some of the GPIO's have important features during the booting process. Here is the list of the strapping pins on the ESP32.

| GPIO | Default | Function                                                  | Pull-up    | Pull-down |
|------|---------|-----------------------------------------------------------|------------|-----------|
| IO12 | Pull-   | Voltage of Internal LDO (VDD_SDIO)                        | 1V8        | 3V3       |
|      | down    |                                                           |            |           |
| IO0  | Pull-up | Booting Mode                                              | SPI Boot   | Download  |
|      |         |                                                           |            | Boot      |
| IO2  | Pull-   | Booting Mode                                              | Don't Care | Download  |
|      | down    |                                                           |            | Boot      |
| IO15 | Pull-up | Enabling/Disabling Log Print During Booting and Timing of | U0TXD Ac-  | U0TXD     |
|      |         | SDIO Slave                                                | tive       | Silent    |
| IO5  | Pull-up | Timing of SDIO Slave                                      | See ESP32  | See ESP32 |

Be aware when choosing which pins to use.

**Restricted Usage GPIO's** Some of the GPIO's are used for the external flash and PSRAM. These GPIO's cannot be used:

| GPIO | Shared Function    |
|------|--------------------|
| IO6  | External SPI Flash |
| IO7  | External SPI Flash |
| IO8  | External SPI Flash |
| IO9  | External SPI Flash |
| IO10 | External SPI Flash |
| IO11 | External SPI Flash |

Other GPIO's are INPUT ONLY and cannot be used as output pin:

| GPIO | Function                 |
|------|--------------------------|
| IO34 | GPIO34, ADC1_CH6, VDET_1 |
| IO35 | GPIO35, ADC1_CH7, VDET_2 |
| IO36 | GPIO36, ADC1_CH0, S_VP   |
| IO39 | GPIO39, ADC1_CH3, S_VN   |

#### Resources

- ESP32 (Datasheet)
- ESP32-WROVER-E (Datasheet)
- ESP32-DevKitC (Schematic)

**ESP32-S2-Saola-1** The ESP32-S2-Saola-1 development board is one of Espressif's official boards. This board is based on the ESP32-S2-WROVER module, with the ESP32-S2 as the core.

#### Specifications

- Wi-Fi 802.11 b/g/n (802.11n up to 150 Mbps)
- Built around ESP32-S2 series of SoCs Xtensa® single-core
- Integrated 4 MB SPI flash
- Integrated 2 MB PSRAM
- Peripherals
  - $43 \times \text{programmable GPIOs}$
  - $2 \times 13$ -bit SAR ADCs, up to 20 channels
  - $2 \times 8$ -bit DAC
  - $14 \times \text{touch sensing IOs}$
  - $-4 \times SPI$
  - $-1 \times I2S$

- $-2 \times I2C$
- $-2 \times UART$
- RMT (TX/RX)
- LED PWM controller, up to 8 channels
- 1 × full-speed USB OTG
- $-1 \times$  temperature sensor
- $1 \times DVP$  8/16 camera interface, implemented using the hardware resources of I2S
- 1 × LCD interface (8-bit serial RGB/8080/6800), implemented using the hardware resources of SPI2
- $1 \times LCD$  interface (8/16/24-bit parallel), implemented using the hardware resources of I2S
- $1 \times \text{TWAI}$ ® controller (compatible with ISO 11898-1)
- Onboard PCB antenna or external antenna connector

#### Header Block

Note: Not all of the chip pins are exposed to the pin headers.

| No. | Name                                                                                                    | Туре                                                                                                    | Function                                                                                                    |
|-----|----------------------------------------------------------------------------------------------------|----------------------------------------------------------------------------------------------------|----------------------------------------------------------------------------------------------------|
| 1   | 3V3                                                                                                    | Р                                                                                                    | 3.3 V power supply                                                                                                    |
| 2   | IO0                                                                                                    | I/O                                                                                                    | GPIO0, Boot                                                                                                    |
| 3   | IO1                                                                                                    | I/O                                                                                                    | GPIO1, ADC1_CH0, TOUCH_CH1                                                                                                    |
| 4   | IO2                                                                                                    | I/O                                                                                                    | GPIO2, ADC1_CH1, TOUCH_CH2                                                                                                    |
| 5   | IO3                                                                                                    | I/O                                                                                                    | GPIO3, ADC1_CH2, TOUCH_CH3                                                                                                    |
| 6   | IO4                                                                                                    | I/O                                                                                                    | GPIO4, ADC1_CH3, TOUCH_CH4                                                                                                    |
| 7   | IO5                                                                                                    | I/O                                                                                                    | GPIO5, ADC1_CH4, TOUCH_CH5                                                                                                    |
| 8   | IO6                                                                                                    | I/O                                                                                                    | GPIO6, ADC1_CH5, TOUCH_CH6                                                                                                    |
| 9   | IO7                                                                                                    | I/O                                                                                                    | GPIO7, ADC1_CH6, TOUCH_CH7                                                                                                    |
| 10  | IO8                                                                                                    | I/O                                                                                                    | GPIO8, ADC1_CH7, TOUCH_CH8                                                                                                    |
| 11  | IO9                                                                                                    | I/O                                                                                                    | GPIO9, ADC1_CH8, TOUCH_CH9                                                                                                    |
| 12  | IO10                                                                                                    | I/O                                                                                                    | GPIO10, ADC1_CH9, TOUCH_CH10                                                                                                    |
| 13  | IO11                                                                                                    | I/O                                                                                                    | GPIO11, ADC2_CH0, TOUCH_CH11                                                                                                    |
| 14  | IO12                                                                                                    | I/O                                                                                                    | GPIO12, ADC2_CH1, TOUCH_CH12                                                                                                    |
| 15  | IO13                                                                                                    | I/O                                                                                                    | GPIO13, ADC2_CH2, TOUCH_CH13                                                                                                    |
| 16  | IO14                                                                                                    | I/O                                                                                                    | GPIO14, ADC2_CH3, TOUCH_CH14                                                                                                    |
| 17  | IO15                                                                                                    | I/O                                                                                                    | GPIO15, ADC2_CH4, XTAL_32K_P                                                                                                    |
| 18  | IO16                                                                                                    | I/O                                                                                                    | GPIO16, ADC2_CH5, XTAL_32K_N                                                                                                    |
| 19  | IO17                                                                                                    | I/O                                                                                                    | GPIO17, ADC2_CH6, DAC_1                                                                                                    |
| 20  | 5V0                                                                                                    | Р                                                                                                    | 5 V power supply                                                                                                    |
| 21  | GND                                                                                                    | G                                                                                                    | Ground                                                                                                    |
|     | No.           1           2           3           4           5           6           7           8           9           10           11           12           13           14           15           16           17           18           19           20           21 | No.         Name           1         3V3           2         IO0           3         IO1           4         IO2           5         IO3           6         IO4           7         IO5           8         IO6           9         IO7           10         IO8           11         IO9           12         IO10           13         IO11           14         IO12           15         IO13           16         IO14           17         IO15           18         IO16           19         IO17           20         5V0           21         GND | No.         Name         Type           1         3V3         P           2         IO0         I/O           3         IO1         I/O           4         IO2         I/O           5         IO3         I/O           6         IO4         I/O           7         IO5         I/O           8         IO6         I/O           9         IO7         I/O           10         IO8         I/O           11         IO9         I/O           12         IO10         I/O           13         IO11         I/O           14         IO12         I/O           15         IO13         I/O           16         IO14         I/O           17         IO15         I/O           18         IO16         I/O           19         IO17         I/O           20         5V0         P           21         GND         G |

| No. | Name                                                                                                    | Туре                                                                                                    | Function                                                                                                    |
|-----|----------------------------------------------------------------------------------------------------|----------------------------------------------------------------------------------------------------|----------------------------------------------------------------------------------------------------|
| 1   | GND                                                                                                    | G                                                                                                    | Ground                                                                                                    |
| 2   | RST                                                                                                    | Ι                                                                                                    | CHIP_PU, Reset                                                                                                    |
| 3   | IO46                                                                                                    | Ι                                                                                                    | GPIO46                                                                                                    |
| 4   | IO45                                                                                                    | I/O                                                                                                    | GPIO45                                                                                                    |
| 5   | IO44                                                                                                    | I/O                                                                                                    | GPIO44, U0RXD                                                                                                    |
| 6   | IO43                                                                                                    | I/O                                                                                                    | GPIO43, U0TXD                                                                                                    |
| 7   | IO42                                                                                                    | I/O                                                                                                    | GPIO42, MTMS                                                                                                    |
| 8   | IO41                                                                                                    | I/O                                                                                                    | GPIO41, MTDI                                                                                                    |
| 9   | IO40                                                                                                    | I/O                                                                                                    | GPIO40, MTDO                                                                                                    |
| 10  | IO39                                                                                                    | I/O                                                                                                    | GPIO39, MTCK                                                                                                    |
| 11  | IO38                                                                                                    | I/O                                                                                                    | GPIO38                                                                                                    |
| 12  | IO37                                                                                                    | I/O                                                                                                    | GPIO37                                                                                                    |
| 13  | IO36                                                                                                    | I/O                                                                                                    | GPIO36                                                                                                    |
| 14  | IO35                                                                                                    | I/O                                                                                                    | GPIO35                                                                                                    |
| 16  | IO34                                                                                                    | I/O                                                                                                    | GPIO34                                                                                                    |
| 17  | IO33                                                                                                    | I/O                                                                                                    | GPIO33                                                                                                    |
| 17  | IO26                                                                                                    | I/O                                                                                                    | GPIO26                                                                                                    |
| 18  | IO21                                                                                                    | I/O                                                                                                    | GPIO21                                                                                                    |
| 19  | IO20                                                                                                    | I/O                                                                                                    | GPIO20, ADC2_CH3, USB_D+                                                                                                    |
| 20  | IO19                                                                                                    | I/O                                                                                                    | GPIO19, ADC2_CH3, USB_D-                                                                                                    |
| 21  | IO18                                                                                                    | I/O                                                                                                    | GPIO18, ADC2_CH3, DAC_2                                                                                                    |
|     | No.           1           2           3           4           5           6           7           8           9           10           11           12           13           14           16           17           18           19           20           21 | No.         Name           1         GND           2         RST           3         IO46           4         IO45           5         IO44           6         IO43           7         IO42           8         IO41           9         IO40           10         IO39           11         IO38           12         IO37           13         IO36           14         IO35           16         IO34           17         IO26           18         IO21           19         IO20           20         IO19           21         IO18 | No.         Name         Type           1         GND         G           2         RST         I           3         IO46         I           4         IO45         I/O           5         IO44         I/O           6         IO43         I/O           7         IO42         I/O           8         IO41         I/O           9         IO40         I/O           10         IO39         I/O           11         IO38         I/O           12         IO37         I/O           13         IO36         I/O           14         IO35         I/O           15         IO34         I/O           17         IO33         I/O           17         IO26         I/O           18         IO21         I/O           19         IO20         I/O           20         IO19         I/O           21         IO18         I/O |

P: Power supply; I: Input; O: Output; T: High impedance.

## ESP32-S2-Saola-1

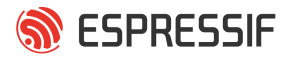

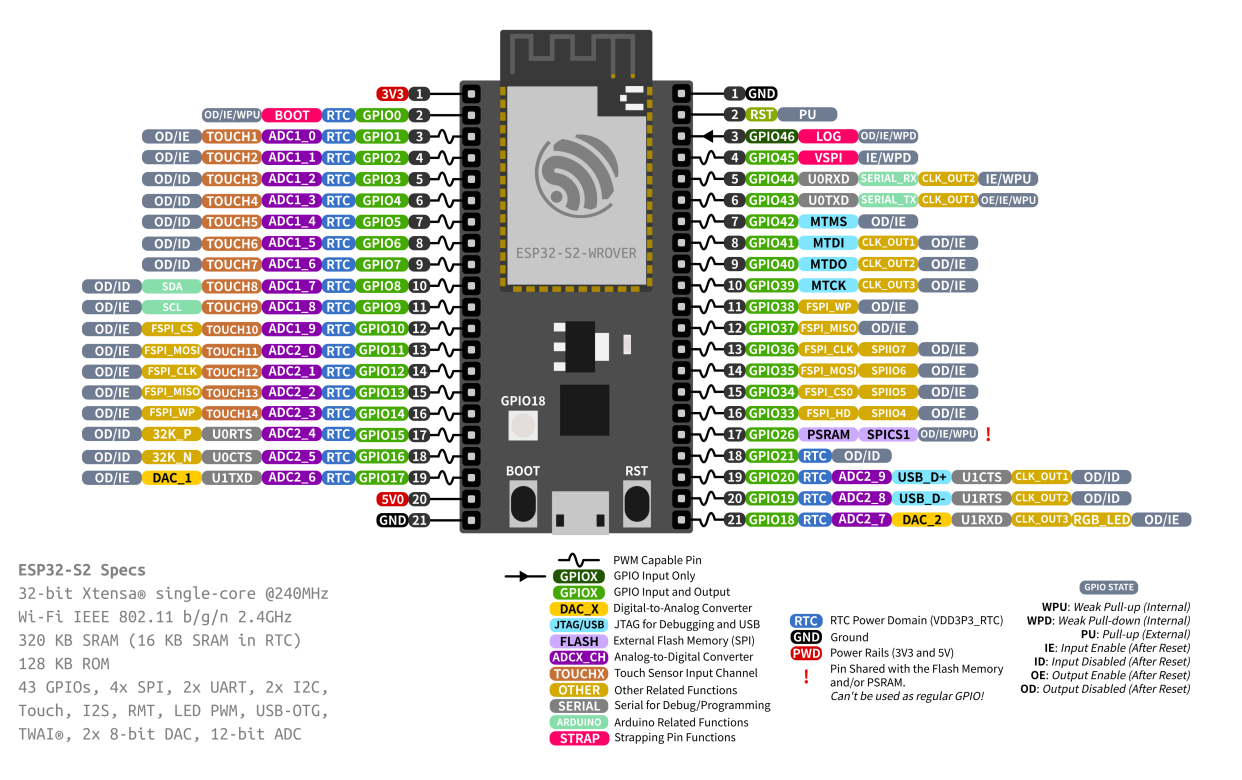

#### **Pin Layout**

**Strapping Pins** Some of the GPIO's have important features during the booting process. Here is the list of the strapping pins on the ESP32-S2.

| GPIO | Default | Function                                                  | Pull-up    | Pull-down |
|------|---------|-----------------------------------------------------------|------------|-----------|
| IO45 | Pull-   | Voltage of Internal LDO (VDD_SDIO)                        | 1V8        | 3V3       |
|      | down    |                                                           |            |           |
| IO0  | Pull-up | Booting Mode                                              | SPI Boot   | Download  |
|      |         |                                                           |            | Boot      |
| IO46 | Pull-   | Booting Mode                                              | Don't Care | Download  |
|      | down    |                                                           |            | Boot      |
| IO46 | Pull-up | Enabling/Disabling Log Print During Booting and Timing of | U0TXD Ac-  | U0TXD     |
|      |         | SDIO Slave                                                | tive       | Silent    |

For more detailed information, see the ESP32-S2 datasheet.

**Restricted Usage GPIOS** Some of the GPIO's are used for the external flash and PSRAM. These GPIO's cannot be used:

| GPIO | Shared Function    |
|------|--------------------|
| IO26 | Connected to PSRAM |

Other GPIO's are *INPUT ONLY* and cannot be used as output pin:

| GPIO | Function |
|------|----------|
| IO46 | GPIO46   |

#### Resources

- ESP32-S2 (Datasheet)
- ESP32-S2-WROVER (Datasheet)
- ESP32-S2-Saola-1 (Schematics)

**ESP32-C3-DevKitM-1** The ESP32-C3-DevKitM-1 development board is one of Espressif's official boards. This board is based on the ESP32-C3-MINI-1 module, with the ESP32-C3 as the core.

#### Specifications

- Small sized 2.4 GHz WiFi (802.11 b/g/n) and Bluetooth  $\ensuremath{\mathbb B}$  5 module
- Built around ESP32C3 series of SoCs, RISCV singlecore microprocessor
- 4 MB flash in chip package
- 15 available GPIOs (module)
- Peripherals
  - $22 \times \text{programmable GPIOs}$
  - Digital interfaces:
  - $-3 \times SPI$
  - $-2 \times \text{UART}$
  - $-1 \times I2C$
  - $-1 \times I2S$
  - Remote control peripheral, with 2 transmit channels and 2 receive channels
  - LED PWM controller, with up to 6 channels
  - Full-speed USB Serial/JTAG controller
  - General DMA controller (GDMA), with 3 transmit channels and 3 receive channels
  - $1 \times \text{TWAI}$ ® controller (compatible with ISO 11898-1)
  - Analog interfaces:
    - \*  $2 \times 12$ -bit SAR ADCs, up to 6 channels
    - \*  $1 \times$  temperature sensor
  - Timers:

- \*  $2 \times 54$ -bit general-purpose timers
- \*  $3 \times$  watchdog timers
- \*  $1 \times 52$ -bit system timer
- Onboard PCB antenna or external antenna connector

#### **Header Block**

**Note:** Not all of the chip pins are exposed to the pin headers.

J1

| No. | Name | Type <sup>?</sup> | Function                             |
|-----|------|-------------------|--------------------------------------|
| 1   | GND  | G                 | Ground                               |
| 2   | 3V3  | Р                 | 3.3 V power supply                   |
| 3   | 3V3  | Р                 | 3.3 V power supply                   |
| 4   | IO2  | I/O/T             | GPIO2 <sup>2</sup> , ADC1_CH2, FSPIQ |
| 5   | IO3  | I/O/T             | GPIO3, ADC1_CH3                      |
| 6   | GND  | G                 | Ground                               |
| 7   | RST  | Ι                 | CHIP_PU                              |
| 8   | GND  | G                 | Ground                               |
| 9   | IO0  | I/O/T             | GPIO0, ADC1_CH0, XTAL_32K_P          |
| 10  | IO1  | I/O/T             | GPIO1, ADC1_CH1, XTAL_32K_N          |
| 11  | IO10 | I/O/T             | GPIO10, FSPICS0                      |
| 12  | GND  | G                 | Ground                               |
| 13  | 5V   | Р                 | 5 V power supply                     |
| 14  | 5V   | Р                 | 5 V power supply                     |
| 15  | GND  | G                 | Ground                               |

**J3** 

| No. | Name | Type <sup>?</sup> | Function                      |
|-----|------|-------------------|-------------------------------|
| 1   | GND  | G                 | Ground                        |
| 2   | TX   | I/O/T             | GPIO21, U0TXD                 |
| 3   | RX   | I/O/T             | GPIO20, U0RXD                 |
| 4   | GND  | G                 | Ground                        |
| 5   | IO9  | I/O/T             | GPIO9 <sup>?</sup>            |
| 6   | IO8  | I/O/T             | GPIO8 <sup>?</sup> , RGB LED  |
| 7   | GND  | G                 | Ground                        |
| 8   | IO7  | I/O/T             | GPIO7, FSPID, MTDO            |
| 9   | IO6  | I/O/T             | GPIO6, FSPICLK, MTCK          |
| 10  | IO5  | I/O/T             | GPIO5, ADC2_CH0, FSPIWP, MTDI |
| 11  | IO4  | I/O/T             | GPIO4, ADC1_CH4, FSPIHD, MTMS |
| 12  | GND  | G                 | Ground                        |
| 13  | IO18 | I/O/T             | GPIO18, USB_D-                |
| 14  | IO19 | I/O/T             | GPIO19, USB_D+                |
| 15  | GND  | G                 | Ground                        |

#### **Pin Layout**

**Strapping Pins** Some of the GPIO's have important features during the booting process. Here is the list of the strapping pins on the ESP32-C3.

<sup>&</sup>lt;sup>1</sup> P: Power supply; I: Input; O: Output; T: High impedance.

<sup>&</sup>lt;sup>2</sup> GPIO2, GPIO8, and GPIO9 are strapping pins of the ESP32-C3FN4 chip. During the chip's system reset, the latches of the strapping pins sample the voltage level as strapping bits, and hold these bits until the chip is powered down or shut down.

ESP32-C3-DevKitM-1

## \delta ESPRESSIF

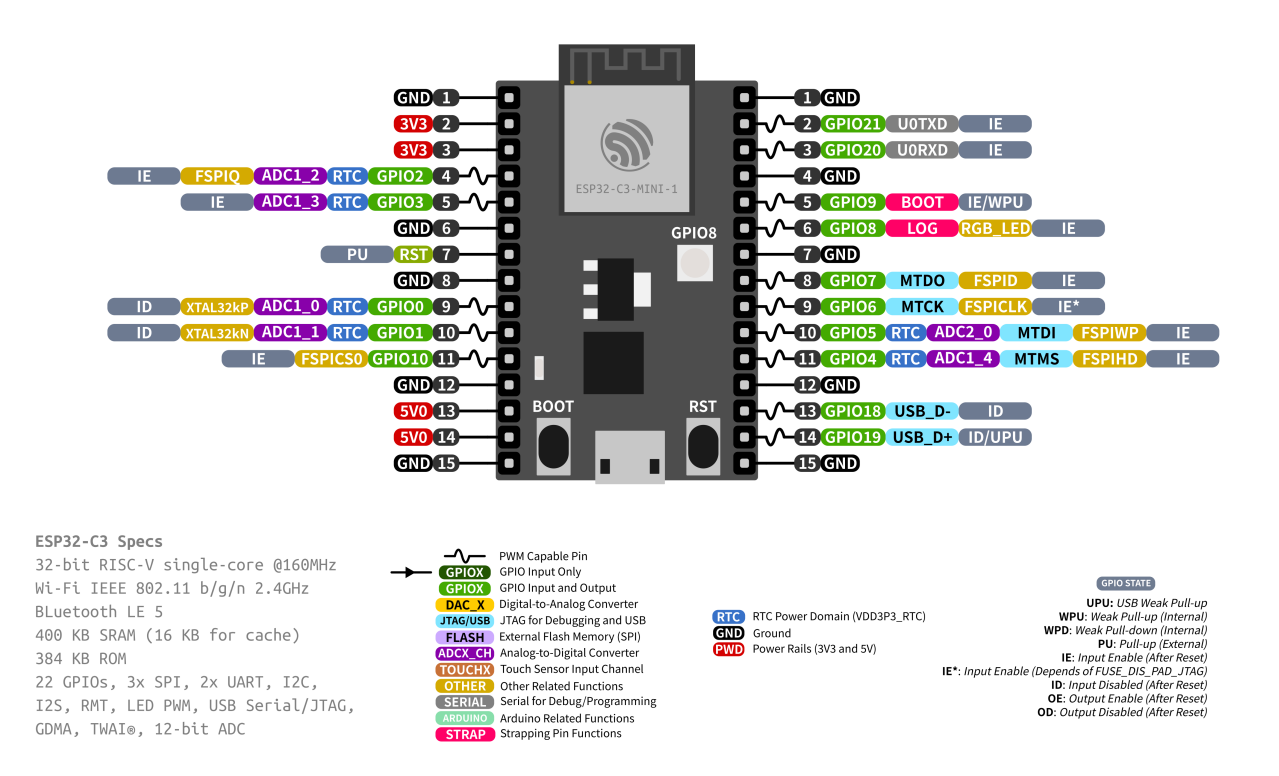

| GPIO | Default | Function                     | Pull-up      | Pull-down     |
|------|---------|------------------------------|--------------|---------------|
| IO2  | N/A     | Booting Mode                 | See ESP32-C3 | See ESP32-C3  |
| IO9  | Pull-up | Booting Mode                 | SPI Boot     | Download Boot |
| IO8  | N/A     | Booting Mode                 | Don't Care   | Download Boot |
| IO8  | Pull-up | Enabling/Disabling Log Print | See ESP32-C3 | See ESP32-C3  |

For more detailed information, see the ESP32-C3 datasheet.

#### Resources

- ESP32-C3 (Datasheet)
- ESP32-C3-MINI-1 (Datasheet)

**Note:** Only a few development boards are described on this documentation page. For more information about other Espressif development boards please refer to the Espressif website.

#### **Third Party**

Add here the third party boards, listed by vendors.

**Note:** All the information must be provided by the vendor. If your favorite board is not here, consider creating an issue on GitHub and directly link/mention the vendor in the issue description.

#### LOLIN

Espressif Systems

#### **Generic Vendor**

Generic ESP32 Boards Add here the board/kit specifications.

#### Header1

| No. | Name | Туре | Function           |
|-----|------|------|--------------------|
| 1   | 3V3  | Р    | 3.3 V power supply |
| 2   | IO0  | I/O  | GPIO0, Boot        |
| 3   | 5V0  | Р    | 5 V power supply   |
| 4   | GND  | G    | Ground             |

**Pin Layout** Add here the pin layout image (not required).

- ESP32 (Datasheet)
- ESP32-S2 (Datasheet)
- ESP32-C3 (Datasheet)
- ESP32-S3 (Datasheet)
- ESP32-C6 (Datasheet)
- ESP32-H2 (Datasheet)

#### Datasheet

**Note:** Create one file per board or one file with multiple boards. Do not add board information/description on this file.

#### Datasheet

- ESP32 (Datasheet)
- ESP32-S2 (Datasheet)
- ESP32-C3 (Datasheet)
- ESP32-S3 (Datasheet)
- ESP32-C6 (Datasheet)
- ESP32-H2 (Datasheet)

#### Resources

## 1.11 Examples

After installing the toolchain into your environment, you will be able to see all the dedicated examples for the ESP32. These examples are located in the examples menu or inside each library folder.

https://github.com/espressif/arduino-esp32/tree/master/libraries

There is also a list of examples managed outside of Espressif, so check them out.

## 1.12 Datasheet

- ESP32 (Datasheet)
- ESP32-S2 (Datasheet)
- ESP32-C3 (Datasheet)
- ESP32-S3 (Datasheet)
- ESP32-C6 (Datasheet)

• ESP32-H2 (Datasheet)

## 1.13 Resources

# Chapter 2

# Libraries

Here is where the Libraries API's descriptions are located:

## 2.1 Supported Peripherals

Currently, the Arduino ESP32 supports the following peripherals with Arduino APIs.

| Peripheral  | ESP32    | ESP32-S2 | ESP32-C3 | ESP32-S3 | Comments          |
|-------------|----------|----------|----------|----------|-------------------|
| ADC         | Yes      | Yes      | Yes      | Yes      |                   |
| Bluetooth   | Yes      | Not Sup- | Not Sup- | Not Sup- | Bluetooth Classic |
|             |          | ported   | ported   | ported   |                   |
| BLE         | Yes      | Not Sup- | Yes      | Yes      |                   |
|             |          | ported   |          |          |                   |
| DAC         | Yes      | Yes      | Not Sup- | Not Sup- |                   |
|             |          |          | ported   | ported   |                   |
| Ethernet    | Yes      | Not Sup- | Not Sup- | Not Sup- | (*)               |
|             |          | ported   | ported   | ported   |                   |
| GPIO        | Yes      | Yes      | Yes      | Yes      |                   |
| Hall Sensor | Not Sup- | Not Sup- | Not Sup- | Not Sup- |                   |
|             | ported   | ported   | ported   | ported   |                   |
| I2C         | Yes      | Yes      | Yes      | Yes      |                   |
| I2S         | Yes      | Yes      | Yes      | Yes      |                   |
| LEDC        | Yes      | Yes      | Yes      | Yes      |                   |
| Motor PWM   | No       | Not Sup- | Not Sup- | Not Sup- |                   |
|             |          | ported   | ported   | ported   |                   |
| Pulse       | No       | No       | No       | No       |                   |
| Counter     |          |          |          |          |                   |
| RMT         | Yes      | Yes      | Yes      | Yes      |                   |
| SDIO        | No       | No       | No       | No       |                   |
| SDMMC       | Yes      | Not Sup- | Not Sup- | Yes      |                   |
|             |          | ported   | ported   |          |                   |
| Timer       | Yes      | Yes      | Yes      | Yes      |                   |
| Temp. Sen-  | Not Sup- | Yes      | Yes      | Yes      |                   |
| sor         | ported   |          |          |          |                   |
| Touch       | Yes      | Yes      | Not Sup- | Yes      |                   |
|             |          |          | ported   |          |                   |
| TWAI        | No       | No       | No       | No       |                   |
| UART        | Yes      | Yes      | Yes      | Yes      |                   |
| USB         | Not Sup- | Yes      | Yes      | Yes      | ESP32-C3 only     |
|             | ported   |          |          |          | CDC/JTAG          |
| Wi-Fi       | Yes      | Yes      | Yes      | Yes      |                   |

#### 2.1.1 Notes

(\*) SPI Ethernet is supported by all ESP32 families and RMII only for ESP32.

**Note:** Some peripherals are not available for all ESP32 families. To see more details about it, see the corresponding SoC at Product Selector page.

## 2.2 Datasheet

- ESP32 (Datasheet)
- ESP32-S2 (Datasheet)
- ESP32-C3 (Datasheet)
- ESP32-S3 (Datasheet)
- ESP32-C6 (Datasheet)
- ESP32-H2 (Datasheet)

## **2.3 APIs**

The Arduino ESP32 offers some unique APIs, described in this section:

**Note:** Please be advised that we cannot ensure continuous compatibility between the Arduino Core ESP32 APIs and ESP8266 APIs, as well as Arduino-Core APIs (Arduino.cc). While our aim is to maintain harmony, the addition of new features may result in occasional divergence. We strive to achieve the best possible integration but acknowledge that perfect compatibility might not always be feasible. Please refer to the documentation for any specific considerations.

## **2.3.1 ADC**

#### About

ADC (analog to digital converter) is a very common peripheral used to convert an analog signal such as voltage to a digital form so that it can be read and processed by a microcontroller.

ADCs are very useful in control and monitoring applications since most sensors (e.g., temperature, pressure, force) produce analogue output voltages.

**Note:** Each SoC or module has a different number of ADC's with a different number of channels and pins available. Refer to datasheet of each board for more info.

#### Arduino-ESP32 ADC API

ADC OneShot mode The ADC OneShot mode API is fully compatible with Arduino's analogRead function. When you call the analogRead or analogReadMillivolts function, it returns the result of a single conversion on the requested pin.

analogRead This function is used to get the ADC raw value for a given pin/ADC channel.

uint16\_t analogRead(uint8\_t pin);

• pin GPIO pin to read analog value

This function will return analog raw value (non-calibrated).

**analogReadMillivolts** This function is used to get ADC raw value for a given pin/ADC channel and convert it to calibrated result in millivolts.

uint32\_t analogReadMilliVolts(uint8\_t pin);

• pin GPIO pin to read analog value

This function will return analog value in millivolts (calibrated).

**analogReadResolution** This function is used to set the resolution of analogRead return value. Default is 12 bits (range from 0 to 4095) for all chips except ESP32S3 where default is 13 bits (range from 0 to 8191). When different resolution is set, the values read will be shifted to match the given resolution.

Range is 1 - 16. The default value will be used, if this function is not used.

**Note:** For the ESP32, the resolution is between 9 to12 and it will change the ADC hardware resolution. Else value will be shifted.

#### void analogReadResolution(uint8\_t bits);

• bits sets analog read resolution

analogSetAttenuation This function is used to set the attenuation for all channels.

Input voltages can be attenuated before being input to the ADCs. There are 4 available attenuation options, the higher the attenuation is, the higher the measurable input voltage could be.

The measurable input voltage differs for each chip, see table below for detailed information.

ESP32

| Attenuation      | Measurable input voltage range |
|------------------|--------------------------------|
| ADC_ATTEN_DB_0   | 100 mV ~ 950 mV                |
| ADC_ATTEN_DB_2_5 | 100 mV ~ 1250 mV               |
| ADC_ATTEN_DB_6   | 150 mV ~ 1750 mV               |
| ADC_ATTEN_DB_11  | 150 mV ~ 3100 mV               |

#### ESP32-S2

| Attenuation      | Measurable input voltage range |
|------------------|--------------------------------|
| ADC_ATTEN_DB_0   | 0 mV ~ 750 mV                  |
| ADC_ATTEN_DB_2_5 | 0 mV ~ 1050 mV                 |
| ADC_ATTEN_DB_6   | 0 mV ~ 1300 mV                 |
| ADC_ATTEN_DB_11  | 0 mV ~ 2500 mV                 |

#### ESP32-C3

| Attenuation      | Measurable input voltage range |
|------------------|--------------------------------|
| ADC_ATTEN_DB_0   | 0 mV ~ 750 mV                  |
| ADC_ATTEN_DB_2_5 | 0 mV ~ 1050 mV                 |
| ADC_ATTEN_DB_6   | 0 mV ~ 1300 mV                 |
| ADC_ATTEN_DB_11  | 0 mV ~ 2500 mV                 |

#### ESP32-S3

| Attenuation      | Measurable input voltage range |
|------------------|--------------------------------|
| ADC_ATTEN_DB_0   | 0 mV ~ 950 mV                  |
| ADC_ATTEN_DB_2_5 | 0 mV ~ 1250 mV                 |
| ADC_ATTEN_DB_6   | 0 mV ~ 1750 mV                 |
| ADC_ATTEN_DB_11  | 0 mV ~ 3100 mV                 |

void analogSetAttenuation(adc\_attenuation\_t attenuation);

• attenuation sets the attenuation.

**analogSetPinAttenuation** This function is used to set the attenuation for a specific pin/ADC channel. For more information refer to *analogSetAttenuation*.

void analogSetPinAttenuation(uint8\_t pin, adc\_attenuation\_t attenuation);

- pin selects specific pin for attenuation settings.
- attenuation sets the attenuation.

#### analogSetWidth

Note: This function is only available for ESP32 chip.

This function is used to set the hardware sample bits and read resolution. Default is 12bit (0 - 4095). Range is 9 - 12.

void analogSetWidth(uint8\_t bits);

**ADC Continuous mode** ADC Continuous mode is an API designed for performing analog conversions on multiple pins in the background, with the feature of receiving a callback upon completion of these conversions to access the results.

This API allows you to specify the desired number of conversions per pin within a single cycle, along with its corresponding sampling rate. The outcome of the analogContinuousRead function is an array of adc\_continuous\_data\_t structures. These structures hold both the raw average value and the average value in millivolts for each pin.

analogContinuous This function is used to configure ADC continuous peripheral on selected pins.

- pins[] array of pins to be set up
- pins\_count count of pins in array
- conversions\_per\_pin sets how many conversions per pin will run each ADC cycle
- sampling\_freq\_hz sets sampling frequency of ADC in Hz
- userFunc sets callback function to be called after adc conversion is done (can be set to NULL)

This function will return true if configuration is successful. If false is returned, error occurs and ADC continuous was not configured.

**analogContinuousRead** This function is used to read ADC continuous data to the result buffer. The result buffer is an array of adc\_continuos\_data\_t.

```
typedef struct {
    uint8_t pin;    /*!<ADC pin */
    uint8_t channel;    /*!<ADC channel */
    int avg_read_raw;    /*!<ADC average raw data */
    int avg_read_mvolts;    /*!<ADC average voltage in mV */
} adc_continuos_data_t;</pre>
```

bool analogContinuousRead(adc\_continuos\_data\_t \*\* buffer, uint32\_t timeout\_ms);

- buffer conversion result buffer to read from ADC in adc\_continuos\_data\_t format.
- timeout\_ms time to wait for data in milliseconds.

This function will return true if reading is successful and buffer is filled with data. If false is returned, reading has failed and buffer is set to NULL.
analogContinuousStart This function is used to start ADC continuous conversions.

bool analogContinuousStart();

This function will return true if ADC continuous is succesfully started. If false is returned, starting ADC continuous has failed.

analogContinuousStop This function is used to stop ADC continuous conversions.

bool analogContinuousStop();

This function will return true if ADC continuous is succesfully stopped. If false is returned, stopping ADC continuous has failed.

analogContinuousDeinit This function is used to deinitialize ADC continuous peripheral.

bool analogContinuousDeinit();

This function will return true if ADC continuous is succesfully deinitialized. If false is returned, deinitilization of ADC continuous has failed.

**analogContinuousSetAtten** This function is used to set the attenuation for ADC continuous peripheral. For more informations refer to *analogSetAttenuation*.

void analogContinuousSetAtten(adc\_attenuation\_t attenuation);

• attenuation sets the attenuation (default is 11db).

**analogContinuousSetWidth** This function is used to set the hardware resolution bits. Default value for all chips is 12bit (0 - 4095).

Note: This function will take effect only for ESP32 chip, as it allows to set resolution in range 9-12 bits.

void analogContinuousSetWidth(uint8\_t bits);

• bits sets resolution bits.

**Example Applications** Here is an example of how to use the ADC in OneShot mode or you can run Arduino example 01.Basics -> AnalogReadSerial.

```
void setup() {
    // initialize serial communication at 115200 bits per second:
    Serial.begin(115200);
    //set the resolution to 12 bits (0-4095)
    analogReadResolution(12);
}
void loop() {
    // read the analog / millivolts value for pin 2:
    int analogValue = analogRead(2);
    int analogVolts = analogReadMilliVolts(2);
    // print out the values you read:
    Serial.printf("ADC analog value = %d\n",analogValue);
```

}

(continued from previous page)

```
Serial.printf("ADC millivolts value = %d\n",analogVolts);
delay(100); // delay in between reads for clear read from serial
```

Here is an example of how to use the ADC in Continuous mode.

```
// Define how many conversion per pin will happen and reading the data will be and_
→average of all conversions
#define CONVERSIONS_PER_PIN 5
// Declare array of ADC pins that will be used for ADC Continuous mode - ONLY ADC1_
⇔pins are supported
// Number of selected pins can be from 1 to ALL ADC1 pins.
#ifdef CONFIG_IDF_TARGET_ESP32
uint8_t adc_pins[] = {36, 39, 34, 35}; //some of ADC1 pins for ESP32
#else
uint8_t adc_pins[] = {1, 2, 3, 4}; //ADC1 common pins for ESP32S2/S3 + ESP32C3/C6_
\leftrightarrow+ ESP32H2
#endif
// Calculate how many pins are declared in the array - needed as input for the.
→setup function of ADC Continuous
uint8_t adc_pins_count = sizeof(adc_pins) / sizeof(uint8_t);
// Flag which will be set in ISR when conversion is done
volatile bool adc_coversion_done = false;
// Result structure for ADC Continuous reading
adc_continuos_data_t * result = NULL;
// ISR Function that will be triggered when ADC conversion is done
void ARDUINO_ISR_ATTR adcComplete() {
 adc_coversion_done = true;
}
void setup() {
    // Initialize serial communication at 115200 bits per second:
    Serial.begin(115200);
    // Optional for ESP32: Set the resolution to 9-12 bits (default is 12 bits)
   analogContinuousSetWidth(12);
    // Optional: Set different attenaution (default is ADC_11db)
   analogContinuousSetAtten(ADC_11db);
   // Setup ADC Continuous with following input:
    // array of pins, count of the pins, how many conversions per pin in one cycle.
\leftrightarrow \textit{will happen, sampling frequency, callback function}
    analogContinuous (adc_pins, adc_pins_count, CONVERSIONS_PER_PIN, 20000, &
→adcComplete);
    // Start ADC Continuous conversions
    analogContinuousStart();
}
void loop() {
    // Check if conversion is done and try to read data
    if (adc_coversion_done == true) {
        // Set ISR flag back to false
        adc_coversion_done = false;
```

```
// Read data from ADC
        if (analogContinuousRead(&result, 0)) {
            // Optional: Stop ADC Continuous conversions to have more time to.
\hookrightarrow process (print) the data
            analogContinuousStop();
            for (int i = 0; i < adc_pins_count; i++) {</pre>
            Serial.printf("\nADC PIN %d data:", result[i].pin);
            Serial.printf("\n Avg raw value = %d", result[i].avg_read_raw);
            Serial.printf("\n Avg milivolts value = %d", result[i].avg_read_
→mvolts);
            }
            // Delay for better readability of ADC data
            delay(1000);
            // Optional: If ADC was stopped, start ADC conversions and wait for \Box
\hookrightarrow callback function to set adc_coversion_done flag to true
            analogContinuousStart();
        }
       else {
            Serial.println("Error occured during reading data. Set Core Debug_
\leftrightarrowLevel to error or lower for more informations.");
        }
   }
```

# 2.3.2 BLE

## About

**Note:** This is a work in progress project and this section is still missing. If you want to contribute, please see the Contributions Guide.

## Examples

To get started with BLE, you can try:

#### **BLE Scan**

```
class MyAdvertisedDeviceCallbacks: public BLEAdvertisedDeviceCallbacks {
   void onResult(BLEAdvertisedDevice advertisedDevice) {
     Serial.printf("Advertised Device: %s \n", advertisedDevice.toString().c_
→str());
   }
};
void setup() {
 Serial.begin(115200);
 Serial.println("Scanning...");
 BLEDevice::init("");
 pBLEScan = BLEDevice::getScan(); //create new scan
 pBLEScan->setAdvertisedDeviceCallbacks(new MyAdvertisedDeviceCallbacks());
 pBLEScan->setActiveScan(true); //active scan uses more power, but get results_
⇔faster
 pBLEScan->setInterval(100);
 pBLEScan->setWindow(99); // less or equal setInterval value
}
void loop() {
 // put your main code here, to run repeatedly:
 BLEScanResults *foundDevices = pBLEScan->start(scanTime, false);
 Serial.print("Devices found: ");
 Serial.println(foundDevices->getCount());
 Serial.println("Scan done!");
 pBLEScan->clearResults(); // delete results fromBLEScan buffer to release_
→memory
 delay(2000);
}
```

## **BLE UART**

| /*<br>Video: https://www.youtube.com/watch?v=oCMOYS71NIU<br>Based on Neil Kolban example for IDF: https://github.com/nkolban/esp32-<br>→snippets/blob/master/cpp_utils/tests/BLE%20Tests/SampleNotify.cpp<br>Ported to Arduino ESP32 by Evandro Copercini                                                                                                    |
|----------------------------------------------------------------------------------------------------|
| Create a BLE server that, once we receive a connection, will send periodic.<br>notifications.<br>The service advertises itself as: 6E400001-B5A3-F393-E0A9-E50E24DCCA9E<br>Has a characteristic of: 6E400002-B5A3-F393-E0A9-E50E24DCCA9E - used for.<br>receiving data with "WRITE"<br>Has a characteristic of: 6E400003-B5A3-F393-E0A9-E50E24DCCA9E - used to send.<br>data with "NOTIFY" |
| The design of creating the BLE server is:<br>1. Create a BLE Server<br>2. Create a BLE Service<br>3. Create a BLE Characteristic on the Service<br>4. Create a BLE Descriptor on the characteristic<br>5. Start the service.<br>6. Start advertising.                                                                                                    |
| In this example rxValue is the data received (only accessible inside that.<br>→function).<br>And txValue is the data to be sent, in this example just a byte incremented.<br>→every second.<br>*/                                                                                                    |

(continues on net

```
#include <BLEDevice.h>
#include <BLEServer.h>
#include <BLEUtils.h>
#include <BLE2902.h>
BLEServer *pServer = NULL;
BLECharacteristic * pTxCharacteristic;
bool deviceConnected = false;
bool oldDeviceConnected = false;
uint8_t txValue = 0;
// See the following for generating UUIDs:
// https://www.uuidgenerator.net/
#define SERVICE_UUID
                               "6E400001-B5A3-F393-E0A9-E50E24DCCA9E" // UART_
⇔service UUID
#define CHARACTERISTIC_UUID_RX "6E400002-B5A3-F393-E0A9-E50E24DCCA9E"
#define CHARACTERISTIC_UUID_TX "6E400003-B5A3-F393-E0A9-E50E24DCCA9E"
class MyServerCallbacks: public BLEServerCallbacks {
   void onConnect(BLEServer* pServer) {
     deviceConnected = true;
   };
   void onDisconnect(BLEServer* pServer) {
     deviceConnected = false;
    }
};
class MyCallbacks: public BLECharacteristicCallbacks {
    void onWrite(BLECharacteristic *pCharacteristic) {
      String rxValue = pCharacteristic->getValue();
     if (rxValue.length() > 0) {
       Serial.println("*******");
       Serial.print("Received Value: ");
       for (int i = 0; i < rxValue.length(); i++)</pre>
          Serial.print(rxValue[i]);
       Serial.println();
       Serial.println("*******");
     }
    }
};
void setup() {
 Serial.begin(115200);
  // Create the BLE Device
 BLEDevice::init("UART Service");
  // Create the BLE Server
 pServer = BLEDevice::createServer();
 pServer->setCallbacks(new MyServerCallbacks());
  // Create the BLE Service
 BLEService *pService = pServer->createService(SERVICE_UUID);
  // Create a BLE Characteristic
```

```
(continued from previous page)
 pTxCharacteristic = pService->createCharacteristic(
                                                                                  CHARACTERISTIC_
→UUID_TX,
                                                                                  BLECharacteristic
→NOTIFY
                                                                          );
 pTxCharacteristic->addDescriptor(new BLE2902());
 BLECharacteristic * pRxCharacteristic = pService->createCharacteristic(
→CHARACTERISTIC_UUID_RX,
                                                                                          BLECharac
→WRITE
                                                                                  );
 pRxCharacteristic->setCallbacks(new MyCallbacks());
  // Start the service
 pService->start();
 // Start advertising
 pServer->getAdvertising()->start();
 Serial.println("Waiting a client connection to notify...");
}
void loop() {
    if (deviceConnected) {
        pTxCharacteristic->setValue(&txValue, 1);
        pTxCharacteristic->notify();
        txValue++;
                delay(10); // bluetooth stack will go into congestion, if too many_
→packets are sent
        }
    // disconnecting
    if (!deviceConnected && oldDeviceConnected) {
        delay(500); // give the bluetooth stack the chance to get things ready
        pServer->startAdvertising(); // restart advertising
       Serial.println("start advertising");
        oldDeviceConnected = deviceConnected;
    }
    // connecting
    if (deviceConnected && !oldDeviceConnected) {
                // do stuff here on connecting
        oldDeviceConnected = deviceConnected;
    }
}
```

Complete list of BLE examples.

# 2.3.3 Bluetooth

## About

**Note:** This is a work in progress project and this section is still missing. If you want to contribute, please see the Contributions Guide.

## Examples

To get started with Bluetooth, you can try:

## Serial To Serial BT

```
// This example code is in the Public Domain (or CCO licensed, at your option.)
// By Evandro Copercini - 2018
11
// This example creates a bridge between Serial and Classical Bluetooth (SPP)
// and also demonstrate that SerialBT have the same functionalities of a normal.
⇔Serial
// Note: Pairing is authenticated automatically by this device
#include "BluetoothSerial.h"
String device_name = "ESP32-BT-Slave";
// Check if Bluetooth is available
#if !defined(CONFIG_BT_ENABLED) // !defined(CONFIG_BLUEDROID_ENABLED)
 #error Bluetooth is not enabled! Please run `make menuconfig` to and enable it
#endif
// Check Serial Port Profile
#if !defined(CONFIG_BT_SPP_ENABLED)
 #error Serial Port Profile for Bluetooth is not available or not enabled. It is_
→only available for the ESP32 chip.
#endif
BluetoothSerial SerialBT;
void setup() {
 Serial.begin(115200);
 SerialBT.begin(device_name); //Bluetooth device name
  //SerialBT.deleteAllBondedDevices(); // Uncomment this to delete paired devices;
\hookrightarrow Must be called after begin
 Serial.printf("The device with name \"%s\" is started.\nNow you can pair it with_
→Bluetooth!\n", device_name.c_str());
}
void loop() {
 if (Serial.available()) {
   SerialBT.write(Serial.read());
 if (SerialBT.available()) {
    Serial.write(SerialBT.read());
  delay(20);
}
```

## **BT Classic Device Discovery**

```
#include <BluetoothSerial.h>
#if !defined(CONFIG_BT_ENABLED) // !defined(CONFIG_BLUEDROID_ENABLED)
#error Bluetooth is not enabled! Please run `make menuconfig` to and enable it
#endif
#if !defined(CONFIG_BT_SPP_ENABLED)
#error Serial Bluetooth not available or not enabled. It is only available for_
+the ESP32 chip.
(continues on next page)
```

```
#endif
BluetoothSerial SerialBT;
#define BT_DISCOVER_TIME 10000
static bool btScanAsync = true;
static bool btScanSync = true;
void btAdvertisedDeviceFound(BTAdvertisedDevice* pDevice) {
 Serial.printf("Found a device asynchronously: %s\n", pDevice->toString().c_
→str());
}
void setup() {
 Serial.begin(115200);
 SerialBT.begin("ESP32test"); //Bluetooth device name
 Serial.println("The device started, now you can pair it with bluetooth!");
 if (btScanAsync) {
   Serial.print("Starting asynchronous discovery... ");
    if (SerialBT.discoverAsync(btAdvertisedDeviceFound)) {
     Serial.println("Findings will be reported in \"btAdvertisedDeviceFound\"");
     delay(10000);
     Serial.print("Stopping discoverAsync... ");
     SerialBT.discoverAsyncStop();
     Serial.println("stopped");
    } else {
      Serial.println("Error on discoverAsync f.e. not working after a \"connect\"
→");
    }
  }
 if (btScanSync) {
   Serial.println("Starting synchronous discovery... ");
   BTScanResults *pResults = SerialBT.discover(BT_DISCOVER_TIME);
   if (pResults)
     pResults->dump(&Serial);
   else
     Serial.println("Error on BT Scan, no result!");
  }
}
void loop() {
 delay(100);
}
```

Complete list of Bluetooth examples.

# **2.3.4 DAC**

## About

DAC (digital to analog converter) is a very common peripheral used to convert a digital signal to an analog form.

ESP32 and ESP32-S2 have two 8-bit DAC channels. The DAC driver allows these channels to be set to arbitrary voltages.

DACs can be used for generating a specific (and dynamic) reference voltage for external sensors, controlling transistors, etc.

| ESP32 SoC | DAC_1 pin | DAC_2 pin |
|-----------|-----------|-----------|
| ESP32     | GPIO 25   | GPIO 26   |
| ESP32-S2  | GPIO 17   | GPIO 18   |

#### Arduino-ESP32 DAC API

dacWrite This function is used to set the DAC value for a given pin/DAC channel.

```
void dacWrite(uint8_t pin, uint8_t value);
```

• pin GPIO pin.

• value to be set. Range is 0 - 255 (equals 0V - 3.3V).

dacDisable This function is used to disable DAC output on a given pin/DAC channel.

void dacDisable(uint8\_t pin);

• pin GPIO pin.

## 2.3.5 Deep Sleep

### About

**Note:** This is a work in progress project and this section is still missing. If you want to contribute, please see the Contributions Guide.

## **Examples**

To get started with Hall sensor, you can try:

#### ExternalWakeUp

```
(continued from previous page)
```

```
Author:
Pranav Cherukupalli <cherukupallip@gmail.com>
*/
#define BUTTON_PIN_BITMASK 0x200000000 // 2^33 in hex
RTC_DATA_ATTR int bootCount = 0;
Method to print the reason by which ESP32
has been awaken from sleep
*/
void print_wakeup_reason() {
 esp_sleep_wakeup_cause_t wakeup_reason;
 wakeup_reason = esp_sleep_get_wakeup_cause();
 switch(wakeup_reason)
   case ESP_SLEEP_WAKEUP_EXTO : Serial.println("Wakeup caused by external signal_
→using RTC_IO"); break;
   case ESP_SLEEP_WAKEUP_EXT1 : Serial.println("Wakeup caused by external signal_

using RTC_CNTL"); break;

   case ESP_SLEEP_WAKEUP_TIMER : Serial.println("Wakeup caused by timer"); break;
   case ESP_SLEEP_WAKEUP_TOUCHPAD : Serial.println("Wakeup caused by touchpad");_
\rightarrow break;
    case ESP_SLEEP_WAKEUP_ULP : Serial.println("Wakeup caused by ULP program");__
\rightarrow break;
   default : Serial.printf("Wakeup was not caused by deep sleep: %d\n",wakeup_
→reason); break;
 }
}
void setup() {
 Serial.begin(115200);
 delay(1000); //Take some time to open up the Serial Monitor
 //Increment boot number and print it every reboot
 ++bootCount:
 Serial.println("Boot number: " + String(bootCount));
 //Print the wakeup reason for ESP32
 print_wakeup_reason();
  /*
 First we configure the wake up source
 We set our ESP32 to wake up for an external trigger.
 There are two types for ESP32, ext0 and ext1 .
 ext0 uses RTC_IO to wakeup thus requires RTC peripherals
 to be on while ext1 uses RTC Controller so doesnt need
 peripherals to be powered on.
 Note that using internal pullups/pulldowns also requires
 RTC peripherals to be turned on.
 esp_sleep_enable_ext0_wakeup(GPIO_NUM_33,1); //1 = High, 0 = Low
  //If you were to use ext1, you would use it like
  //esp_sleep_enable_ext1_wakeup(BUTTON_PIN_BITMASK, ESP_EXT1_WAKEUP_ANY_HIGH);
  //Go to sleep now
  Serial.println("Going to sleep now");
```

```
esp_deep_sleep_start();
Serial.println("This will never be printed");
}
void loop(){
   //This is not going to be called
}
```

## **Timer Wake Up**

```
/*
Simple Deep Sleep with Timer Wake Up
ESP32 offers a deep sleep mode for effective power
saving as power is an important factor for IoT
applications. In this mode CPUs, most of the RAM,
and all the digital peripherals which are clocked
from APB_CLK are powered off. The only parts of
the chip which can still be powered on are:
RTC controller, RTC peripherals , and RTC memories
This code displays the most basic deep sleep with
a timer to wake it up and how to store data in
RTC memory to use it over reboots
This code is under Public Domain License.
Author:
Pranav Cherukupalli <cherukupallip@gmail.com>
*/
#define uS_TO_S_FACTOR 100000ULL /* Conversion factor for micro seconds to_
⇔seconds */
#define TIME_TO_SLEEP 5
                             /* Time ESP32 will go to sleep (in seconds) */
RTC_DATA_ATTR int bootCount = 0;
/*
Method to print the reason by which ESP32
has been awaken from sleep
*/
void print_wakeup_reason() {
 esp_sleep_wakeup_cause_t wakeup_reason;
 wakeup_reason = esp_sleep_get_wakeup_cause();
 switch (wakeup_reason)
   case ESP_SLEEP_WAKEUP_EXTO : Serial.println("Wakeup caused by external signal_
→using RTC_IO"); break;
   case ESP_SLEEP_WAKEUP_EXT1 : Serial.println("Wakeup caused by external signal_
→using RTC_CNTL"); break;
   case ESP_SLEEP_WAKEUP_TIMER : Serial.println("Wakeup caused by timer"); break;
   case ESP_SLEEP_WAKEUP_TOUCHPAD : Serial.println("Wakeup caused by touchpad");_
\rightarrow break;
   case ESP_SLEEP_WAKEUP_ULP : Serial.println("Wakeup caused by ULP program");_
\rightarrow break;
   default : Serial.printf("Wakeup was not caused by deep sleep: %d\n",wakeup_
→reason); break;
 }
```

```
}
void setup() {
 Serial.begin(115200);
 delay(1000); //Take some time to open up the Serial Monitor
 //Increment boot number and print it every reboot
  ++bootCount;
 Serial.println("Boot number: " + String(bootCount));
  //Print the wakeup reason for ESP32
 print_wakeup_reason();
  /*
 First we configure the wake up source
 We set our ESP32 to wake up every 5 seconds
  * /
 esp_sleep_enable_timer_wakeup(TIME_TO_SLEEP * uS_TO_S_FACTOR);
 Serial.println("Setup ESP32 to sleep for every " + String(TIME_TO_SLEEP) +
  " Seconds");
  /*
 Next we decide what all peripherals to shut down/keep on
 By default, ESP32 will automatically power down the peripherals
 not needed by the wakeup source, but if you want to be a poweruser
 this is for you. Read in detail at the API docs
 http://esp-idf.readthedocs.io/en/latest/api-reference/system/deep_sleep.html
 Left the line commented as an example of how to configure peripherals.
 The line below turns off all RTC peripherals in deep sleep.
  */
 //esp_deep_sleep_pd_config(ESP_PD_DOMAIN_RTC_PERIPH, ESP_PD_OPTION_OFF);
 //Serial.println("Configured all RTC Peripherals to be powered down in sleep");
  /*
 Now that we have setup a wake cause and if needed setup the
 peripherals state in deep sleep, we can now start going to
 deep sleep.
 In the case that no wake up sources were provided but deep
 sleep was started, it will sleep forever unless hardware
 reset occurs.
  */
 Serial.println("Going to sleep now");
 Serial.flush();
 esp_deep_sleep_start();
 Serial.println("This will never be printed");
}
void loop(){
 //This is not going to be called
}
```

# 2.3.6 **ESP-NOW**

ESP-NOW is a fast, connectionless communication technology featuring a short packet transmission. ESP-NOW is ideal for smart lights, remote control devices, sensors and other applications.

**Note:** This is a work in progress project and this section is still missing. If you want to contribute, please see the Contributions Guide.

## Examples

## **ESP-NOW Master**

```
/**
  ESPNOW - Basic communication - Master
  Date: 26th September 2017
  Author: Arvind Ravulavaru <https://github.com/arvindr21>
  Purpose: ESPNow Communication between a Master ESP32 and a Slave ESP32
  Description: This sketch consists of the code for the Master module.
  Resources: (A bit outdated)
  a. https://espressif.com/sites/default/files/documentation/esp-now_user_guide_
\rightarrow en.pdf
  b. http://www.esploradores.com/practica-6-conexion-esp-now/
  << This Device Master >>
  Flow: Master
  Step 1 : ESPNow Init on Master and set it in STA mode
  Step 2 : Start scanning for Slave ESP32 (we have added a prefix of `slave` to.
→the SSID of slave for an easy setup)
  Step 3 : Once found, add Slave as peer
  Step 4 : Register for send callback
  Step 5 : Start Transmitting data from Master to Slave
  Flow: Slave
  Step 1 : ESPNow Init on Slave
  Step 2 : Update the SSID of Slave with a prefix of `slave`
  Step 3 : Set Slave in AP mode
  Step 4 : Register for receive callback and wait for data
  Step 5 : Once data arrives, print it in the serial monitor
  Note: Master and Slave have been defined to easily understand the setup.
        Based on the ESPNOW API, there is no concept of Master and Slave.
        Any devices can act as master or salve.
*/
#include <esp_now.h>
#include <WiFi.h>
#include <esp_wifi.h> // only for esp_wifi_set_channel()
// Global copy of slave
esp_now_peer_info_t slave;
#define CHANNEL 1
#define PRINTSCANRESULTS 0
#define DELETEBEFOREPAIR 0
// Init ESP Now with fallback
void InitESPNow() {
 WiFi.disconnect();
 if (esp_now_init() == ESP_OK) {
    Serial.println("ESPNow Init Success");
 3
 else {
   Serial.println("ESPNow Init Failed");
   // Retry InitESPNow, add a counte and then restart?
   // InitESPNow();
   // or Simply Restart
   ESP.restart();
 }
}
// Scan for slaves in AP mode
```

```
(continued from previous page)
```

```
void ScanForSlave() {
    int16_t scanResults = WiFi.scanNetworks(false, false, false, 300, CHANNEL); //_
\hookrightarrow Scan only on one channel
    // reset on each scan
    bool slaveFound = 0;
    memset(&slave, 0, sizeof(slave));
    Serial.println("");
    if (scanResults == 0) {
        Serial.println("No WiFi devices in AP Mode found");
    } else {
         Serial.print("Found "); Serial.print(scanResults); Serial.println(" devices ");
         for (int i = 0; i < scanResults; ++i) {</pre>
                  ' Print SSID and RSSI for each device found
             String SSID = WiFi.SSID(i);
             int32_t RSSI = WiFi.RSSI(i);
             String BSSIDstr = WiFi.BSSIDstr(i);
             if (PRINTSCANRESULTS) {
                Serial.print(i + 1);
                Serial.print(": ");
                Serial.print(SSID);
                Serial.print(" (");
                Serial.print(RSSI);
                Serial.print(")");
                Serial.println("");
             }
             delay(10);
             // Check if the current device starts with `Slave`
             if (SSID.indexOf("Slave") == 0) {
                  // SSID of interest
                 Serial.println("Found a Slave.");
                 Serial.print(i + 1); Serial.print(": "); Serial.print(SSID); Serial.print(
 →" ["); Serial.print(BSSIDstr); Serial.print("]"); Serial.print(" ("); Serial.

where the second second 
                  // Get BSSID => Mac Address of the Slave
                 int mac[6];
                 if ( 6 == sscanf(BSSIDstr.c_str(), "%x:%x:%x:%x:%x:%x", &mac[0], &mac[1],...
\leftrightarrow \&mac[2], \&mac[3], \&mac[4], \&mac[5])  {
                      for (int ii = 0; ii < 6; ++ii ) {
                          slave.peer_addr[ii] = (uint8_t) mac[ii];
                      }
                  }
                 slave.channel = CHANNEL; // pick a channel
                 slave.encrypt = 0; // no encryption
                 slaveFound = 1;
                  // we are planning to have only one slave in this example;
                  // Hence, break after we find one, to be a bit efficient
                 break;
             }
        }
    }
    if (slaveFound) {
       Serial.println("Slave Found, processing..");
    } else {
        Serial.println("Slave Not Found, trying again.");
    }
```

// clean up ram

(continued from previous page)

```
WiFi.scanDelete();
}
// Check if the slave is already paired with the master.
// If not, pair the slave with master
bool manageSlave() {
 if (slave.channel == CHANNEL) {
   if (DELETEBEFOREPAIR) {
     deletePeer();
    }
    Serial.print("Slave Status: ");
    // check if the peer exists
   bool exists = esp_now_is_peer_exist(slave.peer_addr);
    if ( exists) {
      // Slave already paired.
     Serial.println("Already Paired");
     return true;
    } else {
      // Slave not paired, attempt pair
     esp_err_t addStatus = esp_now_add_peer(&slave);
     if (addStatus == ESP_OK) {
       // Pair success
       Serial.println("Pair success");
       return true;
      } else if (addStatus == ESP_ERR_ESPNOW_NOT_INIT) {
       // How did we get so far!!
       Serial.println("ESPNOW Not Init");
       return false;
     } else if (addStatus == ESP_ERR_ESPNOW_ARG) {
       Serial.println("Invalid Argument");
       return false;
      } else if (addStatus == ESP_ERR_ESPNOW_FULL) {
       Serial.println("Peer list full");
       return false;
      } else if (addStatus == ESP_ERR_ESPNOW_NO_MEM) {
       Serial.println("Out of memory");
       return false;
      } else if (addStatus == ESP_ERR_ESPNOW_EXIST) {
       Serial.println("Peer Exists");
       return true;
      } else {
       Serial.println("Not sure what happened");
       return false;
     }
   }
  } else {
   // No slave found to process
   Serial.println("No Slave found to process");
   return false;
 }
}
void deletePeer() {
 esp_err_t delStatus = esp_now_del_peer(slave.peer_addr);
 Serial.print("Slave Delete Status: ");
 if (delStatus == ESP_OK) {
    // Delete success
   Serial.println("Success");
  } else if (delStatus == ESP_ERR_ESPNOW_NOT_INIT) {
```

```
(continued from previous page)
```

```
// How did we get so far !!
    Serial.println("ESPNOW Not Init");
  } else if (delStatus == ESP_ERR_ESPNOW_ARG) {
   Serial.println("Invalid Argument");
 } else if (delStatus == ESP_ERR_ESPNOW_NOT_FOUND) {
   Serial.println("Peer not found.");
 } else {
   Serial.println("Not sure what happened");
 }
}
uint8_t data = 0;
// send data
void sendData() {
 data++;
 const uint8_t *peer_addr = slave.peer_addr;
 Serial.print("Sending: "); Serial.println(data);
 esp_err_t result = esp_now_send(peer_addr, &data, sizeof(data));
 Serial.print("Send Status: ");
 if (result == ESP_OK) {
   Serial.println("Success");
  } else if (result == ESP_ERR_ESPNOW_NOT_INIT) {
    // How did we get so far!!
   Serial.println("ESPNOW not Init.");
  } else if (result == ESP_ERR_ESPNOW_ARG) {
   Serial.println("Invalid Argument");
  } else if (result == ESP_ERR_ESPNOW_INTERNAL) {
   Serial.println("Internal Error");
  } else if (result == ESP_ERR_ESPNOW_NO_MEM) {
   Serial.println("ESP_ERR_ESPNOW_NO_MEM");
  } else if (result == ESP_ERR_ESPNOW_NOT_FOUND) {
   Serial.println("Peer not found.");
  } else {
   Serial.println("Not sure what happened");
}
// callback when data is sent from Master to Slave
void OnDataSent(const uint8_t *mac_addr, esp_now_send_status_t status) {
 char macStr[18];
 mac_addr[0], mac_addr[1], mac_addr[2], mac_addr[3], mac_addr[4], mac_
\rightarrow addr[5]);
 Serial.print("Last Packet Sent to: "); Serial.println(macStr);
 Serial.print("Last Packet Send Status: "); Serial.println(status == ESP_NOW_SEND_
→SUCCESS ? "Delivery Success" : "Delivery Fail");
}
void setup() {
 Serial.begin(115200);
  //Set device in STA mode to begin with
 WiFi.mode(WIFI_STA);
 esp_wifi_set_channel(CHANNEL, WIFI_SECOND_CHAN_NONE);
 Serial.println("ESPNow/Basic/Master Example");
  // This is the mac address of the Master in Station Mode
 Serial.print("STA MAC: "); Serial.println(WiFi.macAddress());
 Serial.print("STA CHANNEL "); Serial.println(WiFi.channel());
  // Init ESPNow with a fallback logic
 InitESPNow();
 // Once ESPNow is successfully Init, we will register for Send CB to
  // get the status of Trasnmitted packet
```

```
esp_now_register_send_cb(OnDataSent);
}
void loop() {
 // In the loop we scan for slave
 ScanForSlave();
 // If Slave is found, it would be populate in `slave` variable
  // We will check if `slave` is defined and then we proceed further
 if (slave.channel == CHANNEL) { // check if slave channel is defined
    // `slave` is defined
    // Add slave as peer if it has not been added already
   bool isPaired = manageSlave();
    if (isPaired) {
     // pair success or already paired
      // Send data to device
     sendData();
    } else {
     // slave pair failed
     Serial.println("Slave pair failed!");
   }
 }
 else {
   // No slave found to process
  // wait for 3seconds to run the logic again
 delay(3000);
}
```

#### **ESP-NOW Slave**

```
/**
  ESPNOW - Basic communication - Slave
  Date: 26th September 2017
  Author: Arvind Ravulavaru <https://github.com/arvindr21>
  Purpose: ESPNow Communication between a Master ESP32 and a Slave ESP32
  Description: This sketch consists of the code for the Slave module.
  Resources: (A bit outdated)
  a. https://espressif.com/sites/default/files/documentation/esp-now_user_guide_
→en.pdf
  b. http://www.esploradores.com/practica-6-conexion-esp-now/
  << This Device Slave >>
  Flow: Master
  Step 1 : ESPNow Init on Master and set it in STA mode
  Step 2 : Start scanning for Slave ESP32 (we have added a prefix of `slave` to.
→the SSID of slave for an easy setup)
  Step 3 : Once found, add Slave as peer
  Step 4 : Register for send callback
  Step 5 : Start Transmitting data from Master to Slave
  Flow: Slave
  Step 1 : ESPNow Init on Slave
  Step 2 : Update the SSID of Slave with a prefix of `slave`
  Step 3 : Set Slave in AP mode
  Step 4 : Register for receive callback and wait for data
  Step 5 : Once data arrives, print it in the serial monitor
  Note: Master and Slave have been defined to easily understand the setup.
```

```
Based on the ESPNOW API, there is no concept of Master and Slave.
        Any devices can act as master or salve.
*/
#include <esp_now.h>
#include <WiFi.h>
#define CHANNEL 1
// Init ESP Now with fallback
void InitESPNow() {
 WiFi.disconnect();
 if (esp_now_init() == ESP_OK) {
   Serial.println("ESPNow Init Success");
  ŀ
 else {
   Serial.println("ESPNow Init Failed");
   // Retry InitESPNow, add a counte and then restart?
   // InitESPNow();
   // or Simply Restart
   ESP.restart();
 }
}
// config AP SSID
void configDeviceAP() {
 const char *SSID = "Slave_1";
 bool result = WiFi.softAP(SSID, "Slave_1_Password", CHANNEL, 0);
 if (!result) {
   Serial.println("AP Config failed.");
  } else {
   Serial.println("AP Config Success. Broadcasting with AP: " + String(SSID));
   Serial.print("AP CHANNEL "); Serial.println(WiFi.channel());
  }
}
void setup() {
 Serial.begin(115200);
 Serial.println("ESPNow/Basic/Slave Example");
 //Set device in AP mode to begin with
 WiFi.mode(WIFI_AP);
 // configure device AP mode
 configDeviceAP();
 // This is the mac address of the Slave in AP Mode
 Serial.print("AP MAC: "); Serial.println(WiFi.softAPmacAddress());
 // Init ESPNow with a fallback logic
 InitESPNow();
 // Once ESPNow is successfully Init, we will register for recv CB to
 // get recv packer info.
 esp_now_register_recv_cb(OnDataRecv);
}
// callback when data is recv from Master
void OnDataRecv(const esp_now_recv_info_t * info, const uint8_t *data, int data_
→len) {
 char macStr[18];
 info->src_addr[0], info->src_addr[1], info->src_addr[2], info->src_
→addr[3], info->src_addr[4], info->src_addr[5]);
 Serial.print("Last Packet Recv from: "); Serial.println(macStr);
 Serial.print("Last Packet Recv Data: "); Serial.println(*data);
```

```
Serial.println("");
}
void loop() {
   // Chill
}
```

## Resources

• ESP-NOW (User Guide)

# 2.3.7 Ethernet

## About

**Note:** This is a work in progress project and this section is still missing. If you want to contribute, please see the Contributions Guide.

## Examples

To get started with Ethernet, you can try:

## LAN8720

```
/*
    This sketch shows the Ethernet event usage
*/
// Important to be defined BEFORE including ETH.h for ETH.begin() to work.
// Example RMII LAN8720 (Olimex, etc.)
#ifndef ETH_PHY_TYPE
                          ETH_PHY_LAN8720
#define ETH_PHY_TYPE
#define ETH_PHY_ADDR
                            0
#define ETH_PHY_MDC
                           23
#define ETH_PHY_MDIO
                           18
#define ETH_PHY_POWER
                           -1
#define ETH_CLK_MODE ETH_CLOCK_GPIO0_IN
#endif
#include <ETH.h>
static bool eth_connected = false;
// WARNING: WiFiEvent is called from a separate FreeRTOS task (thread)!
void WiFiEvent(WiFiEvent_t event)
{
 switch (event) {
   case ARDUINO_EVENT_ETH_START:
     Serial.println("ETH Started");
     // The hostname must be set after the interface is started, but needs
     // to be set before DHCP, so set it from the event handler thread.
     ETH.setHostname("esp32-ethernet");
     break;
```

(continues on next page)

(continued from previous page)

```
case ARDUINO_EVENT_ETH_CONNECTED:
     Serial.println("ETH Connected");
     break;
    case ARDUINO_EVENT_ETH_GOT_IP:
     Serial.println("ETH Got IP");
     ETH.printInfo(Serial);
     eth_connected = true;
     break;
   case ARDUINO_EVENT_ETH_LOST_IP:
     Serial.println("ETH Lost IP");
      eth_connected = false;
     break;
    case ARDUINO_EVENT_ETH_DISCONNECTED:
     Serial.println("ETH Disconnected");
      eth_connected = false;
     break;
    case ARDUINO_EVENT_ETH_STOP:
     Serial.println("ETH Stopped");
      eth_connected = false;
     break;
    default:
     break;
  }
}
void testClient(const char * host, uint16_t port)
{
 Serial.print("\nconnecting to ");
 Serial.println(host);
 WiFiClient client;
 if (!client.connect(host, port)) {
    Serial.println("connection failed");
   return;
 client.printf("GET / HTTP/1.1\r\nHost: %s\r\n\r\n", host);
 while (client.connected() && !client.available());
 while (client.available()) {
   Serial.write(client.read());
 }
 Serial.println("closing connection\n");
 client.stop();
}
void setup()
{
 Serial.begin(115200);
 WiFi.onEvent(WiFiEvent); // Will call WiFiEvent() from another thread.
 ETH.begin();
}
void loop()
{
 if (eth_connected) {
   testClient("google.com", 80);
  }
 delay(10000);
}
```

## **TLK110**

/ \*

```
This sketch shows the Ethernet event usage
*/
#include <ETH.h>
#ifndef ETH_PHY_TYPE
#define ETH_PHY_TYPE
                          ETH_PHY_TLK110
#define ETH PHY ADDR
                           31
#define ETH PHY MDC
                            23
#define ETH_PHY_MDIO
                           18
#define ETH_PHY_POWER
                           17
#define ETH_CLK_MODE
                           ETH_CLOCK_GPIO0_IN
#endif
static bool eth_connected = false;
// WARNING: WiFiEvent is called from a separate FreeRTOS task (thread)!
void WiFiEvent(WiFiEvent_t event)
{
 switch (event) {
   case ARDUINO_EVENT_ETH_START:
      Serial.println("ETH Started");
      \ensuremath{//} The hostname must be set after the interface is started, but needs
      // to be set before DHCP, so set it from the event handler thread.
     ETH.setHostname("esp32-ethernet");
     break;
    case ARDUINO_EVENT_ETH_CONNECTED:
      Serial.println("ETH Connected");
     break;
    case ARDUINO EVENT ETH GOT IP:
     Serial.println("ETH Got IP");
     ETH.printInfo(Serial);
     eth_connected = true;
     break;
    case ARDUINO_EVENT_ETH_LOST_IP:
     Serial.println("ETH Lost IP");
     eth_connected = false;
     break;
    case ARDUINO_EVENT_ETH_DISCONNECTED:
      Serial.println("ETH Disconnected");
      eth_connected = false;
      break:
    case ARDUINO_EVENT_ETH_STOP:
      Serial.println("ETH Stopped");
      eth_connected = false;
     break:
    default:
      break:
  }
}
void testClient(const char * host, uint16_t port)
{
 Serial.print("\nconnecting to ");
 Serial.println(host);
 WiFiClient client;
 if (!client.connect(host, port)) {
   Serial.println("connection failed");
   return:
```

```
(continued from previous page)
```

```
}
  client.printf("GET / HTTP/1.1\r\nHost: %s\r\n\r\n", host);
  while (client.connected() && !client.available());
  while (client.available()) {
    Serial.write(client.read());
  }
  Serial.println("closing connection\n");
  client.stop();
}
void setup()
{
  Serial.begin(115200);
 WiFi.onEvent (WiFiEvent); // Will call WiFiEvent() from another thread.
 ETH.begin(ETH_PHY_TYPE, ETH_PHY_ADDR, ETH_PHY_MDC, ETH_PHY_MDIO, ETH_PHY_POWER,
\rightarrow ETH_CLK_MODE);
}
void loop()
{
  if (eth_connected) {
    testClient("google.com", 80);
  }
  delay(10000);
```

Complete list of Ethernet examples.

# 2.3.8 GPIO

## About

One of the most used and versatile peripheral in a microcontroller is the GPIO. The GPIO is commonly used to write and read the pin state.

GPIO stands to General Purpose Input Output, and is responsible to control or read the state of a specific pin in the digital world. For example, this peripheral is widely used to create the LED blinking or to read a simple button.

**Note:** There are some GPIOs with special restrictions, and not all GPIOs are accessible through the developemnt board. For more information about it, see the corresponding board pin layout information.

**GPIOs Modes** There are two different modes in the GPIO configuration:

• Input Mode

In this mode, the GPIO will receive the digital state from a specific device. This device could be a button or a switch.

• Output Mode

For the output mode, the GPIO will change the GPIO digital state to a specific device. You can drive an LED for example.

## **GPIO API**

Here is the common functions used for the GPIO peripheral.

pinMode The pinMode function is used to define the GPIO operation mode for a specific pin.

void pinMode(uint8\_t pin, uint8\_t mode);

- pin defines the GPIO pin number.
- mode sets operation mode.

The following modes are supported for the basic *input* and *output*:

- INPUT sets the GPIO as input without pullup or pulldown (high impedance).
- **OUTPUT** sets the GPIO as output/read mode.
- **INPUT\_PULLDOWN** sets the GPIO as input with the internal pulldown.
- **INPUT\_PULLUP** sets the GPIO as input with the internal pullup.

**Internal Pullup and Pulldown** The ESP32 SoC families supports the internal pullup and pulldown throught a 45kR resistor, that can be enabled when configuring the GPIO mode as INPUT mode. If the pullup or pulldown mode is not defined, the pin will stay in the high impedance mode.

**digitalWrite** The function digitalWrite sets the state of the selected GPIO to HIGH or LOW. This function is only used if the pinMode was configured as OUTPUT.

void digitalWrite(uint8\_t pin, uint8\_t val);

- pin defines the GPIO pin number.
- val set the output digital state to HIGH or LOW.

digitalRead To read the state of a given pin configured as INPUT, the function digitalRead is used.

int digitalRead(uint8\_t pin);

• pin select GPIO

This function will return the logical state of the selected pin as HIGH or LOW.

#### Interrupts

The GPIO peripheral on the ESP32 supports interruptions.

attachInterrupt The function attachInterrupt is used to attach the interrupt to the defined pin.

```
attachInterrupt(uint8_t pin, voidFuncPtr handler, int mode);
```

- pin defines the GPIO pin number.
- handler set the handler function.
- mode set the interrupt mode.

Here are the supported interrupt modes:

- DISABLED
- **RISING**
- FALLING
- CHANGE
- ONLOW
- ONHIGH
- ONLOW\_WE
- ONHIGH\_WE

attachInterruptArg The function attachInterruptArg is used to attach the interrupt to the defined pin using arguments.

attachInterruptArg(uint8\_t pin, voidFuncPtrArg handler, void \* arg, int mode);

- pin defines the GPIO pin number.
- handler set the handler function.
- arg pointer to the interrupt arguments.
- mode set the interrupt mode.

**detachInterrupt** To detach the interruption from a specific pin, use the detachInterrupt function giving the GPIO to be detached.

detachInterrupt(uint8\_t pin);

• pin defines the GPIO pin number.

#### **Example Code**

#### **GPIO Input and Output Modes**

```
#define LED 12
#define BUTTON 2
uint8_t stateLED = 0;
void setup() {
    pinMode(LED, OUTPUT);
    pinMode(BUTTON, INPUT_PULLUP);
}
void loop() {
    if(!digitalRead(BUTTON)){
        stateLED = stateLED^1;
        digitalWrite(LED, stateLED);
    }
}
```

#### **GPIO Interrupt**

```
#include <Arduino.h>
struct Button {
    const uint8_t PIN;
    uint32_t numberKeyPresses;
    bool pressed;
};
Button button1 = {23, 0, false};
Button button2 = {18, 0, false};
void ARDUINO_ISR_ATTR isr(void* arg) {
    Button* s = static_cast<Button*>(arg);
    s->numberKeyPresses += 1;
    s->pressed = true;
}
void ARDUINO_ISR_ATTR isr() {
    button2.numberKeyPresses += 1;
}
```

```
button2.pressed = true;
}
void setup() {
   Serial.begin(115200);
   pinMode(button1.PIN, INPUT_PULLUP);
   attachInterruptArg(button1.PIN, isr, &button1, FALLING);
   pinMode(button2.PIN, INPUT_PULLUP);
    attachInterrupt(button2.PIN, isr, FALLING);
}
void loop() {
    if (button1.pressed) {
        Serial.printf("Button 1 has been pressed %lu times\n", button1.

→numberKeyPresses);

       button1.pressed = false;
    }
    if (button2.pressed) {
       Serial.printf("Button 2 has been pressed %lu times\n", button2.
→numberKeyPresses);
       button2.pressed = false;
    }
    static uint32_t lastMillis = 0;
    if (millis() - lastMillis > 10000) {
      lastMillis = millis();
      detachInterrupt(button1.PIN);
    }
}
```

# 2.3.9 I2C

## About

I2C (Inter-Integrated Circuit) / TWI (Two-wire Interface) is a widely used serial communication to connect devices in a short distance. This is one of the most common peripherals used to connect sensors, EEPROMs, RTC, ADC, DAC, displays, OLED, and many other devices and microcontrollers.

This serial communication is considered as a low-speed bus, and multiple devices can be connected on the same two-wires bus, each with a unique 7-bits address (up to 128 devices). These two wires are called SDA (serial data line) and SCL (serial clock line).

**Note:** The SDA and SCL lines require pull-up resistors. See the device datasheet for more details about the resistors' values and the operating voltage.

**I2C Modes** The I2C can be used in two different modes:

- I2C Master Mode
  - In this mode, the ESP32 generates the clock signal and initiates the communication with the slave device.
- I2C Slave Mode
  - The slave mode, the clock is generated by the master device and responds to the master if the destination address is the same as the destination.

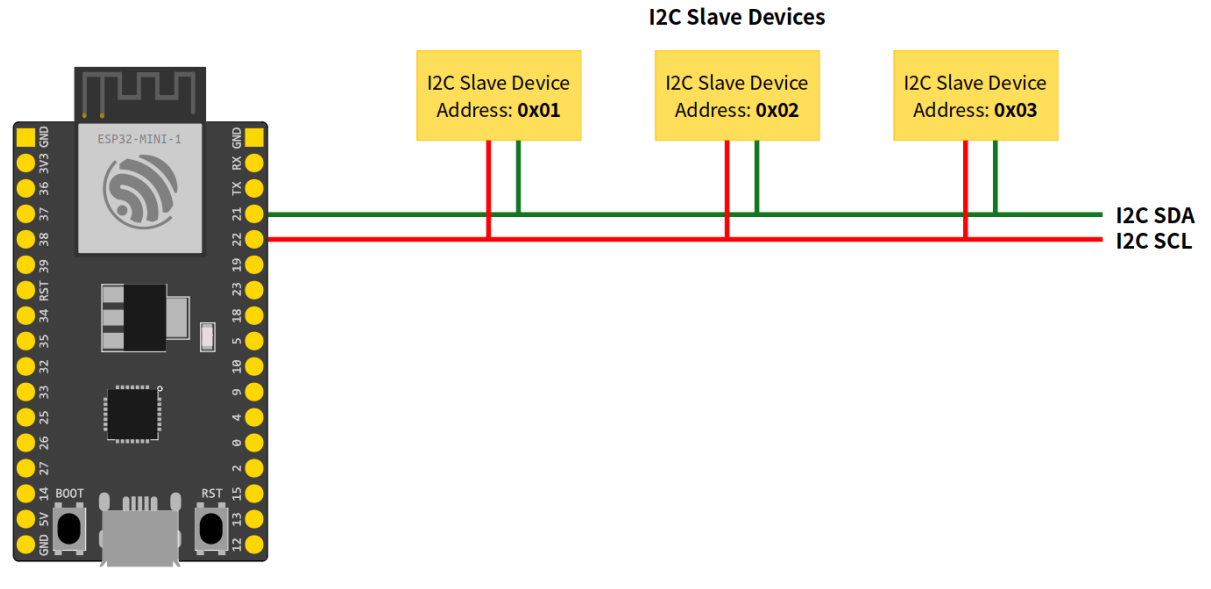

**I2C Master Device** 

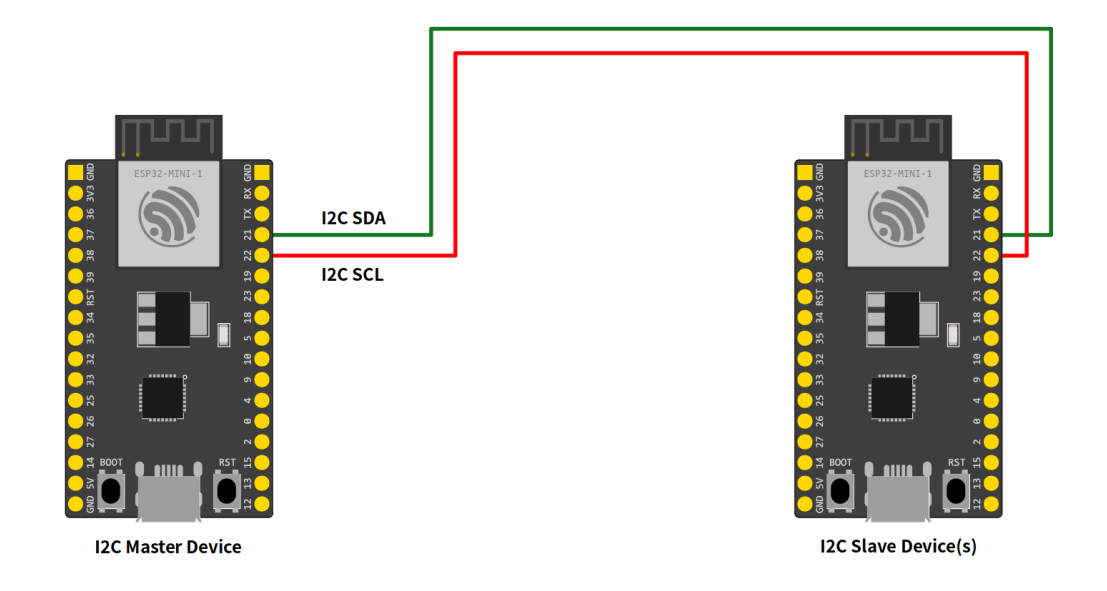

#### Arduino-ESP32 I2C API

The ESP32 I2C library is based on the Arduino Wire Library and implements a few more APIs, described in this documentation.

**I2C Common API** Here are the common functions used for master and slave modes.

**begin** This function is used to start the peripheral using the default configuration.

bool begin();

This function will return true if the peripheral was initialized correctly.

setPins This function is used to define the SDA and SCL pins.

Note: Call this function before begin to change the pins from the default ones.

bool setPins(int sdaPin, int sclPin);

- sdaPin sets the GPIO to be used as the I2C peripheral data line.
- sclPin sets the GPIO to be used as the I2C peripheral clock line.

The default pins may vary from board to board. On the Generic ESP32 the default I2C pins are:

- sdaPin GPIO21
- sclPin GPIO22

This function will return true if the peripheral was configured correctly.

setClock Use this function to set the bus clock. The default value will be used if this function is not used.

bool setClock(uint32\_t frequency);

• frequency sets the bus frequency clock.

This function will return true if the clock was configured correctly.

getClock Use this function to get the bus clock.

uint32\_t getClock();

This function will return the current frequency configuration.

setTimeOut Set the bus timeout given in milliseconds. The default value is 50ms.

void setTimeOut(uint16\_t timeOutMillis);

• timeOutMillis sets the timeout in ms.

getTimeOut Get the bus timeout in milliseconds.

uint16\_t getTimeOut();

This function will return the current timeout configuration.

write This function writes data to the buffer.

size\_t write(uint8\_t);

or

size\_t write(const uint8\_t \*, size\_t);

The return will be the size of the data added to the buffer.

end This function will finish the communication and release all the allocated resources. After calling end you need to use begin again in order to initialize the I2C driver again.

bool end();

**I2C Master Mode** This mode is used to initiate communication to the slave.

**Basic Usage** To start using I2C master mode on the Arduino, the first step is to include the Wire.h header to the sketch.

#include "Wire.h"

Now, we can start the peripheral configuration by calling begin function.

Wire.begin();

By using begin without any arguments, all the settings will be done by using the default values. To set the values by your own, see the function description. This function is described here: *i2c begin* 

After calling begin, we can start the transmission by calling beginTransmission and passing the I2C slave address:

Wire.beginTransmission(I2C\_DEV\_ADDR);

To write some bytes to the slave, use the write function.

Wire.write(x);

You can pass different data types using write function. This function is described here: i2c write

**Note:** The write function does not write directly to the slave device but adds to the I2C buffer. To do so, you need to use the endTransmission function to send the buffered bytes to the slave device.

Wire.endTransmission(true);

After calling endTransmission, the data stored in the I2C buffer will be transmitted to the slave device.

Now you can request a reading from the slave device. The requestFrom will ask for a readout to the selected device by giving the address and the size.

Wire.requestFrom(I2C\_DEV\_ADDR, SIZE);

and the readBytes will read it.

Wire.readBytes(temp, error);

**I2C Master APIs** Here are the I2C master APIs. These function are intended to be used only for master mode.

**begin** In master mode, the begin function can be used by passing the **pins** and **bus frequency**. Use this function only for the master mode.

bool begin(int sdaPin, int sclPin, uint32\_t frequency)

Alternatively, you can use the begin function without any argument to use all default values.

This function will return true if the peripheral was initialized correctly.

**beginTransmission** This function is used to star a communication process with the slave device. Call this function by passing the slave address before writing the message to the buffer.

void beginTransmission(uint16\_t address)

endTransmission After writing to the buffer using *i2c write*, use the function endTransmission to send the message to the slave device address defined on the beginTransmission function.

uint8\_t endTransmission(bool sendStop);

• sendStop enables (true) or disables (false) the stop signal (only used in master mode).

Calling the this function without sendStop is equivalent to sendStop = true.

uint8\_t endTransmission(void);

This function will return the error code.

**requestFrom** To read from the slave device, use the requestFrom function.

uint8\_t requestFrom(uint16\_t address, uint8\_t size, bool sendStop)

- address set the device address.
- size define the size to be requested.
- sendStop enables (true) or disables (false) the stop signal.

This function will return the number of bytes read from the device.

**Example Application - WireMaster.ino** Here is an example of how to use the I2C in Master Mode.

```
#include "Wire.h"
#define I2C_DEV_ADDR 0x55
uint32_t i = 0;
void setup() {
   Serial.begin(115200);
   Serial.setDebugOutput(true);
   Wire.begin();
}
void loop() {
   delay(5000);
   //Write message to the slave
   Wire.beginTransmission(I2C_DEV_ADDR);
   Wire.printf("Hello World! %lu", i++);
   uint8_t error = Wire.endTransmission(true);
   Serial.printf("endTransmission: %u\n", error);
```

```
//Read 16 bytes from the slave
uint8_t bytesReceived = Wire.requestFrom(I2C_DEV_ADDR, 16);
Serial.printf("requestFrom: %u\n", bytesReceived);
if((bool)bytesReceived){ //If received more than zero bytes
uint8_t temp[bytesReceived];
Wire.readBytes(temp, bytesReceived);
log_print_buf(temp, bytesReceived);
}
```

**I2C Slave Mode** This mode is used to accept communication from the master.

**Basic Usage** To start using I2C as slave mode on the Arduino, the first step is to include the Wire.h header to the scketch.

#include "Wire.h"

Before calling begin we must create two callback functions to handle the communication with the master device.

Wire.onReceive(onReceive);

and

}

```
Wire.onRequest(onRequest);
```

The onReceive will handle the request from the master device uppon a slave read request and the onRequest will handle the answer to the master.

Now, we can start the peripheral configuration by calling begin function with the device address.

Wire.begin((uint8\_t)I2C\_DEV\_ADDR);

By using begin without any arguments, all the settings will be done by using the default values. To set the values by your own, see the function description. This function is described here: *i2c begin* 

#### For ESP32 only!

Use the function slaveWrite in order to pre-write to the slave response buffer. This is used only for the ESP32 in order to add the slave capability on the chip and keep compatability with Arduino.

Wire.slaveWrite((uint8\_t \*)message, strlen(message));

**I2C Slave APIs** Here are the I2C slave APIs. These function are intended to be used only for slave mode.

**begin** In slave mode, the begin function must be used by passing the **slave address**. You can also define the **pins** and the **bus frequency**.

bool Wire.begin(uint8\_t addr, int sdaPin, int sclPin, uint32\_t frequency)

This function will return true if the peripheral was initialized correctly.

onReceive The onReceive function is used to define the callback for the data received from the master.

void onReceive( void (\*)(int) );

onRequest The onRequest function is used to define the callback for the data to be send to the master.

```
void onRequest( void (*)(void) );
```

**slaveWrite** The slaveWrite function writes on the slave response buffer before receiving the response message. This function is only used for adding the slave compatability for the ESP32.

Warning: This function is only required for the ESP32. You don't need to use for ESP32-S2 and ESP32-C3.

```
size_t slaveWrite(const uint8_t *, size_t);
```

Example Application - WireSlave.ino Here is an example of how to use the I2C in Slave Mode.

```
#include "Wire.h"
#define I2C_DEV_ADDR 0x55
uint32_t i = 0;
void onRequest() {
 Wire.print(i++);
 Wire.print(" Packets.");
 Serial.println("onRequest");
}
void onReceive(int len) {
 Serial.printf("onReceive[%d]: ", len);
 while(Wire.available()){
   Serial.write(Wire.read());
  }
 Serial.println();
}
void setup() {
 Serial.begin(115200);
 Serial.setDebugOutput(true);
 Wire.onReceive(onReceive);
 Wire.onRequest (onRequest);
 Wire.begin((uint8_t)I2C_DEV_ADDR);
#if CONFIG_IDF_TARGET_ESP32
 char message[64];
 snprintf(message, 64, "%lu Packets.", i++);
 Wire.slaveWrite((uint8_t *)message, strlen(message));
#endif
}
void loop() {
ļ
```

# 2.3.10 I2S

## About

I2S - Inter-IC Sound, correctly written I<sup>2</sup>S pronounced "eye-squared-ess", alternative notation is IIS. I<sup>2</sup>S is an electrical serial bus interface standard used for connecting digital audio devices together.

It is used to communicate PCM (Pulse-Code Modulation) audio data between integrated circuits in an electronic device. The  $I^2S$  bus separates clock and serial data signals, resulting in simpler receivers than those required for asynchronous communications systems that need to recover the clock from the data stream.

Despite the similar name, I<sup>2</sup>S is unrelated and incompatible with the bidirectional I<sup>2</sup>C (IIC) bus.

The I<sup>2</sup>S bus consists of at least three lines:

Note: All lines can be attached to almost any pin and this change can occur even during operation.

- Bit clock line
  - Officially "continuous serial clock (SCK)". Typically written "bit clock (BCLK)".
  - In this library function parameter sck.
- Word clock line
  - Officially "word select (WS)". Typically called "left-right clock (LRCLK)" or "frame sync (FS)".
  - 0 = Left channel, 1 = Right channel
  - In this library function parameter ws.
- Data line
  - Officially "serial data (SD)", but can be called SDATA, SDIN, SDOUT, DACDAT, ADCDAT, etc.
  - Unlike Arduino I2S with single data pin switching between input and output, in ESP core driver use separate data line for input and output.
  - Output data line is called dout for function parameter.
  - Input data line is called din for function parameter.

It may also include a Master clock line:

- Master clock
  - Officially "master clock (MCLK)".
  - This is not a part of I2S bus, but is used to synchronize multiple I2S devices.
  - In this library function parameter mclk.

Note: Please check the ESP-IDF documentation for more details on the I2S peripheral for each ESP32 chip.

## **I2S Configuration**

Master / Slave Mode In Master mode (default) the device is generating clock signal sck and word select signal on ws.

In **Slave mode** the device listens on attached pins for the clock signal and word select - i.e. unless externally driven the pins will remain LOW. This mode is not supported yet.

**Operation Modes** Setting the operation mode is done with function begin and is set by function parameter mode.

- **I2S\_MODE\_STD** In standard mode, there are always two sound channels, i.e., the left and right channels, which are called "slots". These slots support 8/16/24/32-bit width sample data. The communication format for the slots follows the Philips standard.
- **I2S\_MODE\_TDM** In Time Division Multiplexing mode (TDM), the number of sound channels is variable, and the width of each channel is fixed.
- **I2S\_MODE\_PDM\_TX** PDM (Pulse-density Modulation) mode for the TX channel can convert PCM data into PDM format which always has left and right slots. PDM TX is only supported on I2S0 and it only supports 16-bit width sample data. It needs at least a CLK pin for clock signal and a DOUT pin for data signal.
- **I2S\_MODE\_PDM\_RX** PDM (Pulse-density Modulation) mode for RX channel can receive PDM-format data and convert the data into PCM format. PDM RX is only supported on I2S0, and it only supports 16-bit width sample data. PDM RX needs at least a CLK pin for clock signal and a DIN pin for data signal.

**Simplex / Duplex Mode** Due to the different clock sources the PDM modes are always in **Simplex** mode, using only one data pin.

The STD and TDM modes operate in the **Duplex** mode, using two separate data pins:

- Output pin dout for function parameter
- Input pin din for function parameter

In this mode, the driver is able to read and write simultaneously on each line and is suitable for applications like walkie-talkie or phone.

**Data Bit Width** This is the number of bits in a channel sample. The data bit width is set by function parameter bits\_cfg. The current supported values are:

- I2S\_DATA\_BIT\_WIDTH\_8BIT
- I2S\_DATA\_BIT\_WIDTH\_16BIT
- I2S\_DATA\_BIT\_WIDTH\_24BIT, requires the MCLK multiplier to be manually set to 384
- I2S\_DATA\_BIT\_WIDTH\_32BIT

Sample Rate The sample rate is set by function parameter rate. It is the number of samples per second in Hz.

**Slot Mode** The slot mode is set by function parameter ch. The current supported values are:

- **I2S\_SLOT\_MODE\_MONO** I2S channel slot format mono. Transmit the same data in all slots for TX mode. Only receive the data in the first slots for RX mode.
- **I2S\_SLOT\_MODE\_STEREO** I2S channel slot format stereo. Transmit different data in different slots for TX mode. Receive the data in all slots for RX mode.

#### Arduino-ESP32 I2S API

**Initialization and deinitialization** Before initialization, set which pins you want to use.

begin (Master Mode) Before usage choose which pins you want to use.

Parameters:

- [in] mode one of above mentioned operation mode, for example I2S\_MODE\_STD.
- [in] rate is the sampling rate in Hz, for example 16000.
- [in] bits\_cfg is the number of bits in a channel sample, for example I2S\_DATA\_BIT\_WIDTH\_16BIT.
- [in] ch is the slot mode, for example I2S\_SLOT\_MODE\_STEREO.
- [in] slot\_mask is the slot mask, for example Ob11. This parameter is optional and defaults to -1 (not used).

This function will return true on success or fail in case of failure.

When failed, an error message will be printed if the correct log level is set.

end Performs safe deinitialization - free buffers, destroy task, end driver operation, etc.

void end()

**Pin setup** The function to set the pins will depend on the operation mode.

**setPins** Set the pins for the I2S interface when using the standard or TDM mode.

void setPins(int8\_t bclk, int8\_t ws, int8\_t dout, int8\_t din=-1, int8\_t mclk=-1)

Parameters:

- [in] bclk is the bit clock pin.
- [in] ws is the word select pin.
- [in] dout is the data output pin. Can be set to -1 if not used.
- [in] din is the data input pin. This parameter is optional and defaults to -1 (not used).
- [in] mclk is the master clock pin. This parameter is optional and defaults to -1 (not used).

setPinsPdmTx Set the pins for the I2S interface when using the PDM TX mode.

void setPinsPdmTx(int8\_t clk, int8\_t dout0, int8\_t dout1=-1)

Parameters:

- [in] clk is the clock pin.
- [in] dout 0 is the data output pin 0.
- [in] dout 1 is the data output pin 1. This parameter is optional and defaults to -1 (not used).

setPinsPdmRx Set the pins for the I2S interface when using the PDM RX mode.

Parameters:

- [in] clk is the clock pin.
- [in] din0 is the data input pin 0.
- [in] din1 is the data input pin 1. This parameter is optional and defaults to -1 (not used).
- [in] din2 is the data input pin 2. This parameter is optional and defaults to -1 (not used).
- [in] din3 is the data input pin 3. This parameter is optional and defaults to -1 (not used).

**setInverted** Set which pins have inverted logic when using the standard or TDM mode. Data pins cannot be inverted.

void setInverted(bool bclk, bool ws, bool mclk=false)

Parameters:

- [in] bclk true if the bit clock pin is inverted. False otherwise.
- [in] ws true if the word select pin is inverted. False otherwise.
- [in] mclk true if the master clock pin is inverted. False otherwise. This parameter is optional and defaults to false.

setInvertedPdm Set which pins have inverted logic when using the PDM mode. Data pins cannot be inverted.

void setInvertedPdm(bool clk)

Parameters:

• [in] clk true if the clock pin is inverted. False otherwise.

**I2S Configuration** The I2S configuration can be changed during operation.

**configureTX** Configure the I2S TX channel.

Parameters:

- [in] rate is the sampling rate in Hz, for example 16000.
- [in] bits\_cfg is the number of bits in a channel sample, for example I2S\_DATA\_BIT\_WIDTH\_16BIT.
- [in] ch is the slot mode, for example I2S\_SLOT\_MODE\_STEREO.
- [in] slot\_mask is the slot mask, for example 0b11. This parameter is optional and defaults to -1 (not used).

This function will return true on success or fail in case of failure.

When failed, an error message will be printed if the correct log level is set.

**configureRX** Configure the I2S RX channel.

Parameters:

- [in] rate is the sampling rate in Hz, for example 16000.
- [in] bits\_cfg is the number of bits in a channel sample, for example I2S\_DATA\_BIT\_WIDTH\_16BIT.
- [in] ch is the slot mode, for example I2S\_SLOT\_MODE\_STEREO.
- [in] transform is the transform mode, for example I2S\_RX\_TRANSFORM\_NONE. This can be used to apply a transformation/conversion to the received data. The supported values are: I2S\_RX\_TRANSFORM\_NONE (no transformation), I2S\_RX\_TRANSFORM\_32\_TO\_16 (convert from 32 bits of data width to 16 bits) and I2S\_RX\_TRANSFORM\_16\_STEREO\_TO\_MONO (convert from stereo to mono when using 16 bits of data width).

This function will return true on success or fail in case of failure.

When failed, an error message will be printed if the correct log level is set.

**txChan** Get the TX channel handler pointer.

i2s\_chan\_handle\_t txChan()

**txSampleRate** Get the TX sample rate.

```
uint32_t txSampleRate()
```

#### **txDataWidth** Get the TX data width (8, 16 or 32 bits).

i2s\_data\_bit\_width\_t txDataWidth()

## **txSlotMode** Get the TX slot mode (stereo or mono).

i2s\_slot\_mode\_t txSlotMode()

**rxChan** Get the RX channel handler pointer.

i2s\_chan\_handle\_t rxChan()

**rxSampleRate** Get the RX sample rate.

uint32\_t rxSampleRate()

#### **rxDataWidth** Get the RX data width (8, 16 or 32 bits).

i2s\_data\_bit\_width\_t rxDataWidth()

#### **rxSlotMode** Get the RX slot mode (stereo or mono).

```
i2s_slot_mode_t rxSlotMode()
```

## **I/O Operations**

readBytes Read a certain amount of data bytes from the I2S interface.

size\_t readBytes(char \*buffer, size\_t size)

Parameters:

- [in] buffer is the buffer to store the read data. The buffer must be at least size bytes long.
- [in] size is the number of bytes to read.

This function will return the number of bytes read.

**read** Read the next available byte from the I2S interface.

int read()

This function will return the next available byte or -1 if no data is available or an error occurred.

write

There are two versions of the write function:

The first version writes a certain amount of data bytes to the I2S interface.

```
size_t write(uint8_t *buffer, size_t size)
```

Parameters:

- [in] buffer is the buffer containing the data to be written.
- [in] size is the number of bytes to write from the buffer.

This function will return the number of bytes written.

The second version writes a single byte to the I2S interface.

size\_t write(uint8\_t d)

Parameters:

• [in] d is the byte to be written.

This function will return 1 if the byte was written or 0 if an error occurred.

**available** Get if there is data available to be read.
int available()

This function will return I2S\_READ\_CHUNK\_SIZE if there is data available to be read or -1 if not.

**peek** Get the next available byte from the I2S interface without removing it from the buffer. Currently not implemented.

int peek()

This function will currently always return -1.

**lastError** Get the last error code for an I/O operation on the I2S interface.

int lastError()

**recordWAV** Record a short PCM WAV to memory with the current RX settings. Returns a buffer that must be freed by the user.

uint8\_t \* recordWAV(size\_t rec\_seconds, size\_t \* out\_size)

Parameters:

- [in] rec\_seconds is the number of seconds to record.
- [out] out\_size is the size of the returned buffer in bytes.

This function will return a pointer to the buffer containing the recorded WAV data or NULL if an error occurred.

**playWAV** Play a PCM WAV from memory with the current TX settings.

void playWAV(uint8\_t \* data, size\_t len)

Parameters:

- [in] data is the buffer containing the WAV data.
- [in] len is the size of the buffer in bytes.

playMP3 Play a MP3 from memory with the current TX settings.

bool playMP3(uint8\_t \*src, size\_t src\_len)

Parameters:

- [in] src is the buffer containing the MP3 data.
- [in] src\_len is the size of the buffer in bytes.

This function will return true on success or false in case of failure.

When failed, an error message will be printed if the correct log level is set.

```
Sample code
```

```
#include <ESP_I2S.h>
const int buff_size = 128;
int available, read;
uint8_t buffer[buff_size];
I2SClass I2S;
```

```
void setup() {
    I2S.setPins(5, 25, 26, 35, 0); //SCK, WS, SDOUT, SDIN, MCLK
    I2S.begin(I2S_MODE_STD, 16000, I2S_DATA_BIT_WIDTH_16BIT, I2S_SLOT_MODE_STEREO);
    I2S.read();
    available = I2S.available();
    if(available < buff_size) {
        read = I2S.read(buffer, available);
    } else {
        read = I2S.read(buffer, buff_size);
    }
    I2S.write(buffer, read);
    I2S.end();
}
void loop() {}</pre>
```

## 2.3.11 ESP Insights

### About

ESP Insights is a remote diagnostics solution that allows users to remotely monitor the health of ESP devices in the field.

Developers normally prefer debugging issues by physically probing them using gdb or observing the logs. This surely helps debug issues, but there are often cases wherein issues are seen only in specific environments under specific conditions. Even things like casings and placement of the product can affect the behaviour. A few examples are

- Wi-Fi disconnections for a smart switch concealed in a wall.
- Smart speakers crashing during some specific usage pattern.
- Appliance frequently rebooting due to power supply issues.

Additional information about ESP Insights can be found here.

### **ESP Insights Agent API**

Insights.begin This initializes the ESP Insights agent.

- auth\_key Auth key generated using Insights dashboard
- log\_type Type of logs to be captured (value can be a mask of ESP\_DIAG\_LOG\_TYPE\_ERROR, ESP\_DIAG\_LOG\_TYPE\_WARNING and ESP\_DIAG\_LOG\_TYPE\_EVENT)

This function will return

- 1. true : On success
- 2. false in case of failure

**Insights.send** Read insights data from buffers and send it to the cloud. Call to this function is asynchronous, it may take some time to send the data.

bool sendData()

This function will return

- 1. true : On success
- 2. false in case of failure

**Insights.end** Deinitialize ESP Insights.

void end();

#### Insights.disable Disable ESP Insights.

void disable();

#### **ESP Insights Metrics API**

metrics object of Insights class expose API's for using metrics.

**Insights.metrics.addX** Register a metric of type X, where X is one of: Bool, Int, Uint, Float, String, IPv4 or MAC

bool addX(const char \*tag, const char \*key, const char \*label, const char \*path);

- tag: Tag of metrics
- key : Unique key for the metrics
- label: Label for the metrics
- path : Hierarchical path for key, must be separated by '.' for more than one level

This function will return

- 1. true : On success
- 2. false in case of failure

Insights.metrics.remove Unregister a diagnostics metrics

bool remove(const char \*key);

• key: Key for the metrics

This function will return

- 1. true : On success
- 2. false in case of failure

#### Insights.metrics.removeAll Unregister all previously registered metrics

bool removeAll();

This function will return

- 1. true : On success
- 2. false in case of failure

**Insights.metrics.setX** Add metrics of type X to storage, where X is one of: Bool, Int, Uint, Float, String, IPv4 or MAC

bool setX(const char \*key, const void val);

- key : Key of metrics
- val: Value of metrics

This function will return

- 1. ESP OK : On success
- 2. Error in case of failure

**Insights.metrics.dumpHeap** Dumps the heap metrics and prints them to the console. This API collects and reports metrics value at any give point in time.

bool dumpHeap();

This function will return

- 1. true : On success
- 2. false in case of failure

**Insights.metrics.dumpWiFi** Dumps the wifi metrics and prints them to the console. This API can be used to collect wifi metrics at any given point in time.

bool dumpWiFi();

This function will return

- 1. true : On success
- 2. false in case of failure

**Insights.metrics.setHeapPeriod** Reset the periodic interval By default, heap metrics are collected every 30 seconds, this function can be used to change the interval. If the interval is set to 0, heap metrics collection disabled.

```
void setHeapPeriod(uint32_t period);
```

• period : Period interval in seconds

**Insights.metrics.setWiFiPeriod** Reset the periodic interval By default, wifi metrics are collected every 30 seconds, this function can be used to change the interval. If the interval is set to 0, wifi metrics collection disabled.

void setHeapPeriod(uint32\_t period);

• period : Period interval in seconds

### **ESP Insights Variables API**

variables object of Insights class expose API's for using variables.

**Insights.variables.addX** Register a variable of type X, where X is one of: Bool, Int, Uint, Float, String, IPv4 or MAC

```
bool addX(const char *tag, const char *key, const char *label, const char *path);
```

- tag: Tag of variable
- key : Unique key for the variable
- label: Label for the variable
- ${\tt path}$  : Hierarchical path for key, must be separated by '.' for more than one level

### This function will return

- 1. true : On success
- 2. false in case of failure

### Insights.variables.remove Unregister a diagnostics variable

bool remove(const char \*key);

• key : Key for the variable

This function will return

- 1. true : On success
- 2. false in case of failure

Insights.variables.removeAll Unregister all previously registered variables

bool unregisterAll();

This function will return

- 1. true : On success
- 2. false in case of failure

**Insights.variables.setX** Add variable of type X to storage, where X is one of: Bool, Int, Uint, Float, String, IPv4 or MAC

bool setX(const char \*key, const void val);

- key : Key of metrics
- val: Value of metrics

This function will return

- 1. true : On success
- 2. false in case of failure

### Example

To get started with Insights, you can try:

```
#include "Insights.h"
#include "WiFi.h"
const char insights_auth_key[] = "<ENTER YOUR AUTH KEY>";
                     "<ENTER YOUR SSID>"
#define WIFI_SSID
#define WIFI_PASSPHRASE "<ENTER YOUR PASSWORD>"
void setup()
{
   Serial.begin(115200);
   WiFi.mode(WIFI_STA);
   WiFi.begin(WIFI_SSID, WIFI_PASSPHRASE);
   while (WiFi.status() != WL_CONNECTED) {
       delay(500);
       Serial.print(".");
   }
   Serial.println("");
   Serial.println("WiFi connected");
   if(!Insights.begin(insights_auth_key)){
       return;
   }
   Serial.println("========"");
   Serial.printf("ESP Insights enabled Node ID %s\n", Insights.nodeID());
```

```
Serial.println("=======""");
}
void loop()
{
    delay(1000);
}
```

# 2.3.12 LED Control (LEDC)

### About

The LED control (LEDC) peripheral is primarly designed to control the intensity of LEDs, although it can also be used to generate PWM signals for other purposes.

ESP32 SoCs has from 6 to 16 channels (variates on socs, see table below) which can generate independent waveforms, that can be used for example to drive RGB LED devices.

| ESP32 SoC | Number of LEDC channels |
|-----------|-------------------------|
| ESP32     | 16                      |
| ESP32-S2  | 8                       |
| ESP32-S3  | 8                       |
| ESP32-C3  | 6                       |
| ESP32-C6  | 6                       |
| ESP32-H2  | 6                       |

### Arduino-ESP32 LEDC API

**ledcAttach** This function is used to setup LEDC pin with given frequency and resolution. LEDC channel will be selected automatically.

bool ledcAttach(uint8\_t pin, uint32\_t freq, uint8\_t resolution);

- pin select LEDC pin.
- freq select frequency of pwm.
- resolution select resolution for LEDC channel.
  - range is 1-14 bits (1-20 bits for ESP32).

This function will return true if configuration is successful. If false is returned, error occurs and LEDC channel was not configured.

ledcAttachChannel This function is used to setup LEDC pin with given frequency, resolution and channel.

- pin select LEDC pin.
- freq select frequency of pwm.
- resolution select resolution for LEDC channel.
- range is 1-14 bits (1-20 bits for ESP32).
- channel select LEDC channel.

This function will return true if configuration is successful. If false is returned, error occurs and LEDC channel was not configured.

**ledcWrite** This function is used to set duty for the LEDC pin.

void ledcWrite(uint8\_t pin, uint32\_t duty);

- pin select LEDC pin.
- duty select duty to be set for selected LEDC pin.

This function will return true if setting duty is successful. If false is returned, error occurs and duty was not set.

**ledcRead** This function is used to get configured duty for the LEDC pin.

uint32\_t ledcRead(uint8\_t pin);

• pin select LEDC pin to read the configured LEDC duty.

This function will return duty set for selected LEDC pin.

**ledcReadFreq** This function is used to get configured frequency for the LEDC channel.

uint32\_t ledcReadFreq(uint8\_t pin);

• pin select LEDC pin to read the configured frequency.

This function will return frequency configured for selected LEDC pin.

ledcWriteTone This function is used to setup the LEDC pin to 50 % PWM tone on selected frequency.

uint32\_t ledcWriteTone(uint8\_t pin, uint32\_t freq);

- pin select LEDC pin.
- freq select frequency of pwm signal. If frequency is 0, duty will be set to 0.

This function will return frequency set for LEDC pin. If 0 is returned, error occurs and LEDC pin was not configured.

**ledcWriteNote** This function is used to setup the LEDC pin to specific note.

uint32\_t ledcWriteNote(uint8\_t pin, note\_t note, uint8\_t octave);

- pin select LEDC pin.
- note select note to be set.

| NOTE_C  | NOTE_Cs | NOTE_D  | NOTE_Eb | NOTE_E  | NOTE_F |
|---------|---------|---------|---------|---------|--------|
| NOTE_Fs | NOTE_G  | NOTE_Gs | NOTE_A  | NOTE_Bb | NOTE_B |

• octave select octave for note.

This function will return frequency configured for the LEDC pin according to note and octave inputs. If 0 is returned, error occurs and the LEDC channel was not configured.

ledcDetach This function is used to detach the pin from LEDC.

bool ledcDetach(uint8\_t pin);

• pin select LEDC pin.

This function returns true if detaching was successful. If false is returned, an error occurred and the pin was not detached.

**ledcChangeFrequency** This function is used to set frequency for the LEDC pin.

uint32\_t ledcChangeFrequency(uint8\_t pin, uint32\_t freq, uint8\_t resolution);

- pin select LEDC pin.
- freq select frequency of pwm.
- resolution select resolution for LEDC channel.
  range is 1-14 bits (1-20 bits for ESP32).

This function will return frequency configured for the LEDC channel. If 0 is returned, error occurs and the LEDC channel frequency was not set.

**ledcOutputInvert** This function is used to set inverting output for the LEDC pin.

```
bool ledcOutputInvert(uint8_t pin, bool out_invert);
```

- pin select LEDC pin.
- out\_invert select, if output should be inverted (true = inverting output).

This function returns true if setting inverting output was successful. If false is returned, an error occurred and the inverting output was not set.

ledcFade This function is used to setup and start fade for the LEDC pin.

- pin select LEDC pin.
- start\_duty select starting duty of fade.
- target\_duty select target duty of fade.
- max\_fade\_time\_ms select maximum time for fade.

This function will return true if configuration is successful. If false is returned, error occurs and LEDC fade was not configured / started.

ledcFadeWithInterrupt This function is used to setup and start fade for the LEDC pin with interrupt.

- pin select LEDC pin.
- start\_duty select starting duty of fade.
- target\_duty select target duty of fade.
- max\_fade\_time\_ms select maximum time for fade.
- userFunc function to be called when interrupt is triggered.

This function will return true if configuration is successful and fade start. If false is returned, error occurs and LEDC fade was not configured / started.

**ledcFadeWithInterruptArg** This function is used to setup and start fade for the LEDC pin with interrupt using arguments.

- pin select LEDC pin.
- start\_duty select starting duty of fade.
- target\_duty select target duty of fade.
- max\_fade\_time\_ms select maximum time for fade.

- userFunc function to be called when interrupt is triggered.
- arg pointer to the interrupt arguments.

This function will return true if configuration is successful and fade start. If false is returned, error occurs and LEDC fade was not configured / started.

**analogWrite** This function is used to write an analog value (PWM wave) on the pin. It is compatible with Arduinos analogWrite function.

void analogWrite(uint8\_t pin, int value);

- pin select the GPIO pin.
- value select the duty cycle of pwm. \* range is from 0 (always off) to 255 (always on).

analogWriteResolution This function is used to set resolution for selected analogWrite pin.

void analogWriteResolution(uint8\_t pin, uint8\_t resolution);

- pin select the GPIO pin.
- resolution select resolution for analog channel.

analogWriteFrequency This function is used to set frequency for selected analogWrite pin.

void analogWriteFrequency(uint8\_t pin, uint32\_t freq);

- pin select the GPIO pin.
- freq select frequency of pwm.

### **Example Applications** LEDC fade example:

```
/* LEDC Fade Arduino Example
  This example code is in the Public Domain (or CC0 licensed, at your option.)
  Unless required by applicable law or agreed to in writing, this
  software is distributed on an "AS IS" BASIS, WITHOUT WARRANTIES OR
  CONDITIONS OF ANY KIND, either express or implied.
*/
// use 12 bit precission for LEDC timer
#define LEDC_TIMER_12_BIT 12
// use 5000 Hz as a LEDC base frequency
#define LEDC_BASE_FREQ
                         5000
// fade LED PIN (replace with LED_BUILTIN constant for built-in LED)
#define LED_PIN
                          4
// define starting duty, target duty and maximum fade time
#define LEDC_START_DUTY
                         (0)
#define LEDC_TARGET_DUTY (4095)
#define LEDC_FADE_TIME
                         (3000)
bool fade_ended = false;
                            // status of LED fade
bool fade_on = true;
void ARDUINO_ISR_ATTR LED_FADE_ISR()
{
  fade_ended = true;
```

}

```
(continued from previous page)
```

```
void setup() {
 // Initialize serial communication at 115200 bits per second:
 Serial.begin(115200);
 while(!Serial) delay(10);
 // Setup timer with given frequency, resolution and attach it to a led pin with.
→auto-selected channel
 ledcAttach(LED_PIN, LEDC_BASE_FREQ, LEDC_TIMER_12_BIT);
 // Setup and start fade on led (duty from 0 to 4095)
 ledcFade(LED_PIN, LEDC_START_DUTY, LEDC_TARGET_DUTY, LEDC_FADE_TIME);
 Serial.println("LED Fade on started.");
 // Wait for fade to end
 delay(LEDC_FADE_TIME);
 // Setup and start fade off led and use ISR (duty from 4095 to 0)
 ledcFadeWithInterrupt(LED_PIN, LEDC_TARGET_DUTY, LEDC_START_DUTY, LEDC_FADE_TIME,
→ LED_FADE_ISR);
 Serial.println("LED Fade off started.");
}
void loop() {
 // Check if fade_ended flag was set to true in ISR
 if(fade_ended) {
   Serial.println("LED fade ended");
   fade_ended = false;
    // Check if last fade was fade on
   if(fade_on) {
     ledcFadeWithInterrupt(LED_PIN, LEDC_START_DUTY, LEDC_TARGET_DUTY, LEDC_FADE_
→TIME, LED_FADE_ISR);
     Serial.println("LED Fade off started.");
     fade_on = false;
    }
   else {
     ledcFadeWithInterrupt(LED_PIN, LEDC_TARGET_DUTY, LEDC_START_DUTY, LEDC_FADE_
→TIME, LED_FADE_ISR);
     Serial.println("LED Fade on started.");
     fade_on = true;
   }
 }
}
```

### LEDC software fade example:

/\* LEDC Software Fade This example shows how to software fade LED using the ledcWrite function. Code adapted from original Arduino Fade example: https://www.arduino.cc/en/Tutorial/Fade This example code is in the public domain. \*/ // use 12 bit precission for LEDC timer

```
#define LEDC_TIMER_12_BIT 12
// use 5000 Hz as a LEDC base frequency
#define LEDC_BASE_FREQ
                        5000
// fade LED PIN (replace with LED_BUILTIN constant for built-in LED)
#define LED_PIN
                        .5
int fadeAmount = 5;  // how many points to fade the LED by
// Arduino like analogWrite
// value has to be between 0 and valueMax
void ledcAnalogWrite(uint8_t pin, uint32_t value, uint32_t valueMax = 255) {
 // calculate duty, 4095 from 2 ^ 12 - 1
 uint32_t duty = (4095 / valueMax) * min(value, valueMax);
 // write duty to LEDC
 ledcWrite(pin, duty);
}
void setup() {
 // Setup timer and attach timer to a led pin
 ledcAttach(LED_PIN, LEDC_BASE_FREQ, LEDC_TIMER_12_BIT);
}
void loop() {
 // set the brightness on LEDC channel 0
 ledcAnalogWrite(LED_PIN, brightness);
 // change the brightness for next time through the loop:
 brightness = brightness + fadeAmount;
  // reverse the direction of the fading at the ends of the fade:
 if (brightness <= 0 || brightness >= 255) {
  fadeAmount = -fadeAmount;
 // wait for 30 milliseconds to see the dimming effect
 delay(30);
}
```

LEDC Write RGB example:

```
/*
  ledcWrite_RGB.ino
  Runs through the full 255 color spectrum for an rgb led
  Demonstrate ledcWrite functionality for driving leds with PWM on ESP32
  This example code is in the public domain.
  Some basic modifications were made by vseven, mostly commenting.
  */
  // Set up the rgb led names
  uint8_t ledR = 0;
  uint8_t ledG = 2;
  uint8_t ledB = 4;
  const boolean invert = true; // set true if common anode, false if common cathode
  uint8_t color = 0; // a value from 0 to 255 representing the hue
```

```
(continued from previous page)
```

```
uint32_t R, G, B;
                           // the Red Green and Blue color components
uint8_t brightness = 255; // 255 is maximum brightness, but can be changed. _
→Might need 256 for common anode to fully turn off.
// the setup routine runs once when you press reset:
void setup()
{
 Serial.begin(115200);
 delay(10);
 // Initialize pins as LEDC channels
  // resolution 1-16 bits, freq limits depend on resolution, channel is_
→automatically selected
 ledcAttach(ledR, 12000, 8); // 12 kHz PWM, 8-bit resolution
 ledcAttach(ledG, 12000, 8);
 ledcAttach(ledB, 12000, 8);
}
// void loop runs over and over again
void loop()
{
 Serial.println("Send all LEDs a 255 and wait 2 seconds.");
 // If your RGB LED turns off instead of on here you should check if the LED is_
\hookrightarrow common anode or cathode.
 // If it doesn't fully turn off and is common anode try using 256.
 ledcWrite(ledR, 255);
 ledcWrite(ledG, 255);
 ledcWrite(ledB, 255);
 delay(2000);
 Serial.println("Send all LEDs a 0 and wait 2 seconds.");
 ledcWrite(ledR, 0);
 ledcWrite(ledG, 0);
 ledcWrite(ledB, 0);
 delay(2000);
 Serial.println("Starting color fade loop.");
for (color = 0; color < 255; color++) { // Slew through the color spectrum
 hueToRGB(color, brightness); // call function to convert hue to RGB
 // write the RGB values to the pins
 ledcWrite(ledR, R); // write red component to channel 1, etc.
 ledcWrite(ledG, G);
 ledcWrite(ledB, B);
 delay(100); // full cycle of rgb over 256 colors takes 26 seconds
}
}
// Courtesy http://www.instructables.com/id/How-to-Use-an-RGB-LED/?ALLSTEPS
// function to convert a color to its Red, Green, and Blue components.
void hueToRGB(uint8_t hue, uint8_t brightness)
{
   uint16_t scaledHue = (hue * 6);
   uint8_t segment = scaledHue / 256; // segment 0 to 5 around the
                                            // color wheel
   uint16_t segmentOffset =
     scaledHue - (segment * 256); // position within the segment
```

```
(continues on next page)
```

```
uint8_t complement = 0;
 uint16_t prev = (brightness * ( 255 - segmentOffset)) / 256;
uint16_t next = (brightness * segmentOffset) / 256;
if(invert)
 {
  brightness = 255 - brightness;
  complement = 255;
  prev = 255 - prev;
  next = 255 - next;
 }
 switch(segment ) {
          // red
 case 0:
   R = brightness;
    G = next;
    B = complement;
break;
case 1:
           // yellow
    R = prev;
    G = brightness;
    B = complement;
break;
 case 2:
           // green
    R = complement;
    G = brightness;
    B = next;
break;
 case 3:
         // cyan
    R = complement;
    G = prev;
    B = brightness;
break;
         // blue
 case 4:
   R = next;
    G = complement;
    B = brightness;
break;
case 5:
            // magenta
default:
    R = brightness;
    G = complement;
    B = prev;
break;
 }
```

# 2.3.13 Preferences

### About

}

The Preferences library is unique to arduino-esp32. It should be considered as the replacement for the Arduino EEPROM library.

It uses a portion of the on-board non-volatile memory (NVS) of the ESP32 to store data. This data is retained across restarts and loss of power events to the system.

Preferences works best for storing many small values, rather than a few large values. If large amounts of data are to be stored, consider using a file system library such as LitteFS.

The Preferences library is usable by all ESP32 variants.

### **Header File**

#include <Preferences.h>

### Overview

### Library methods are provided to:

- create a namespace;
- open and close a namespace;
- store and retrieve data within a namespace for supported data types;
- determine if a key value has been initialized;
- delete a key-value pair;
- delete all key-value pairs in a namespace;
- determine data types stored against a key;
- determine the number of key entries in the namespace.

Preferences directly supports the following data types:

| - I Telefences | Data Types                                                                                                    |
|----------------|----------------------------------------------------------------------------------------------------|
| Data Type      | Size (bytes)                                                                                                    |
| bool           | 1                                                                                                    |
| int8_t         | 1                                                                                                    |
| uint8_t        | 1                                                                                                    |
| int16_t        | 2                                                                                                    |
| uint16_t       | 2                                                                                                    |
| int32_t        | 4                                                                                                    |
| uint32_t       | 4                                                                                                    |
| int32_t        | 4                                                                                                    |
| uint32_t       | 4                                                                                                    |
| int64_t        | 8                                                                                                    |
| uint64_t       | 8                                                                                                    |
| float_t        | 8                                                                                                    |
| double_t       | 8                                                                                                    |
| const char*    | variable                                                                                                    |
| String         |                                                                                                    |
| uint8_t        | variable                                                                                                    |
|                | Data Type<br>bool<br>int8_t<br>uint8_t<br>int16_t<br>uint16_t<br>int32_t<br>uint32_t<br>int32_t<br>uint32_t<br>int64_t<br>uint64_t<br>float_t<br>double_t<br>const char*<br>String<br>uint8_t |

## Table 1: Table 1 — Preferences Data Types

String values can be stored and retrieved either as an Arduino String or as a null terminated char array (c-string). Bytes type is used for storing and retrieving an arbitrary number of bytes in a namespace.

### Arduino-esp32 Preferences API

#### begin

Open non-volatile storage with a given namespace name from an NVS partition.

### **Parameters**

- name (Required)
  - Namespace name. Maximum length is 15 characters.
- readOnly (Optional)

- false will open the namespace in read-write mode.
- true will open the namespace in read-only mode.
- if omitted, the namespace is opened in read-write mode.
- partition\_label (Optional)
  - name of the NVS partition in which to open the namespace.
  - if omitted, the namespace is opened in the "nvs" partition.

#### Returns

• true if the namespace was opened successfully; false otherwise.

Notes

- If the namespace does not exist within the partition, it is first created.
- Attempting to write a key value to a namespace open in read-only mode will fail.
- A message providing the reason for a failed call is sent to the arduino-esp32 log\_e facility.

#### end

Close the currently opened namespace.

#### Parameters

• None

- Returns
  - Nothing

Note

• After closing a namespace, methods used to access it will fail.

#### clear

Delete all keys and values from the currently opened namespace.

**bool** clear()

#### Parameters

None

- Returns
  - true if all keys and values were deleted; false otherwise.

Note

- the namespace name still exists afterward.
- A message providing the reason for a failed call is sent to the arduino-esp32 log\_e facility.

#### remove

Delete a key-value pair from the currently open namespace.

**bool** remove (const char \* key)

#### Parameters

• key (Required)

- the name of the key to be deleted.

### Returns

• true if key-value pair was deleted; false otherwise.

Note

• A message providing the reason for a failed call is sent to the arduino-esp32 log\_e facility.

### isKey

Check if a key-value pair from the currently open namespace exists.

bool isKey(const char \* key)

#### **Parameters**

```
• key (Required)
```

- the name of the key to be checked.

### Returns

• true if key-value pair exists; false otherwise.

Note

• Attempting to check a key without a namespace being open will return false.

### putChar, putUChar

Store a value against a given key in the currently open namespace.

```
size_t putChar(const char* key, int8_t value)
size_t putUChar(const char* key, uint8_t value)
```

#### Parameters

- key (Required)
  - if the key does not exist in the currently opened namespace it is first created.
- value (Required)
  - must match the data type of the method.

### Returns

• 1 (the number of bytes stored for these data types) if the call is successful; 0 otherwise.

#### Notes

- Attempting to store a value without a namespace being open in read-write mode will fail.
- A message providing the reason for a failed call is sent to the arduino-esp32 log\_e facility.

#### putShort, putUShort

Store a value against a given key in the currently open namespace.

```
size_t putShort(const char* key, int16_t value)
size_t putUShort(const char* key, uint16_t value)
```

#### **Parameters**

- key (Required)
  - if the key does not exist in the currently opened namespace it is first created.
- value (Required)
  - must match the data type of the method.

Returns

• 2 (the number of bytes stored for these data types) if the call is successful; 0 otherwise.

Notes

- Attempting to store a value without a namespace being open in read-write mode will fail.
- A message providing the reason for a failed call is sent to the arduino-esp32 log\_e facility.

## putInt, putUInt

### putLong, putULong

Store a value against a given key in the currently open namespace.

```
size_t putInt(const char* key, int32_t value)
size_t putUInt(const char* key, uint32_t value)
size_t putLong(const char* key, int32_t value)
size_t putULong(const char* key, uint32_t value)
```

#### **Parameters**

- key (Required)
  - if the key does not exist in the currently opened namespace it is first created.
- value (Required)
  - must match the data type of the method.

#### Returns

• 4 (the number of bytes stored for these data types) if the call is successful; 0 otherwise.

Notes

- Attempting to store a value without a namespace being open in read-write mode will fail.
- A message providing the reason for a failed call is sent to the arduino-esp32 log\_e facility.

#### putLong64, putULong64

#### putFloat, putDouble

Store a value against a given key in the currently open namespace.

```
size_t putLong64(const char* key, int64_t value)
size_t putULong64(const char* key, uint64_t value)
size_t putFloat(const char* key, float_t value)
size_t putDouble(const char* key, double_t value)
```

#### **Parameters**

- key (Required)
  - if the key does not exist in the currently opened namespace it is first created.
- value (Required)

– must match the data type of the method.

#### Returns

• 8 (the number of bytes stored for these data types) if the call is successful; 0 otherwise.

Notes

- Attempting to store a value without a namespace being open in read-write mode will fail.
- A message providing the reason for a failed call is sent to the arduino-esp32 log\_e facility.

### putBool

Store a value against a given key in the currently open namespace.

size\_t putBool(const char\* key, bool value)

#### **Parameters**

- key (Required)
  - if the key does not exist in the currently opened namespace it is first created.
- value (Required)
  - must match the data type of the method.

### Returns

• true if successful; false otherwise.

#### Notes

- Attempting to store a value without a namespace being open in read-write mode will fail.
- A message providing the reason for a failed call is sent to the arduino-esp32 log\_e facility.

### putString

Store a variable length value against a given key in the currently open namespace.

```
size_t putString(const char* key, const char* value);
size_t putString(const char* key, String value);
```

#### Parameters

• key (Required)

- if the key does not exist in the currently opened namespace it is first created.

```
• value (Required)
```

- if const char\*, a null-terminated (c-string) character array.
- if String, a valid Arduino String type.

#### Returns

• if successful: the number of bytes stored; 0 otherwise.

#### Notes

- Attempting to store a value without a namespace being open in read-write mode will fail.
- A message providing the reason for a failed call is sent to the arduino-esp32 log\_e facility.

#### putBytes

Store a variable number of bytes against a given key in the currently open namespace.

size\_t putBytes(const char\* key, const void\* value, size\_t len);

#### Parameters

- key (Required)
  - if the key does not exist in the currently opened namespace it is first created.
- value (Required)
  - pointer to an array or buffer containing the bytes to be stored.
- len (Required)
  - the number of bytes from value to be stored.

#### Returns

• if successful: the number of bytes stored; 0 otherwise.

#### Notes

- Attempting to store a value without a namespace being open in read-write mode will fail.
- This method operates on the bytes used by the underlying data type, not the number of elements of a given data type. The data type of value is not retained by the Preferences library afterward.
- A message providing the reason for a failed call is sent to the arduino-esp32 log\_e facility.

### getChar, getUChar

Retrieve a value stored against a given key in the currently open namespace.

```
int8_t getChar(const char* key, int8_t defaultValue = 0)
uint8_t getUChar(const char* key, uint8_t defaultValue = 0)
```

### **Parameters**

• key (Required)

#### defaultValue (Optional)

- must match the data type of the method if provided.

### Returns

- the value stored against key if the call is successful.
- defaultValue, if it is provided; 0 otherwise.

Notes

- Attempting to retrieve a key without a namespace being available will fail.
- Attempting to retrieve value from a non existant key will fail.
- A message providing the reason for a failed call is sent to the arduino-esp32 log\_e facility.

### getShort, getUShort

Retrieve a value stored against a given key in the currently open namespace.

```
int16_t getShort(const char* key, int16_t defaultValue = 0)
uint16_t getUShort(const char* key, uint16_t defaultValue = 0)
```

Except for the data type returned, behaves exactly like getChar.

#### getInt, getUInt

Retrieve a value stored against a given key in the currently open namespace.

```
int32_t getInt(const char* key, int32_t defaultValue = 0)
uint32_t getUInt(const char* key, uint32_t defaultValue = 0)
```

Except for the data type returned, behaves exactly like getChar.

#### getLong, getULong

Retrieve a value stored against a given key in the currently open namespace.

```
int32_t getLong(const char* key, int32_t defaultValue = 0)
uint32_t getULong(const char* key, uint32_t defaultValue = 0)
```

Except for the data type returned, behaves exactly like getChar.

### getLong64, getULong64

Retrieve a value stored against a given key in the currently open namespace.

```
int64_t getLong64(const char* key, int64_t defaultValue = 0)
uint64_t getULong64(const char* key, uint64_t defaultValue = 0)
```

Except for the data type returned, behaves exactly like getChar.

#### getFloat

Retrieve a value stored against a given key in the currently open namespace.

```
float_t getFloat(const char* key, float_t defaultValue = NAN)
```

Except for the data type returned and the value of defaultValue, behaves exactly like getChar.

### getDouble

Retrieve a value stored against a given key in the currently open namespace.

double\_t getDouble(const char\* key, double\_t defaultValue = NAN)

Except for the data type returned and the value of defaultValue, behaves exactly like getChar.

#### getBool

Retrieve a value stored against a given key in the currently open namespace.

uint8\_t getUChar(const char\* key, uint8\_t defaultValue = 0);

Except for the data type returned, behaves exactly like getChar.

### getString

Copy a string of char stored against a given key in the currently open namespace to a buffer.

size\_t getString(const char\* key, char\* value, size\_t len);

#### Parameters

- key (Required)
- value (Required)

- a buffer of a size large enough to hold len bytes

```
• len (Required)
```

- the number of type char` to be written to the buffer pointed to by value

#### Returns

- if successful; the number of bytes equal to len is written to the buffer pointed to by value, and the method returns 1.
- if the method fails, nothing is written to the buffer pointed to by value and the method returns 0.

Notes

- len must equal the number of bytes stored against the key or the call will fail.
- A message providing the reason for a failed call is sent to the arduino-esp32 log\_e facility.

#### getString

Retrieve an Arduino String value stored against a given key in the currently open namespace.

String getString(const char\* key, String defaultValue = String());

#### **Parameters**

- key (Required)
- defaultValue (Optional)

Returns

- the value stored against key if the call if successful
- if the method fails: it returns defaultValue, if provided; "" (an empty String) otherwise.
- Notes
  - defaultValue must be of type String.

getBytes Copy a series of bytes stored against a given key in the currently open namespace to a buffer.

size\_t getBytes(const char\* key, void \* buf, size\_t len);

#### Parameters

- key (Required)
- buf (Required)
  - a buffer of a size large enough to hold len bytes.
- len (Required)
  - the number of bytes to be written to the buffer pointed to by buf

#### Returns

- if successful, the number of bytes equal to len is written to buffer buf, and the method returns len.
- if the method fails, nothing is written to the buffer and the method returns 0.

Notes

- len must equal the number of bytes stored against the key or the call will fail.
- A message providing the reason for a failed call is sent to the arduino-esp32 log\_e facility.

**getBytesLength** Get the number of bytes stored in the value against a key of type Bytes in the currently open namespace.

size\_t getBytesLength(const char\* key)

#### **Parameters**

• key (Required)

Returns

• if successful: the number of bytes in the value stored against key; 0 otherwise.

Notes

- This method will fail if key is not of type Bytes.
- A message providing the reason for a failed call is sent to the arduino-esp32 log\_e facility.

getType Get the Preferences data type of a given key within the currently open namespace.

PreferenceType getType(const char\* key)

#### **Parameters**

key (Required)

### Returns

- an int value as per Table 2 below.
- a value of 10 (PT\_INVALID) if the call fails.

### Notes

- The return values are enumerated in Preferences.h. Table 2 includes the enumerated values for information.
- A return value can map to more than one Prefs Type.
- The method will fail if: the namespace is not open; the key does not exist; the provided key exceeds 15 characters.

| Return value | Prefs Type | Data Type | Enumerated Value |
|--------------|------------|-----------|------------------|
| 0            | Char       | int8_t    | PT_I8            |
| 1            | UChar      | uint8_t   | PT_U8            |
|              | Bool       | bool      |                  |
| 2            | Short      | int16_t   | PT_I16           |
| 3            | UShort     | uint16_t  | PT_U16           |
| 4            | Int        | int32_t   | PT_I32           |
|              | Long       |           |                  |
| 5            | UInt       | uint32_t  | PT_U32           |
|              | ULong      |           |                  |
| 6            | Long64     | int64_t   | PT_I64           |
| 7            | ULong64    | uint64_t  | PT_U64           |
| 8            | String     | String    | PT_STR           |
|              |            | *char     |                  |
| 9            | Double     | double_t  | PT_BLOB          |
|              | Float      | float_t   |                  |
|              | Bytes      | uint8_t   |                  |
| 10           | -          | -         | PT_INVALID       |

Table 2: Table 2 — getType Return Values

**freeEntries** Get the number of free entries available in the key table of the currently open namespace.

size\_t freeEntries()

#### **Parameters**

none

Returns

• if successful: the number of free entries available in the key table of the currently open namespace; 0 otherwise.

Notes

- keys storing values of type Bool, Char, UChar, Short, UShort, Int, UInt, Long, ULong, Long64, ULong64 use one entry in the key table.
- keys storing values of type Float and Double use three entries in the key table.
- Arduino or c-string String types use a minimum of two key table entries with the number of entries increasing with the length of the string.
- keys storing values of type Bytes use a minimum of three key table entries with the number of entries increasing with the number of bytes stored.
- A message providing the reason for a failed call is sent to the arduino-esp32 log\_e facility.

## 2.3.14 Pulse Counter

### About

Note: This peripheral is not supported yet by the Arduino API's.

## 2.3.15 ESP Rainmaker

### About

This library allows to work with ESP RainMaker.

ESP RainMaker is an end-to-end solution offered by Espressif to enable remote control and monitoring for ESP32-S2 and ESP32 based products without any configuration required in the Cloud. The primary components of this solution are:

- Claiming Service (to get the Cloud connectivity credentials)
- RainMaker library (i.e. this library, to develop the firmware)
- RainMaker Cloud (backend, offering remote connectivity)
- RainMaker Phone App/CLI (Client utilities for remote access)

The key features of ESP RainMaker are:

- 1. Ability to define own devices and parameters, of any type, in the firmware.
- 2. Zero configuration required on the Cloud.
- 3. Phone apps that dynamically render the UI as per the device information.

Additional information about ESP RainMaker can be found here.

### ESP RainMaker Agent API

**RMaker.initNode** This initializes the ESP RainMaker agent, wifi and creates the node.

You can also set the configuration of the node using the following API

RMaker.setTimeSync(bool val)

**NOTE**: If you want to set the configuration for the node then these configuration API must be called before *RMaker.initNode()*.

Node initNode (const char \*name, const char \*type);

- name Name of the node
- type Type of the node

This function will return object of Node.

**RMaker.start** It starts the ESP RainMaker agent.

### NOTE:

- 1. ESP RainMaker agent should be initialized before this call.
- 2. Once ESP RainMaker agent starts, compulsorily call WiFi.beginProvision() API.

esp\_err\_t start();

This function will return *ESP\_OK* on success or *Error* in case of failure.

RMaker.stop It stops the ESP RainMaker agent which was started using RMaker.start().

esp\_err\_t stop()

This function will return

- 1. *ESP\_OK* : On success
- 2. Error in case of failure.

**RMaker.deinitNode** It deinitializes the ESP RainMaker agent and the node created using *RMaker.initNode()*.

esp\_err\_t deinitNode(Node node)

• node : Node object created using RMaker.initNode()

This function will return

- 1. *ESP\_OK* : On success
- 2. Error in case of failure

**RMaker.enableOTA** It enables OTA as per the ESP RainMaker Specification. For more details refer ESP RainMaker documentation. check here.

esp\_err\_t enableOTA(ota\_type\_t type);

- type [The OTA workflow type.] - OTA\_USING\_PARAMS
  - OTA\_USING\_TOPICS

This function will return

- 1. ESP\_OK : On success
- 2. Error in case of failure

**RMaker.enableSchedule** This API enables the scheduling service for the node. For more information, check here.

esp\_err\_t enableSchedule();

#### This function will return

- 1. *ESP\_OK* : On success
- 2. Error in case of failure

**RMaker.enableScenes** This API enables the Scenes service for the node. It should be called after *RMaker.initNode()* and before *RMaker.start()*. For more information, check here.

esp\_err\_t enableScenes()

This function will return

- 1. *ESP\_OK* : On success
- 2. Error in case of failure

**RMaker.enableSystemService** This API enables the System service for the node. It should be called after *RMaker.initNode()* and before *RMaker.start()*. For more information, check here.

- flags : Logical OR of system service flags (SYSTEM\_SERV\_FLAG\_REBOOT, SYSTEM\_SERV\_FLAG\_FACTORY\_RESET, SYSTEM\_SERV\_FLAG\_WIFI\_RESET) as required or SYSTEM\_SERV\_FLAGS\_ALL.
- reboot\_seconds Time in seconds after which the device should reboot. Recommended value: 2
- reset\_seconds Time in seconds after which the device should reset(Wi-Fi or Factory). Recommended value: 2
- reset\_reboot\_seconds Time in seconds after which the device should reboot after it has been reset. Zero as a value would mean there won't be any reboot after the reset. Recommended value: 2

This function will return

- 1. *ESP\_OK* : On success
- 2. Error in case of failure

**RMaker.setTimeZone** This API set's the timezone as a user friendly location string. Check here for a list of valid values.

NOTE : default value is "Asia/Shanghai".

This API comes into picture only when working with scheduling.

esp\_err\_t setTimeZone(const char \*tz);

• tz: Valid values as specified in documentation.

This function will return

- 1. *ESP\_OK* : On success
- 2. Error in case of failure

### ESP RainMaker Node API

*Node* class expose API's for node.

**NOTE** : my\_node is the object of Node class.

**my\_node.getNodeID** It returns the unique node\_id assigned to the node. This node\_id is usually the MAC address of the board.

char \* getNodeID()

• tz: Valid values as specified in documentation.

This function will return

1. char \*: Pointer to a NULL terminated node\_id string.

my\_node.getNodeInfo It returns pointer to the node\_info\_t as configured during node initialisation.

node\_info\_t \* getNodeInfo();

#### This function will return

- 1. *node\_info\_t* : Pointer to the structure node\_info\_t on success.
- 2. NULL : On failure.

### ESP RainMaker node info

It has following data member

- 1. char \* name
- 2. char \* type

- 3. char \* fw\_version
- 4. char \* model

my\_node.addNodeAttr It adds a new attribute as the metadata to the node.

**NOTE** : Only string values are allowed.

esp\_err\_t addNodeAttr(const char \*attr\_name, const char \*val);

- attr\_name : Name of the attribute
- val: Value of the attribute

This function will return

- 1. ESP\_OK : On success
- 2. Error in case of failure

**my\_node.addDevice** It adds a device to the node.

### NOTE :

- This is the mandatory API to register device to node.
- Single Node can have multiple devices.
- Device name should be unique for each device.

esp\_err\_t addDevice(Device device);

• device : Device object

This function will return

- 1. *ESP\_OK* : On success
- 2. Error in case of failure

my\_node.removeDevice It removes a device from the node.

esp\_err\_t removeDevice(Device device);

• device : Device object

This function will return

- 1. *ESP\_OK* : On success
- 2. Error in case of failure

## ESP RainMaker Device API

*Device* class expose API's for virtual devices on the node. Parameterized constructor is defined which creates the virtual device on the node. Using Device class object you can create your own device.

NOTE : my\_device is the object of Device class

Device my\_device (const char \*dev\_name, const char \*dev\_type, void \*priv\_data);

- dev\_name : Unique device name
- dev\_type [Optional device type. It can be kept NULL.]
  - Standard Device Types
    - \* ESP\_RMAKER\_DEVICE\_SWITCH
    - \* ESP\_RMAKER\_DEVICE\_LIGHTBULB
    - \* ESP\_RMAKER\_DEVICE\_FAN
    - \* ESP\_RMAKER\_DEVICE\_TEMP\_SENSOR

• priv\_data : Private data associated with the device. This will be passed to the callbacks.

**NOTE**: This created device should be added to the node using my\_node.addDevice (my\_device);

• Sample example

```
Device my_device("Switch");
Device my_device("Switch1", NULL, NULL);
```

- Here, dev\_name is compulsory, rest are optional.
- Node can have multiple device, each device should have unique device name.

### **Standard Devices**

- Classes are defined for the standard devices.
- Creating object of these class creates the standard device with default parameters to it.
- Class for standard devices
  - Switch
  - LightBulb
  - TemperatureSensor
  - Fan

Switch my\_switch(const char \*dev\_name, void \*priv\_data, bool power);

- dev\_name : Unique device name by default it is "switch" for switch device.
- priv\_data : Private data associated with the device. This will be passed to the callbacks.
- power : It is the value that can be set for primary parameter.

Sample example for standard device.

```
Switch switch1;
Switch switch2("switch2", NULL, true);
```

- *"switch2"* : Name for standard device.
- *NULL* : Private data for the device, which will be used in callback.
- true : Default value for the primary param, in case of switch it is power.

**NOTE**: No parameter are compulsory for standard devices. However if you are creating two objects of same standard class then in that case you will have to set the device name, if not then both device will have same name which is set by default, hence device will not get create. *Device name should be unique for each device*.

my\_device.getDeviceName It returns the name of the Device.

const char \* getDeviceName();

• device : Device object

This function will return

• char \*: Returns Device name.

NOTE: Each device on the node should have unique device name.

**my\_device.addDeviceAttr** It adds attribute to the device. Device attributes are reported only once after a boot-up as part of the node configuration. Eg. Serial Number

esp\_err\_t addDeviceAttr(const char \*attr\_name, const char \*val);

- attr\_name : Name of the attribute
- val: Value of the attribute

This funtion will return

1. *ESP\_OK* : On success

2. Error in case of failure

my\_device.deleteDevice It deletes the device created using parameterized constructor.

This device should be first removed from the node using *my\_node.removeDevice(my\_device)*.

esp\_err\_t deleteDevice();

This function will return

- 1. *ESP\_OK* : On success
- 2. Error in case of failure

my\_device.addXParam It adds standard parameter to the device.

NOTE: X is the default name by which parameter is referred, you can specify your own name to each parameter.

- Eg. my\_device.addPowerParam(true) here power parameter is referred with name Power.
- Eg. my\_device.addHueParam(12) here hue parameter is referred with name Hue.

You can specify your own name to each parameter

- Eg. my\_device.addNameParam("NickName") here name parameter is referred with name NickName.
- Eg. my\_device.addPowerParam(true, "FanPower") here power parameter is referred with name FanPower.

### **Standard Parameters**

- These are the standard parameters.
  - Name : ESP\_RMAKER\_DEF\_NAME\_PARAM
  - Power : ESP\_RMAKER\_DEF\_POWER\_NAME
  - Brightness : ESP\_RMAKER\_DEF\_BRIGHTNESS\_NAME
  - Hue : ESP\_RMAKER\_DEF\_HUE\_NAME
  - Saturation : ESP\_RMAKER\_DEF\_SATURATION\_NAME
  - Intensity : ESP\_RMAKER\_DEF\_INTENSITY\_NAME
  - CCT : ESP\_RMAKER\_DEF\_CCT\_NAME
  - Direction : ESP RMAKER DEF DIRECTION NAME
  - Speed : ESP\_RMAKER\_DEF\_SPEED\_NAME
  - Temperature : ESP\_RMAKER\_DEF\_TEMPERATURE\_NAME

```
esp_err_t addNameParam(const char *param_name = ESP_RMAKER_DEF_NAME_PARAM);
esp_err_t addPowerParam(bool val, const char *param_name = ESP_RMAKER_DEF_POWER_
\rightarrowNAME);
esp_err_t addBrightnessParam(int val, const char *param_name = ESP_RMAKER_DEF_
→BRIGHTNESS_NAME);
esp_err_t addHueParam(int val, const char *param_name = ESP_RMAKER_DEF_HUE_NAME);
esp_err_t addSaturationParam(int val, const char *param_name = ESP_RMAKER_DEF_
→ SATURATION_NAME);
esp_err_t addIntensityParam(int val, const char *param_name = ESP_RMAKER_DEF_
→ INTENSITY_NAME);
esp_err_t addCCTParam(int val, const char *param_name = ESP_RMAKER_DEF_CCT_NAME);
esp_err_t addDirectionParam(int val, const char *param_name = ESP_RMAKER_DEF_
→DIRECTION_NAME);
esp_err_t addSpeedParam(int val, const char *param_name = ESP_RMAKER_DEF_SPEED_
\rightarrowNAME);
esp_err_t addTempratureParam(float val, const char *param_name = ESP_RMAKER_DEF_
→ TEMPERATURE_NAME);
```

This function will return

- 1. *ESP\_OK* : On success
- 2. Error in case of failure

**NOTE** : Care should be taken while accessing name of parameter. Above mentioned are the two ways using which default name of parameters can be accessed. Either LHS or RHS.

**my\_device.assignPrimaryParam** It assigns a parameter (already added using addXParam() or addParam()) as a primary parameter, which can be used by clients (phone apps specifically) to give prominence to it.

esp\_err\_t assignPrimaryParam(param\_handle\_t \*param);

• param : Handle of the parameter. It is obtained using my\_device.getParamByName().

This function will return

- 1. ESP OK : On success
- 2. Error in case of failure

#### my\_device.getParamByName

param\_handle\_t \* getParamByName(const char \*param\_name);

• param\_name : It is the name of the parameter which was added using addXparam() or addParam().

This function will return object of the parameter.

my\_device.addParam It allows user to add custom parameter to the device created using Param class.

esp\_err\_t addParam(Param parameter);

• parameter : Object of Param

This function will return

1. ESP\_OK`: On success 2. Error in case of failure

NOTE: Param class exposes API's to create the custom parameter.

**my\_device.updateAndReportParam** It updates the parameter assosicated with particular device on ESP Rain-Maker cloud.

esp\_err\_t updateAndReportParam(const char \*param\_name, value);

• param\_name : Name of the parameter

• value : Value to be updated. It can be int, bool, char \*, float.

This function will return

- 1. *ESP\_OK* : On success
- 2. Error in case of failure

**my\_device.addCb** It registers read and write callback for the device which will be invoked as per requests received from the cloud (or other paths as may be added in future).

void addCb(deviceWriteCb write\_cb, deviceReadCb read\_cb);

- write\_cb [Function with signature] func\_name(Device \*device, Param \*param, const param\_val\_t val, void \*priv\_data, write\_ctx\_t \*ctx);
- read\_cb [Function with signature] func\_name(Device \*device, Param \*param, void \*priv\_data, read\_ctx\_t \*ctx);

#### Parameters

#### param\_val\_t val

Value can be accessed as below

- 1. bool : val.val.b
- 2. integer : val.val.i

- 3. *float* : val.val.f
- 4. char \*: val.val.s

### ESP RainMaker Param API

*Param* class expose API's for creating custom parameters for the devices and report and update values associated with parameter to the ESP RainMaker cloud. Parameterized constructor is defined which creates custom parameter.

**NOTE** : *my\_param* is the object of Param class.

- param\_name : Name of the parameter
- param\_type : Type of the parameter. It is optional can be kept NULL.
- val: Define the default value for the parameter. It should be defined using *value(int ival)*, *value(bool bval)*, *value(foat fval)*, *value(char \*sval)*.
- properties [Properties of the parameter, which will be a logical OR of flags.]
  - Flags
    - \* PROP\_FLAG\_WRITE
    - \* PROP\_FLAG\_READ
    - \* PROP\_FLAG\_TIME\_SERIES
    - \* PROP\_FLAG\_PERSIST

Sample example :

**NOTE** : Parameter created using Param class should be added to the device using *my\_device.addParam(my\_param)*;

**my\_param.addUIType** Add a UI type to the parameter. This will be used by the Phone apps (or other clients) to render appropriate UI for the given parameter. Please refer the RainMaker documentation here for supported UI Types.

esp\_err\_t addUIType(const char \*ui\_type);

- ui\_type [String describing the UI Type.]
  - Standard UI Types
    - \* ESP\_RMAKER\_UI\_TOGGLE
    - \* ESP\_RMAKER\_UI\_SLIDER
    - \* ESP\_RMAKER\_UI\_DROPDOWN
    - \* ESP\_RMAKER\_UI\_TEXT

This function will return

- 1. *ESP\_OK* : On success
- 2. Error in case of failure

**my\_param.addBounds** Add bounds for an integer/float parameter. This can be used to add bounds (min/max values) for a given integer/float parameter. Eg. brightness will have bounds as 0 and 100 if it is a percentage.

esp\_err\_t addBounds(param\_val\_t min, param\_val\_t max, param\_val\_t step);

- min: Minimum value
- max : Maximum value
- step: step Minimum stepping

This function will return

- 1. *ESP\_OK* : On success
- 2. Error in case of failure

Sample example : my\_param.addBounds(value(0), value(100), value(5));

**my\_param.updateAndReport** It updates the parameter and report it to ESP RainMaker cloud. This is called in callback.

esp\_err\_t updateAndReport(param\_val\_t val);

• val: New value of the parameter

This function will return

- 1. ESP\_OK : On success
- 2. Error in case of failure

### NOTE:

- This API should always be called inside device write callback, if you aimed at updating n reporting parameter values, changed via RainMaker Client (Phone App), to the ESP RainMaker cloud.
- If not called then paramter values will not be updated to the ESP RainMaker cloud.

**printQR** This API displays QR code, which is used in provisioning.

printQR(const char \*serv\_name, const char \*pop, const char \*transport);

- name : Service name used in provisioning API.
- pop : Proof of posession used in provisioning API.
- transport:
  - 1. softap : In case of provisioning using SOFTAP.
  - 2. *ble* : In case of provisioning using BLE.

**RMakerFactoryReset** Reset the device to factory defaults.

RMakerFactoryReset(int seconds);

• seconds : Time in seconds after which the chip should reboot after doing a factory reset.

### **RMakerWiFiReset** Reset Wi-Fi credentials.

RMakerWiFiReset(int seconds);

• seconds : Time in seconds after which the chip should reboot after doing a Wi-Fi reset.

### 2.3.16 Reset Reason

### About

**Note:** This is a work in progress project and this section is still missing. If you want to contribute, please see the Contributions Guide.

## Example

To get started with Reset Reason, you can try:

## **Reset Reason**

```
/*
* Print last reset reason of ESP32
* Use either of the methods print_reset_reason
* or verbose_print_reset_reason to display the
  cause for the last reset of this device.
  Public Domain License.
  Author:
  Evandro Luis Copercini - 2017
*/
#if CONFIG_IDF_TARGET_ESP32 // ESP32/PICO-D4
#include "esp32/rom/rtc.h"
#elif CONFIG_IDF_TARGET_ESP32S2
#include "esp32s2/rom/rtc.h"
#elif CONFIG_IDF_TARGET_ESP32C2
#include "esp32c2/rom/rtc.h"
#elif CONFIG IDF TARGET ESP32C3
#include "esp32c3/rom/rtc.h"
#elif CONFIG_IDF_TARGET_ESP32S3
#include "esp32s3/rom/rtc.h"
#elif CONFIG_IDF_TARGET_ESP32C6
#include "esp32c6/rom/rtc.h"
#elif CONFIG_IDF_TARGET_ESP32H2
#include "esp32h2/rom/rtc.h"
#else
#error Target CONFIG_IDF_TARGET is not supported
#endif
#define uS_TO_S_FACTOR 1000000 /* Conversion factor for micro seconds to seconds_
\rightarrow */
void print_reset_reason(int reason)
{
 switch ( reason)
                                                             /**<1, Vbat power_
   case 1 : Serial.println ("POWERON_RESET");break;
→on reset*/
   case 3 : Serial.println ("SW_RESET");break;
                                                              /**<3, Software
→reset digital core*/
   case 4 : Serial.println ("OWDT_RESET");break;
                                                              /**<4, Legacy watch
⇔dog reset digital core*/
   case 5 : Serial.println ("DEEPSLEEP_RESET");break;
                                                              /**<5, Deep Sleep
→reset digital core*/
   case 6 : Serial.println ("SDIO_RESET");break;
                                                              /**<6, Reset by SLC_
→module, reset digital core*/
   case 7 : Serial.println ("TGOWDT_SYS_RESET");break;
                                                              /**<7, Timer Group0_
→Watch dog reset digital core*/
   case 8 : Serial.println ("TG1WDT_SYS_RESET");break;
                                                              /**<8, Timer Group1_
→Watch dog reset digital core*/
                                                               /**<9, RTC Watch_
   case 9 : Serial.println ("RTCWDT_SYS_RESET");break;
↔ dog Reset digital core*/
   case 10 : Serial.println ("INTRUSION_RESET");break;
                                                              /**<10, Instrusion_
<del>→tested to reset CPU*/</del>
                                                                      (continues on next page)
```

```
(continued from previous page)
   case 11 : Serial.println ("TGWDT_CPU_RESET");break;
                                                               /**<11, Time Group
→reset CPU*/
   case 12 : Serial.println ("SW_CPU_RESET");break;
                                                               /**<12, Software
\hookrightarrow reset CPU*/
   case 13 : Serial.println ("RTCWDT_CPU_RESET");break;
                                                               /**<13, RTC Watch
→dog Reset CPU*/
   case 14 : Serial.println ("EXT_CPU_RESET");break;
                                                               /**<14, for APP CPU, ____
↔reseted by PRO CPU*/
   case 15 : Serial.println ("RTCWDT_BROWN_OUT_RESET"); break; /**<15, Reset when_</pre>
→the vdd voltage is not stable*/
   case 16 : Serial.println ("RTCWDT_RTC_RESET");break;
                                                             /**<16, RTC Watch
→dog reset digital core and rtc module*/
   default : Serial.println ("NO_MEAN");
 }
}
void verbose_print_reset_reason(int reason)
 switch ( reason)
    case 1 : Serial.println ("Vbat power on reset");break;
   case 3 : Serial.println ("Software reset digital core");break;
   case 4 : Serial.println ("Legacy watch dog reset digital core");break;
   case 5 : Serial.println ("Deep Sleep reset digital core");break;
   case 6 : Serial.println ("Reset by SLC module, reset digital core");break;
   case 7 : Serial.println ("Timer Group0 Watch dog reset digital core");break;
   case 8 : Serial.println ("Timer Group1 Watch dog reset digital core");break;
   case 9 : Serial.println ("RTC Watch dog Reset digital core");break;
   case 10 : Serial.println ("Instrusion tested to reset CPU");break;
   case 11 : Serial.println ("Time Group reset CPU");break;
    case 12 : Serial.println ("Software reset CPU");break;
    case 13 : Serial.println ("RTC Watch dog Reset CPU");break;
    case 14 : Serial.println ("for APP CPU, reseted by PRO CPU");break;
    case 15 : Serial.println ("Reset when the vdd voltage is not stable");break;
    case 16 : Serial.println ("RTC Watch dog reset digital core and rtc module");
\rightarrow break:
    default : Serial.println ("NO_MEAN");
  }
}
void setup() {
 // put your setup code here, to run once:
 Serial.begin(115200);
 delay(2000);
 Serial.println("CPU0 reset reason:");
 print_reset_reason(rtc_get_reset_reason(0));
 verbose_print_reset_reason(rtc_get_reset_reason(0));
 Serial.println("CPU1 reset reason:");
 print_reset_reason(rtc_get_reset_reason(1));
 verbose_print_reset_reason(rtc_get_reset_reason(1));
#ifndef CONFIG_IDF_TARGET_ESP32H2
 // Set ESP32 to go to deep sleep to see a variation
  // in the reset reason. Device will sleep for 5 seconds.
#if CONFIG_IDF_TARGET_ESP32C3 || CONFIG_IDF_TARGET_ESP32H2
 esp_sleep_pd_config(ESP_PD_DOMAIN_RC_FAST, ESP_PD_OPTION_OFF);
#else
 esp_sleep_pd_config(ESP_PD_DOMAIN_RTC_PERIPH, ESP_PD_OPTION_OFF);
#endif
```

```
Serial.println("Going to sleep");
 esp_deep_sleep(5 * uS_TO_S_FACTOR);
#endif
}
void loop() {
 // put your main code here, to run repeatedly:
}
/*
 Example Serial Log:
rst:0x10 (RTCWDT_RTC_RESET), boot:0x13 (SPI_FAST_FLASH_BOOT)
configsip: 0, SPIWP:0x00
clk_drv:0x00,q_drv:0x00,d_drv:0x00,cs0_drv:0x00,hd_drv:0x00,wp_drv:0x00
mode:DIO, clock div:1
load:0x3fff0008,len:8
load:0x3fff0010,len:160
load:0x40078000,len:10632
load:0x40080000,len:252
entry 0x40080034
CPU0 reset reason:
RTCWDT_RTC_RESET
RTC Watch dog reset digital core and rtc module
CPU1 reset reason:
EXT_CPU_RESET
for APP CPU, reseted by PRO CPU
Going to sleep
ets Jun 8 2016 00:22:57
rst:0x5 (DEEPSLEEP_RESET), boot:0x13 (SPI_FAST_FLASH_BOOT)
configsip: 0, SPIWP:0x00
clk_drv:0x00,q_drv:0x00,d_drv:0x00,cs0_drv:0x00,hd_drv:0x00,wp_drv:0x00
mode:DIO, clock div:1
load:0x3fff0008,len:8
load:0x3fff0010,len:160
load:0x40078000,len:10632
load:0x40080000,len:252
entry 0x40080034
CPU0 reset reason:
DEEPSLEEP_RESET
Deep Sleep reset digital core
CPU1 reset reason:
EXT_CPU_RESET
for APP CPU, reseted by PRO CPU
Going to sleep
ets Jun 8 2016 00:22:57
rst:0x5 (DEEPSLEEP_RESET),boot:0x13 (SPI_FAST_FLASH_BOOT)
configsip: 0, SPIWP:0x00
clk_drv:0x00,q_drv:0x00,d_drv:0x00,cs0_drv:0x00,hd_drv:0x00,wp_drv:0x00
mode:DIO, clock div:1
load:0x3fff0008,len:8
load:0x3fff0010,len:160
load:0x40078000,len:10632
load:0x40080000,len:252
entry 0x40080034
CPU0 reset reason:
DEEPSLEEP_RESET
```

```
Deep Sleep reset digital core
CPU1 reset reason:
EXT_CPU_RESET
for APP CPU, reseted by PRO CPU
Going to sleep
*/
```

# 2.3.17 RMT

About

**Note:** This is a work in progress project and this section is still missing. If you want to contribute, please see the Contributions Guide.

Remote Control Transceiver (RMT) peripheral was designed to act as an infrared transceiver.

### Example

To get started with RMT, you can try:

### **RMT Write Neo Pixel**

```
// Copyright 2023 Espressif Systems (Shanghai) PTE LTD
// Licensed under the Apache License, Version 2.0 (the "License");
// you may not use this file except in compliance with the License.
// You may obtain a copy of the License at
      http://www.apache.org/licenses/LICENSE-2.0
// Unless required by applicable law or agreed to in writing, software
// distributed under the License is distributed on an "AS IS" BASIS,
// WITHOUT WARRANTIES OR CONDITIONS OF ANY KIND, either express or implied.
// See the License for the specific language governing permissions and
// limitations under the License.
* @brief This example demonstrates usage of RGB LED driven by RMT
* The output is a visual WS2812 RGB LED color moving in a 8 x 4 LED matrix
* Parameters can be changed by the user. In a single LED circuit, it will just_
\hookrightarrow blink.
*/
// The effect seen in (Espressif devkits) ESP32C6, ESP32H2, ESP32C3, ESP32S2 and
↔ ESP32S3 is like a Blink of RGB LED
#ifdef PIN_NEOPIXEL
#define BUILTIN_RGBLED_PIN PIN_NEOPIXEL
#else
#define BUILTIN_RGBLED_PIN 21 // ESP32 has no builtin RGB LED (PIN_NEOPIXEL)
#endif
#define NR_OF_LEDS 8*4
#define NR_OF_ALL_BITS 24*NR_OF_LEDS
```

```
// Note: This example uses Neopixel LED board, 32 LEDs chained one
        after another, each RGB LED has its 24 bit value
        for color configuration (8b for each color)
        Bits encoded as pulses as follows:
        "0":
           +-
11
//
//
           +
//
           | 0.4us |
                       0.85 Ous
//
//
        "1":
//
           +-
11
11
11
//
           /
                 0.8us
                          | 0.4us |
rmt_data_t led_data[NR_OF_ALL_BITS];
void setup() {
   Serial.begin(115200);
   if (!rmtInit(BUILTIN_RGBLED_PIN, RMT_TX_MODE, RMT_MEM_NUM_BLOCKS_1, 1000000))
\hookrightarrow {
       Serial.println("init sender failed\n");
    }
   Serial.println("real tick set to: 100ns");
}
int color[] = { 0x55, 0x11, 0x77 }; // Green Red Blue values
int led_index = 0;
void loop() {
    // Init data with only one led ON
    int led, col, bit;
    int i=0;
    for (led=0; led<NR_OF_LEDS; led++) {</pre>
        for (col=0; col<3; col++ ) {</pre>
            for (bit=0; bit<8; bit++) {</pre>
                if ( (color[col] & (1<<(7-bit))) && (led == led_index) ) {
                    led_data[i].level0 = 1;
                     led_data[i].duration0 = 8;
                     led_data[i].level1 = 0;
                     led_data[i].duration1 = 4;
                 } else {
                     led_data[i].level0 = 1;
                     led_data[i].duration0 = 4;
                     led_data[i].level1 = 0;
                     led_data[i].duration1 = 8;
                 }
                i++;
            }
        }
    }
```

```
// make the led travel in the pannel
if ((++led_index)>=NR_OF_LEDS) {
    led_index = 0;
}
// Send the data and wait until it is done
rmtWrite(BUILTIN_RGBLED_PIN, led_data, NR_OF_ALL_BITS, RMT_WAIT_FOR_EVER);
delay(100);
```

Complete list of RMT examples.

# 2.3.18 SDIO

### About

}

Note: This peripheral is not supported yet by the Arduino API's.

## 2.3.19 SD MMC

### About

**Note:** This is a work in progress project and this section is still missing. If you want to contribute, please see the Contributions Guide.

### Example

To get started with SD\_MMC, you can try:

### **SDMMC Test**

| /*                   |    |      |             |        |        |      |      |      |      |   |  |
|----------------------|----|------|-------------|--------|--------|------|------|------|------|---|--|
| * pin 1 - D2         |    |      | Mi          | cro    | SD     | card |      | /    |      |   |  |
| * pin 2 - D3         |    |      | /           |        |        |      | /    | /    |      |   |  |
| * pin 3 - CMD        |    |      | /           |        |        |      | /_   |      |      |   |  |
| * pin 4 - VDD (3.3V) |    |      | /           |        |        |      |      | 1    |      |   |  |
| * pin 5 - CLK        |    |      | 8 7         | 7 6 5  | 54     | 32   | 1,   | /    |      |   |  |
| * pin 6 - VSS (GND)  |    |      | 🛛 🖸         | ] [] [ | ] []   | 22   | ] /  |      |      |   |  |
| * pin 7 - D0         |    |      | 🛛 🖸         | ] [] [ | 3 2    | 221  | 2    |      |      |   |  |
| * pin 8 - D1         |    |      | /           |        |        |      | /    |      |      |   |  |
| *                    |    |      | 2           | ] [] [ | ] [] . | 221  | 2    |      |      |   |  |
| *                    | 22 | 3333 | <u> </u>    | ] [] [ | ] [] . | 221  | 3333 | 3332 | 3222 |   |  |
| *                    | 2  |      | Ľ           | ] [] [ | ] [] . | 2 22 | 3333 | 32   | 2    |   |  |
| *                    | 2  | 22   | <u> </u>    | ] [] [ | ] [] . | 2222 | 332  | 2    | 2    |   |  |
| * Connections for    | 2  | 2    | <u> 222</u> | 73333  | 3323   | 222  | 2    | 2    | 2    |   |  |
| * full-sized         | 2  | 2    | 2           | 221    | ] []   | 2    | 2    | 2    | 2    |   |  |
| * SD card            | 2  | 2    | 2           | 2      | 2      | 2    | 2    | 2    | 2    |   |  |
| * ESP32-S3 DevKit    | 21 | 47   | GND         | 39     | 3V3    | GND  | 40   | 41   | 42   | / |  |
| * ESP32-S3-USB-OTG   | 38 | 37   | GND         | 36     | 3V3    | GND  | 35   | 34   | 33   | / |  |
| * ESP32              | 4  | 2    | GND         | 14     | 3V3    | GND  | 15   | 13   | 12   | / |  |
| * Pin name           | D1 | DO   | VSS         | CLK    | VDD    | VSS  | CMD  | D3   | D2   | / |  |
| * SD pin number      | 8  | 7    | 6           | 5      | 4      | 3    | 2    | 1    | 9    | / |  |
| * /                  |    |      |             |        |        |      |      |      | 2/   | / |  |
```
/<u>?????????</u>/
 * WARNING: ALL data pins must be pulled up to 3.3V with an external 10k Ohm.
\leftrightarrow resistor!
 * Note to ESP32 pin 2 (D0): Add a 1K Ohm pull-up resistor to 3.3V after flashing
 * SD Card | ESP32
    D2.
             12
     D3
              13
     CMD
              15
 *
      VSS
              GND
     VDD
               3.3V
     CLK
               14
 *
     VSS
              GND
 *
     D0
              2 (add 1K pull up after flashing)
     D1
               4
 *
     For more info see file README.md in this library or on URL:
     https://github.com/espressif/arduino-esp32/tree/master/libraries/SD_MMC
 */
#include "FS.h"
#include "SD_MMC.h"
// Default pins for ESP-S3
// Warning: ESP32-S3-WROOM-2 is using most of the default GPIOs (33-37) to.
⇔interface with on-board OPI flash.
// If the SD_MMC is initialized with default pins it will result in rebooting_
\leftrightarrowloop - please
// reassign the pins elsewhere using the mentioned command `setPins`.
// Note: ESP32-S3-WROOM-1 does not have GPIO 33 and 34 broken out.
// Note: if it's ok to use default pins, you do not need to call the setPins
int clk = 36;
int cmd = 35;
int d0 = 37;
int d1 = 38;
int d2 = 33;
int d3 = 39; // GPIO 34 is not broken-out on ESP32-S3-DevKitC-1 v1.1
void listDir(fs::FS &fs, const char * dirname, uint8_t levels){
    Serial.printf("Listing directory: %s\n", dirname);
   File root = fs.open(dirname);
    if(!root) {
       Serial.println("Failed to open directory");
       return;
    if(!root.isDirectory()){
       Serial.println("Not a directory");
       return;
    }
   File file = root.openNextFile();
   while(file) {
        if(file.isDirectory()){
            Serial.print(" DIR : ");
            Serial.println(file.name());
            if(levels) {
                listDir(fs, file.path(), levels -1);
            }
        } else {
            Serial.print(" FILE: ");
```

```
Serial.print(file.name());
            Serial.print(" SIZE: ");
            Serial.println(file.size());
        }
        file = root.openNextFile();
    }
}
void createDir(fs::FS &fs, const char * path){
    Serial.printf("Creating Dir: %s\n", path);
    if(fs.mkdir(path)){
       Serial.println("Dir created");
    } else {
       Serial.println("mkdir failed");
    }
}
void removeDir(fs::FS &fs, const char * path) {
    Serial.printf("Removing Dir: %s\n", path);
   if(fs.rmdir(path)){
       Serial.println("Dir removed");
    } else {
       Serial.println("rmdir failed");
    }
}
void readFile(fs::FS &fs, const char * path){
   Serial.printf("Reading file: %s\n", path);
   File file = fs.open(path);
    if(!file) {
        Serial.println("Failed to open file for reading");
        return;
    }
   Serial.print("Read from file: ");
   while(file.available()){
       Serial.write(file.read());
    }
}
void writeFile(fs::FS &fs, const char * path, const char * message){
    Serial.printf("Writing file: %s\n", path);
   File file = fs.open(path, FILE_WRITE);
    if(!file) {
       Serial.println("Failed to open file for writing");
       return;
    }
   if(file.print(message)){
       Serial.println("File written");
    } else {
       Serial.println("Write failed");
    }
}
void appendFile(fs::FS &fs, const char * path, const char * message){
    Serial.printf("Appending to file: %s\n", path);
   File file = fs.open(path, FILE_APPEND);
    if(!file){
```

```
(continued from previous page)
```

```
Serial.println("Failed to open file for appending");
        return;
    }
    if(file.print(message)){
       Serial.println("Message appended");
    } else {
       Serial.println("Append failed");
    }
}
void renameFile(fs::FS &fs, const char * path1, const char * path2){
    Serial.printf("Renaming file %s to %s\n", path1, path2);
    if (fs.rename(path1, path2)) {
        Serial.println("File renamed");
    } else {
       Serial.println("Rename failed");
    }
}
void deleteFile(fs::FS &fs, const char * path) {
    Serial.printf("Deleting file: %s\n", path);
   if(fs.remove(path)) {
        Serial.println("File deleted");
    } else {
       Serial.println("Delete failed");
    }
}
void testFileIO(fs::FS &fs, const char * path) {
   File file = fs.open(path);
    static uint8_t buf[512];
    size_t len = 0;
    uint32_t start = millis();
    uint32_t end = start;
    if(file) {
       len = file.size();
        size_t flen = len;
       start = millis();
        while(len) {
           size_t toRead = len;
            if(toRead > 512) {
                toRead = 512;
            }
           file.read(buf, toRead);
           len -= toRead;
        }
        end = millis() - start;
        Serial.printf("%u bytes read for %lu ms\n", flen, end);
        file.close();
    } else {
       Serial.println("Failed to open file for reading");
    }
    file = fs.open(path, FILE_WRITE);
    if(!file){
        Serial.println("Failed to open file for writing");
        return;
    }
    size_t i;
```

```
(continued from previous page)
```

```
start = millis();
    for(i=0; i<2048; i++){
       file.write(buf, 512);
    }
    end = millis() - start;
    Serial.printf("%u bytes written for %lu ms\n", 2048 * 512, end);
   file.close();
}
void setup() {
   Serial.begin(115200);
    /*
    // If you want to change the pin assignment on ESP32-S3 uncomment this block.
\hookrightarrow and the appropriate
   // line depending if you want to use 1-bit or 4-bit line.
    // Please note that ESP32 does not allow pin change and will always fail.
    //if(! setPins(clk, cmd, d0)){
    //if(! setPins(clk, cmd, d0, d1, d2, d3)){
       Serial.println("Pin change failed!");
        return;
    }
    */
    if(!SD_MMC.begin()){
        Serial.println("Card Mount Failed");
        return;
    }
    uint8_t cardType = SD_MMC.cardType();
    if(cardType == CARD_NONE) {
        Serial.println("No SD_MMC card attached");
        return;
    }
    Serial.print("SD_MMC Card Type: ");
    if(cardType == CARD_MMC) {
        Serial.println("MMC");
    } else if(cardType == CARD_SD) {
       Serial.println("SDSC");
    } else if(cardType == CARD_SDHC) {
       Serial.println("SDHC");
    } else {
       Serial.println("UNKNOWN");
    }
   uint64_t cardSize = SD_MMC.cardSize() / (1024 * 1024);
    Serial.printf("SD_MMC Card Size: %lluMB\n", cardSize);
   listDir(SD_MMC, "/", 0);
    createDir(SD_MMC, "/mydir");
    listDir(SD_MMC, "/", 0);
    removeDir(SD_MMC, "/mydir");
    listDir(SD_MMC, "/", 2);
    writeFile(SD_MMC, "/hello.txt", "Hello ");
    appendFile(SD_MMC, "/hello.txt", "World!\n");
    readFile(SD_MMC, "/hello.txt");
    deleteFile(SD_MMC, "/foo.txt");
    renameFile(SD_MMC, "/hello.txt", "/foo.txt");
    readFile(SD_MMC, "/foo.txt");
    testFileIO(SD_MMC, "/test.txt");
    Serial.printf("Total space: %lluMB\n", SD_MMC.totalBytes() / (1024 * 1024));
```

```
Serial.printf("Used space: %lluME\n", SD_MMC.usedBytes() / (1024 * 1024));
}
void loop(){
}
```

Complete list of SD MMC examples.

# 2.3.20 SigmaDelta

### About

ESP32 provides a second-order sigma delta modulation module and 8 (4 for ESP32-C3) independent modulation channels. The channels are capable to output 1-bit signals (output index:  $100 \sim 107$ ) with sigma delta modulation.

| ESP32 SoC | Number of SigmaDelta channels |
|-----------|-------------------------------|
| ESP32     | 8                             |
| ESP32-S2  | 8                             |
| ESP32-S3  | 8                             |
| ESP32-C3  | 4                             |
| ESP32-C6  | 4                             |
| ESP32-H2  | 4                             |

### Arduino-ESP32 SigmaDelta API

**sigmaDeltaAttach** This function is used to set up the SigmaDelta channel with the selected frequency and attach it to the selected pin.

bool sigmaDeltaAttach(uint8\_t pin, uint32\_t freq);

- pin select GPIO pin.
- freq select frequency.
  - range is 1-14 bits (1-20 bits for ESP32).

This function returns true if the configuration was successful. If false is returned, an error occurred and the SigmaDelta channel was not configured.

**sigmaDeltaWrite** This function is used to set duty for the SigmaDelta pin.

bool sigmaDeltaWrite(uint8\_t pin, uint8\_t duty);

- pin selects the GPIO pin.
- duty selects the duty to be set for selected pin.

This function returns true if setting the duty was successful. If false is returned, error occurs and duty was not set.

**sigmaDeltaDetach** This function is used to detach a pin from SigmaDelta and deinitialize the channel that was attached to the pin.

bool sigmaDeltaDetach(uint8\_t pin);

• pin select GPIO pin.

This function returns true if detaching was successful. If false is returned, an error occurred and pin was not detached.

**Example Applications** Here is example use of SigmaDelta:

```
void setup()
{
    //setup on pin 18 with frequency 312500 Hz
    sigmaDeltaAttach(18, 312500);
    //set pin 18 to off
    sigmaDeltaWrite(18, 0);
}
void loop()
{
    //slowly ramp-up the value
    //will overflow at 256
    static uint8_t i = 0;
    sigmaDeltaWrite(18, i++);
    delay(100);
}
```

# 2.3.21 SPI

### About

For some APIs, the reference to be used is the same as the Arduino Core.

#### **Arduino API Reference**

SPI Reference

SPI Description

### Example

To get started with SPI, you can try:

#### **SPI Multiple Buses**

```
/* The ESP32 has four SPi buses, however as of right now only two of
 * them are available to use, HSPI and VSPI. Simply using the SPI API
 * as illustrated in Arduino examples will use VSPI, leaving HSPI unused.
 *
 * However if we simply intialise two instance of the SPI class for both
 * of these buses both can be used. However when just using these the Arduino
 * way only will actually be outputting at a time.
 *
 * Logic analyser capture is in the same folder as this example as
 * "multiple_bus_output.png"
 *
 * created 30/04/2018 by Alistair Symonds
 */
#include <SPI.h>
// Define ALTERNATE_PINS to use non-standard GPIO pins for SPI bus
```

```
(continued from previous page)
#ifdef ALTERNATE_PINS
 #define VSPI_MISO 2
 #define VSPI_MOSI 4
  #define VSPI_SCLK 0
  #define VSPI_SS
                    33
 #define HSPI_MISO
                    26
  #define HSPI_MOSI
                    27
  #define HSPI_SCLK
                     25
  #define HSPI_SS
                     32
#else
 #define VSPI_MISO
                    MISO
  #define VSPI_MOSI
                     MOSI
  #define VSPI_SCLK SCK
 #define VSPI_SS
                     SS
 #define HSPI_MISO 12
 #define HSPI_MOSI 13
 #define HSPI_SCLK 14
 #define HSPI_SS
                    15
#endif
#if CONFIG_IDF_TARGET_ESP32S2 || CONFIG_IDF_TARGET_ESP32S3
#define VSPI FSPI
#endif
static const int spiClk = 1000000; // 1 MHz
//uninitalised pointers to SPI objects
SPIClass * vspi = NULL;
SPIClass * hspi = NULL;
void setup() {
 //initialise two instances of the SPIClass attached to VSPI and HSPI respectively
 vspi = new SPIClass(VSPI);
 hspi = new SPIClass(HSPI);
 //clock miso mosi ss
#ifndef ALTERNATE_PINS
 //initialise vspi with default pins
 //SCLK = 18, MISO = 19, MOSI = 23, SS = 5
 vspi->begin();
#else
 //alternatively route through GPIO pins of your choice
 vspi->begin(VSPI_SCLK, VSPI_MISO, VSPI_MOSI, VSPI_SS); //SCLK, MISO, MOSI, SS
#endif
#ifndef ALTERNATE_PINS
 //initialise hspi with default pins
 //SCLK = 14, MISO = 12, MOSI = 13, SS = 15
 hspi->begin();
#else
 //alternatively route through GPIO pins
 hspi->begin(HSPI_SCLK, HSPI_MISO, HSPI_MOSI, HSPI_SS); //SCLK, MISO, MOSI, SS
#endif
 //set up slave select pins as outputs as the Arduino API
 //doesn't handle automatically pulling SS low
 pinMode(vspi->pinSS(), OUTPUT); //VSPI SS
 pinMode(hspi->pinSS(), OUTPUT); //HSPI SS
```

```
}
// the loop function runs over and over again until power down or reset
void loop() {
    //use the SPI buses
    spiCommand(vspi, 0b01010101); // junk data to illustrate usage
    spiCommand(hspi, 0b11001100);
    delay(100);
}
void spiCommand(SPICLass *spi, byte data) {
    //use it as you would the regular arduino SPI API
    spi->beginTransaction(SPISettings(spiClk, MSBFIRST, SPI_MODE0));
    digitalWrite(spi->pinSS(), LOW); //pull SS slow to prep other end for transfer
    spi->transfer(data);
    digitalWrite(spi->pinSS(), HIGH); //pull ss high to signify end of data transfer
    spi->endTransaction();
}
```

# 2.3.22 Timer

### About

The ESP32 SoCs contains from 2 to 4 hardware timers. They are all 64-bit (54-bit for ESP32-C3) generic timers based on 16-bit pre-scalers and 64-bit (54-bit for ESP32-C3) up / down counters which are capable of being auto-reloaded.

| ESP32 SoC | Number of timers |
|-----------|------------------|
| ESP32     | 4                |
| ESP32-S2  | 4                |
| ESP32-S3  | 4                |
| ESP32-C3  | 2                |
| ESP32-C6  | 2                |
| ESP32-H2  | 2                |

## Arduino-ESP32 Timer API

timerBegin This function is used to configure the timer. After successful setup the timer will automatically start.

hw\_timer\_t \* timerBegin(uint32\_t frequency);

• frequency select timer frequency in Hz. Sets how quickly the timer counter is "ticking".

This function will return timer structure if configuration is successful. If NULL is returned, error occurs and the timer was not configured.

**timerEnd** This function is used to end timer.

```
void timerEnd(hw_timer_t * timer);
```

• timer timer struct.

timerStart This function is used to start counter of the timer.

void timerStart(hw\_timer\_t \* timer);

• timer timer struct.

timerStop This function is used to stop counter of the timer.

void timerStop(hw\_timer\_t \* timer);

• timer timer struct.

timerRestart This function is used to restart counter of the timer.

void timerRestart(hw\_timer\_t \* timer);

• timer timer struct.

timerWrite This function is used to set counter value of the timer.

void timerWrite(hw\_timer\_t \* timer, uint64\_t val);

- timer timer struct.
- val counter value to be set.

timerRead This function is used to read counter value of the timer.

uint64\_t timerRead(hw\_timer\_t \* timer);

• timer timer struct.

This function will return counter value of the timer.

timerReadMicros This function is used to read counter value in microseconds of the timer.

uint64\_t timerReadMicros(hw\_timer\_t \* timer);

• timer timer struct.

This function will return counter value of the timer in microseconds.

timerReadMilis This function is used to read counter value in miliseconds of the timer.

uint64\_t timerReadMilis(hw\_timer\_t \* timer);

• timer timer struct.

This function will return counter value of the timer in miliseconds.

timerReadSeconds This function is used to read counter value in seconds of the timer.

double timerReadSeconds(hw\_timer\_t \* timer);

• timer timer struct.

This function will return counter value of the timer in seconds.

**timerGetFrequency** This function is used to get resolution in Hz of the timer.

uint16\_t timerGetFrequency(hw\_timer\_t \* timer);

• timer timer struct.

This function will return frequency in Hz of the timer.

timerAttachInterrupt This function is used to attach interrupt to timer.

void timerAttachInterrupt(hw\_timer\_t \* timer, void (\*userFunc)(void));

- timer timer struct.
- userFunc function to be called when interrupt is triggered.

timerAttachInterruptArg This function is used to attach interrupt to timer using arguments.

- timer timer struct.
- userFunc funtion to be called when interrupt is triggered.
- arg pointer to the interrupt arguments.

**timerDetachInterrupt** This function is used to detach interrupt from timer.

void timerDetachInterrupt(hw\_timer\_t \* timer);

• timer timer struct.

**timerAlarm** This function is used to configure alarm value and autoreload of the timer. Alarm is automaticaly enabled.

- timer timer struct.
- alarm\_value alarm value to generate event.
- autoreload enabled/disabled autorealod.
- reload\_count number of autoreloads (0 = unlimited). Has no effect if autorealod is disabled.

## **Example Applications** There are 2 examples uses of Timer:

#### Repeat timer example:

```
/*
Repeat timer example
This example shows how to use hardware timer in ESP32. The timer calls onTimer
function every second. The timer can be stopped with button attached to PIN 0
(IO0).
This example code is in the public domain.
*/
// Stop button is attached to PIN 0 (IO0)
#define BTN_STOP_ALARM 0
```

```
(continued from previous page)
```

```
hw_timer_t * timer = NULL;
volatile SemaphoreHandle_t timerSemaphore;
portMUX_TYPE timerMux = portMUX_INITIALIZER_UNLOCKED;
volatile uint32_t isrCounter = 0;
volatile uint32_t lastIsrAt = 0;
void ARDUINO_ISR_ATTR onTimer() {
 // Increment the counter and set the time of ISR
 portENTER_CRITICAL_ISR(&timerMux);
  isrCounter = isrCounter + 1;
 lastIsrAt = millis();
 portEXIT_CRITICAL_ISR(&timerMux);
  // Give a semaphore that we can check in the loop
 xSemaphoreGiveFromISR(timerSemaphore, NULL);
  \ensuremath{{\prime}{\prime}} // It is safe to use digitalRead/Write here if you want to toggle an output
}
void setup() {
 Serial.begin(115200);
  // Set BTN_STOP_ALARM to input mode
 pinMode(BTN_STOP_ALARM, INPUT);
  \ensuremath{//} Create semaphore to inform us when the timer has fired
 timerSemaphore = xSemaphoreCreateBinary();
  // Set timer frequency to 1Mhz
 timer = timerBegin(1000000);
  // Attach onTimer function to our timer.
 timerAttachInterrupt(timer, &onTimer);
  // Set alarm to call onTimer function every second (value in microseconds).
  // Repeat the alarm (third parameter) with unlimited count = 0 (fourth_
\hookrightarrow parameter).
 timerAlarm(timer, 1000000, true, 0);
}
void loop() {
 // If Timer has fired
 if (xSemaphoreTake(timerSemaphore, 0) == pdTRUE) {
   uint32_t isrCount = 0, isrTime = 0;
    // Read the interrupt count and time
   portENTER_CRITICAL(&timerMux);
   isrCount = isrCounter;
   isrTime = lastIsrAt;
   portEXIT_CRITICAL(&timerMux);
    // Print it
   Serial.print("onTimer no. ");
    Serial.print(isrCount);
    Serial.print(" at ");
    Serial.print(isrTime);
    Serial.println(" ms");
  }
   // If button is pressed
 if (digitalRead(BTN_STOP_ALARM) == LOW) {
    // If timer is still running
    if (timer) {
      // Stop and free timer
      timerEnd(timer);
```

```
timer = NULL;
}
```

Watchdog timer example:

}

```
#include "esp_system.h"
#include "rom/ets_sys.h"
const int button = 0;
                             //gpio to use to trigger delay
const int wdtTimeout = 3000; //time in ms to trigger the watchdog
hw_timer_t * timer = NULL;
void ARDUINO_ISR_ATTR resetModule() {
 ets_printf("reboot\n");
  esp_restart();
}
void setup() {
 Serial.begin(115200);
 Serial.println();
 Serial.println("running setup");
 pinMode(button, INPUT_PULLUP);
                                                       //init control pin
 timer = timerBegin(1000000);
                                                 //timer 1Mhz resolution
 timerAttachInterrupt(timer, &resetModule);
                                                      //attach callback
 timerAlarm(timer, wdtTimeout * 1000, false, 0); //set time in us
}
void loop() {
 Serial.println("running main loop");
 timerWrite(timer, 0); //reset timer (feed watchdog)
 loopTime = millis();
  //while button is pressed, delay up to 3 seconds to trigger the timer
 while (!digitalRead(button)) {
   Serial.println("button pressed");
   delay(500);
  }
 delay(1000); //simulate work
 loopTime = millis() - loopTime;
 Serial.print("loop time is = ");
 Serial.println(loopTime); //should be under 3000
}
```

# 2.3.23 TOUCH

# About

Touch sensor is a peripheral, that has an internal oscilator circuit and it measures charge/discharge frequency over a fixed period of time on respective GPIO pins. Therefore these touch sensors are also known as capacitive sensors. For example, if you touch any of these pins, finger electrical charge will change this number of cycles, by changing the RC circuit attached to the touch sensor. The TouchRead() will return the number of cycles (charges/discharges) in a certain time (meas). The change of this count will be used to validate if a touch has happened or not. These pins can be easily integrated into capacitive pads, and replace mechanical buttons.

Note: Touch peripheral is not present in every SoC. Refer to datasheet of each chip for more info.

### Arduino-ESP32 TOUCH API

### **TOUCH common API**

**touchRead** This function gets the touch sensor data. Each touch sensor has a counter to count the number of charge/discharge cycles. When the pad is 'touched', the value in the counter will change because of the larger equivalent capacitance. The change of the data determines if the pad has been touched or not.

touch\_value\_t touchRead(uint8\_t pin);

• pin GPIO pin to read TOUCH value

This function will return touch pad value as uint16\_t (ESP32) or uint32\_t (ESP32-S2/S3).

**touchSetCycles** This function is used to set cycles that measurement operation takes. The result from touchRead, threshold and detection accuracy depend on these values. The defaults are setting touchRead to take ~0.5ms.

void touchSetCycles(uint16\_t measure, uint16\_t sleep);

- measure Sets the time that it takes to measure touch sensor value
- sleep Sets waiting time before next measure cycle

**touchAttachInterrupt** This function is used to attach interrupt to the touch pad. The function will be called if a touch sensor value falls below the given threshold for ESP32 or rises above the given threshold for ESP32-S2/S3. To determine a proper threshold value between touched and untouched state, use touchRead() function.

- pin GPIO TOUCH pad pin
- userFunc Function to be called when interrupt is triggered
- threshold Sets the threshold when to call interrupt

**touchAttachInterruptArg** This function is used to attach interrupt to the touch pad. In the function called by ISR you have the given arguments available.

- pin GPIO TOUCH pad pin
- userFunc Function to be called when interrupt is triggered
- arg Sets arguments to the interrupt
- threshold Sets the threshold when to call interrupt

**touchDetachInterrupt** This function is used to detach interrupt from the touch pad.

void touchDetachInterrupt(uint8\_t pin);

• pin GPIO TOUCH pad pin.

touchSleepWakeUpEnable This function is used to setup touch pad as the wake up source from the deep sleep.

Note: ESP32-S2 and ESP32-S3 only support one sleep wake up touch pad.

void touchSleepWakeUpEnable(uint8\_t pin, touch\_value\_t threshold);

- pin GPIO TOUCH pad pin
- threshold Sets the threshold when to wake up

#### TOUCH API specific for ESP32 chip (TOUCH\_V1)

**touchInterruptSetThresholdDirection** This function is used to tell the driver if it shall activate the interrupt if the sensor is lower or higher than the threshold value. Default is lower.

void touchInterruptSetThresholdDirection(bool mustbeLower);

#### TOUCH API specific for ESP32S2 and ESP32S3 chip (TOUCH\_V2)

touchInterruptGetLastStatus This function is used get the lastest ISR status for the touch pad.

bool touchInterruptGetLastStatus(uint8\_t pin);

This function returns true if the touch pad has been and continues pressed or false otherwise.

**Example Applications** Example of reading the touch sensor.

```
// ESP32 Touch Test
// Just test touch pin - Touch0 is T0 which is on GPIO 4.
void setup()
{
   Serial.begin(115200);
   delay(1000); // give me time to bring up serial monitor
   Serial.println("ESP32 Touch Test");
}
void loop()
{
   Serial.println(touchRead(T1)); // get value using T0
   delay(1000);
}
```

A usage example for the touch interrupts.

```
/*
This is an example how to use Touch Intrrerupts
The bigger the threshold, the more sensible is the touch
*/
int threshold = 40;
bool touch1detected = false;
bool touch2detected = false;
void gotTouch1() {
  touch1detected = true;
```

}

(continued from previous page)

```
void gotTouch2() {
touch2detected = true;
}
void setup() {
 Serial.begin(115200);
 delay(1000); // give me time to bring up serial monitor
 Serial.println("ESP32 Touch Interrupt Test");
 touchAttachInterrupt(T2, gotTouch1, threshold);
  touchAttachInterrupt(T3, gotTouch2, threshold);
}
void loop() {
 if(touch1detected) {
    touch1detected = false;
    Serial.println("Touch 1 detected");
  }
 if(touch2detected) {
    touch2detected = false;
    Serial.println("Touch 2 detected");
  }
}
```

More examples can be found in our repository -> Touch examples.

# 2.3.24 USB API

**Note:** This feature is only supported on ESP chips that have USB peripheral, like the ESP32-S2 and ESP32-S3. Some chips, like the ESP32-C3 include native CDC+JTAG peripheral that is not covered here.

### About

The **Universal Serial Bus** is a widely used peripheral to exchange data between devices. USB was introduced on the ESP32, supporting both device and host mode.

To learn about the USB, see the USB.org for developers.

**USB as Device** In the device mode, the ESP32 acts as an USB device, like a mouse or keyboard to be connected to a host device, like your computer or smartphone.

**USB as Host** The USB host mode, you can connect devices on the ESP32, like external modems, mouse and keyboards.

Note: This mode is still under development for the ESP32.

## **API Description**

This is the common USB API description.

For more supported USB classes implementation, see the following sections:

## **USB CDC**

**About** USB Communications Device Class API. This class is used to enable communication between the host and the device.

This class is often used to enable serial communication and can be used to flash the firmware on the ESP32 without the external USB to Serial chip.

### APIs

**onEvent** Event handling functions.

```
void onEvent(esp_event_handler_t callback);
```

void onEvent(arduino\_usb\_cdc\_event\_t event, esp\_event\_handler\_t callback);

Where event can be:

- ARDUINO\_USB\_CDC\_ANY\_EVENT
- ARDUINO\_USB\_CDC\_CONNECTED\_EVENT
- ARDUINO\_USB\_CDC\_DISCONNECTED\_EVENT
- ARDUINO\_USB\_CDC\_LINE\_STATE\_EVENT
- ARDUINO\_USB\_CDC\_LINE\_CODING\_EVENT
- ARDUINO USB CDC RX EVENT
- ARDUINO USB CDC TX EVENT
- ARDUINO\_USB\_CDC\_RX\_OVERFLOW\_EVENT
- ARDUINO\_USB\_CDC\_MAX\_EVENT

setRxBufferSize The setRxBufferSize function is used to set the size of the RX buffer.

size\_t setRxBufferSize(size\_t size);

setTxTimeoutMs This function is used to define the time to reach the timeout for the TX.

void setTxTimeoutMs(uint32\_t timeout);

**begin** This function is used to start the peripheral using the default CDC configuration.

void begin(unsigned long baud);

Where:

• baud is the baud rate.

end This function will finish the peripheral as CDC and release all the allocated resources. After calling end you need to use begin again in order to initialize the USB CDC driver again.

void end();

available This function will return if there are messages in the queue.

int available(void);

The return is the number of bytes available to read.

availableForWrite This function will return if the hardware is available to write data.

int availableForWrite(void);

**peek** This function is used to peek messages from the queue.

int peek(void);

read This function is used to read the bytes available.

size\_t read(uint8\_t \*buffer, size\_t size);

Where:

- buffer is the pointer to the buffer to be read.
- size is the number of bytes to be read.

write This function is used to write the message.

size\_t write(const uint8\_t \*buffer, size\_t size);

Where:

- buffer is the pointer to the buffer to be written.
- size is the number of bytes to be written.

**flush** This function is used to flush the data.

void flush(void);

**baudRate** This function is used to get the baudRate.

uint32\_t baudRate();

setDebugOutput This function will enable the debug output, usually from the UARTO, to the USB CDC.

void setDebugOutput(bool);

enableReboot This function enables the device to reboot by the DTR as RTS signals.

void enableReboot(bool enable);

**rebootEnabled** This function will return if the reboot is enabled.

bool rebootEnabled(void);

**Example Code** Here is an example of how to use the USB CDC.

**USBSerial** 

```
#ifndef ARDUINO_USB_MODE
#error This ESP32 SoC has no Native USB interface
#elif ARDUINO_USB_MODE == 1
#warning This sketch should be used when USB is in OTG mode
void setup(){}
void loop(){}
#else
#include "USB.h"
#if !ARDUINO USB CDC ON BOOT
USBCDC USBSerial;
#endif
static void usbEventCallback(void* arg, esp_event_base_t event_base, int32_t event_

→id, void* event_data) {

 if(event_base == ARDUINO_USB_EVENTS) {
   arduino_usb_event_data_t * data = (arduino_usb_event_data_t*)event_data;
    switch (event_id) {
     case ARDUINO_USB_STARTED_EVENT:
       Serial.println("USB PLUGGED");
       break:
     case ARDUINO_USB_STOPPED_EVENT:
       Serial.println("USB UNPLUGGED");
       break:
     case ARDUINO_USB_SUSPEND_EVENT:
       Serial.printf("USB SUSPENDED: remote_wakeup_en: %u\n", data->suspend.

→remote_wakeup_en);

       break;
     case ARDUINO_USB_RESUME_EVENT:
       Serial.println("USB RESUMED");
       break:
     default:
       break;
    }
  } else if(event_base == ARDUINO_USB_CDC_EVENTS) {
   arduino_usb_cdc_event_data_t * data = (arduino_usb_cdc_event_data_t*)event_
→data;
    switch (event_id) {
     case ARDUINO_USB_CDC_CONNECTED_EVENT:
       Serial.println("CDC CONNECTED");
       break:
     case ARDUINO_USB_CDC_DISCONNECTED_EVENT:
        Serial.println("CDC DISCONNECTED");
       break:
      case ARDUINO_USB_CDC_LINE_STATE_EVENT:
        Serial.printf("CDC LINE STATE: dtr: %u, rts: %u\n", data->line_state.dtr,_

→data->line_state.rts);

       break;
     case ARDUINO_USB_CDC_LINE_CODING_EVENT:
        Serial.printf("CDC LINE CODING: bit_rate: %lu, data_bits: %u, stop_bits:
->%u, parity: %u\n", data->line_coding.bit_rate, data->line_coding.data_bits, data-
coding.stop_bits, data->line_coding.parity);
       break;
      case ARDUINO_USB_CDC_RX_EVENT:
       Serial.printf("CDC RX [%u]:", data->rx.len);
        {
            uint8_t buf[data->rx.len];
            size_t len = USBSerial.read(buf, data->rx.len);
           Serial.write(buf, len);
        Serial.println();
```

```
break;
       case ARDUINO_USB_CDC_RX_OVERFLOW_EVENT:
        Serial.printf("CDC RX Overflow of %d bytes", data->rx_overflow.dropped_
→bytes);
        break;
      default:
        break;
    }
  }
}
void setup() {
 Serial.begin(115200);
 Serial.setDebugOutput(true);
 USB.onEvent(usbEventCallback);
 USBSerial.onEvent(usbEventCallback);
 USBSerial.begin();
 USB.begin();
}
void loop() {
 while(Serial.available()){
    size_t l = Serial.available();
   uint8_t b[1];
    l = Serial.read(b, l);
    USBSerial.write(b, l);
  }
}
#endif /* ARDUINO_USB_MODE */
```

# **USB MSC**

**About** USB Mass Storage Class API. This class makes the device accessible as a mass storage device and allows you to transfer data between the host and the device.

One of the examples for this mode is to flash the device by dropping the firmware binary like a flash memory device when connecting the ESP32 to the host computer.

### APIs

begin This function is used to start the peripheral using the default MSC configuration.

bool begin(uint32\_t block\_count, uint16\_t block\_size);

Where:

- block\_count set the disk sector count.
- block\_size set the disk sector size.

This function will return  ${\tt true}$  if the configuration was successful.

**end** This function will finish the peripheral as MSC and release all the allocated resources. After calling end you need to use begin again in order to initialize the USB MSC driver again.

void end();

vendorID This function is used to define the vendor ID.

void vendorID(const char \* vid);//max 8 chars

**productID** This function is used to define the product ID.

void productID(const char \* pid);//max 16 chars

productRevision This function is used to define the product revision.

void productRevision(const char \* ver);//max 4 chars

mediaPresent Set the mediaPresent configuration.

void mediaPresent(bool media\_present);

onStartStop Set the onStartStop callback function.

void onStartStop(msc\_start\_stop\_cb cb);

onRead Set the onRead callback function.

void onRead(msc\_read\_cb cb);

**onWrite** Set the onWrite callback function.

void onWrite(msc\_write\_cb cb);

**Example Code** Here is an example of how to use the USB MSC.

#### **FirmwareMSC**

```
(continued from previous page)
```

```
arduino_usb_event_data_t * data = (arduino_usb_event_data_t*)event_data;
   switch (event_id) {
     case ARDUINO_USB_STARTED_EVENT:
       Serial.println("USB PLUGGED");
       break;
     case ARDUINO_USB_STOPPED_EVENT:
       Serial.println("USB UNPLUGGED");
       break;
     case ARDUINO_USB_SUSPEND_EVENT:
       Serial.printf("USB SUSPENDED: remote_wakeup_en: %u\n", data->suspend.

→remote_wakeup_en);

       break;
     case ARDUINO_USB_RESUME_EVENT:
       Serial.println("USB RESUMED");
       break;
     default:
       break:
   }
 } else if(event_base == ARDUINO_FIRMWARE_MSC_EVENTS) {
   arduino_firmware_msc_event_data_t * data = (arduino_firmware_msc_event_data_
→t*)event_data;
   switch (event_id) {
     case ARDUINO_FIRMWARE_MSC_START_EVENT:
       Serial.println("MSC Update Start");
       break;
     case ARDUINO_FIRMWARE_MSC_WRITE_EVENT:
       //Serial.printf("MSC Update Write %u bytes at offset %u\n", data->write.

→size, data->write.offset);

       Serial.print(".");
       break;
     case ARDUINO_FIRMWARE_MSC_END_EVENT:
       Serial.printf("\nMSC Update End: %u bytes\n", data->end.size);
       break;
     case ARDUINO_FIRMWARE_MSC_ERROR_EVENT:
       Serial.printf("MSC Update ERROR! Progress: %u bytes\n", data->error.size);
       break;
     case ARDUINO_FIRMWARE_MSC_POWER_EVENT:
       Serial.printf("MSC Update Power: power: %u, start: %u, eject: %u", data->
break;
     default:
       break;
   }
  }
}
void setup() {
 Serial.begin(115200);
 Serial.setDebugOutput(true);
 USB.onEvent(usbEventCallback);
 MSC_Update.onEvent(usbEventCallback);
 MSC_Update.begin();
 USB.begin();
}
void loop() {
 // put your main code here, to run repeatedly
```

#endif /\* ARDUINO\_USB\_MODE \*/

**USB Common** These are the common APIs for the USB driver.

**onEvent** Event handling function to set the callback.

void onEvent(esp\_event\_handler\_t callback);

Event handling function for the specific event.

void onEvent(arduino\_usb\_event\_t event, esp\_event\_handler\_t callback);

Where event can be:

- ARDUINO\_USB\_ANY\_EVENT
- ARDUINO\_USB\_STARTED\_EVENT
- ARDUINO\_USB\_STOPPED\_EVENT
- ARDUINO\_USB\_SUSPEND\_EVENT
- ARDUINO\_USB\_RESUME\_EVENT
- ARDUINO\_USB\_MAX\_EVENT

VID Set the Vendor ID. This 16 bits identification is used to identify the company that develops the product.

**Note:** You can't define your own VID. If you need your own VID, you need to buy one. See https://www.usb.org/getting-vendor-id for more details.

bool VID(uint16\_t v);

Get the Vendor ID.

uint16\_t VID(void);

Returns the Vendor ID. The default value for the VID is: 0x303A.

**PID** Set the Product ID. This 16 bits identification is used to identify the product.

bool PID(uint16\_t p);

Get the Product ID.

uint16\_t PID(void);

Returns the Product ID. The default PID is: 0x0002.

**firmwareVersion** Set the firmware version. This is a 16 bits unsigned value.

bool firmwareVersion(uint16\_t version);

Get the firmware version.

uint16\_t firmwareVersion(void);

Return the 16 bits unsigned value. The default value is: 0x100.

**usbVersion** Set the USB version.

bool usbVersion(uint16\_t version);

Get the USB version.

uint16\_t usbVersion(void);

Return the USB version. The default value is: 0x200 (USB 2.0).

**usbPower** Set the USB power as mA (current).

**Note:** This configuration does not change the physical power output. This is only used for the USB device information.

bool usbPower(uint16\_t mA);

Get the USB power configuration.

uint16\_t usbPower(void);

Return the current in mA. The default value is: 0x500 (500mA).

**usbClass** Set the USB class.

bool usbClass(uint8\_t \_class);

Get the USB class.

uint8\_t usbClass(void);

Return the USB class. The default value is: TUSB\_CLASS\_MISC.

usbSubClass Set the USB sub-class.

bool usbSubClass(uint8\_t subClass);

Get the USB sub-class.

uint8\_t usbSubClass(void);

Return the USB sub-class. The default value is: MISC\_SUBCLASS\_COMMON.

usbProtocol Define the USB protocol.

bool usbProtocol(uint8\_t protocol);

Get the USB protocol.

uint8\_t usbProtocol(void);

Return the USB protocol. The default value is: MISC\_PROTOCOL\_IAD

usbAttributes Set the USB attributes.

bool usbAttributes(uint8\_t attr);

Get the USB attributes.

uint8\_t usbAttributes(void);

Return the USB attributes. The default value is: TUSB\_DESC\_CONFIG\_ATT\_SELF\_POWERED

webUSB This function is used to enable the webUSB functionality.

bool webUSB(bool enabled);

This function is used to get the webUSB setting.

bool webUSB(void);

Return the webUSB setting (Enabled or Disabled)

**productName** This function is used to define the product name.

bool productName(const char \* name);

This function is used to get the product's name.

const char \* productName(void);

**manufacturerName** This function is used to define the manufacturer name.

bool manufacturerName(const char \* name);

This function is used to get the manufacturer's name.

const char \* manufacturerName(void);

**serialNumber** This function is used to define the serial number.

bool serialNumber(const char \* name);

This function is used to get the serial number.

const char \* serialNumber(void);

The default serial number is: 0.

webUSBURL This function is used to define the webUSBURL.

bool webUSBURL(const char \* name);

This function is used to get the webUSBURL.

const char \* webUSBURL(void);

The default webUSBURL is: https://espressif.github.io/arduino-esp32/webusb.html

enableDFU This function is used to enable the DFU capability.

bool enableDFU();

begin This function is used to start the peripheral using the default configuration.

bool begin();

#### **Example Code**

There are a collection of USB device examples on the project GitHub, including Firmware MSC update, USB CDC, HID and composite device.

# 2.3.25 Wi-Fi API

### About

The Wi-Fi API provides support for the 802.11b/g/n protocol driver. This API includes:

- Station mode (STA mode or Wi-Fi client mode). ESP32 connects to an access point
- AP mode (aka Soft-AP mode or Access Point mode). Devices connect to the ESP32
- Security modes (WPA2, WPA3 etc.)
- Scanning for access points

**Working as AP** In this mode, the ESP32 is configured as an Access Point (AP) and it's capable of receiving incoming connections from other devices (stations) by providing a Wi-Fi network.

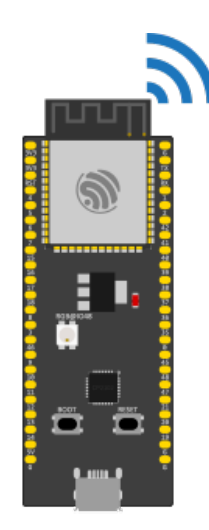

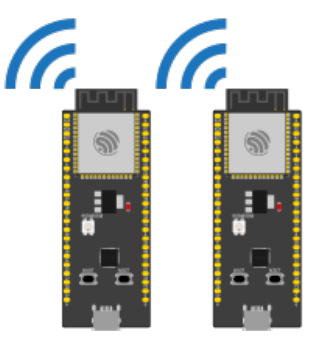

ESP32' as Wi-Fi Station (STA)

ESP32 as Wi-Fi Access Point (AP)

This mode can be used for serving an HTTP or HTTPS server inside the ESP32, for example.

**Working as STA** The STA mode is used to connect the ESP32 to a Wi-Fi network, provided by an Access Point. This is the mode to be used if you want to connect your project to the Internet.

#### **API Description**

Here is the description of the WiFi API.

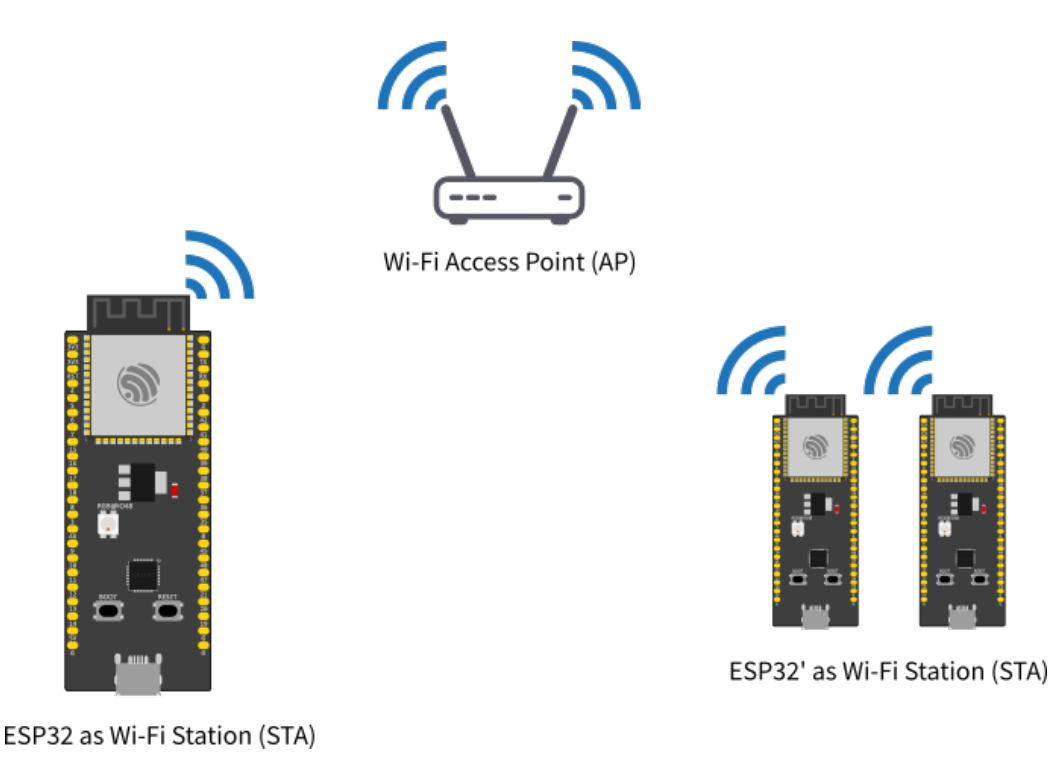

Common API

Here are the common APIs that are used for both modes, AP and STA.

**onEvent (and removeEvent)** Registers a caller-supplied function to be called when WiFi events occur. Several forms are available.

Function pointer callback taking the event ID:

```
typedef void (*WiFiEventCb) (arduino_event_id_t);
wifi_event_id_t onEvent(WiFiEventCb, arduino_event_id_t = ARDUINO_EVENT_MAX);
```

Function pointer callback taking an event-ID-and-info struct:

```
typedef struct{
    arduino_event_id_t event_id;
    arduino_event_info_t event_info;
} arduino_event_t;
typedef void (*WiFiEventSysCb)(arduino_event_t *);
wifi_event_id_t onEvent(WiFiEventSysCb, arduino_event_id_t = ARDUINO_EVENT_MAX);
```

Callback using std::function taking event ID and info separately:

A similar set of functions are available to remove callbacks:

```
void removeEvent(WiFiEventCb, arduino_event_id_t = ARDUINO_EVENT_MAX);
void removeEvent(WiFiEventSysCb, arduino_event_id_t = ARDUINO_EVENT_MAX);
void removeEvent(wifi_event_id_t = ARDUINO_EVENT_MAX);
```

In all cases, the subscribing function accepts an optional event type to invoke the callback only for that specific event; with the default ARDUINO\_EVENT\_MAX, the callback will be invoked for all WiFi events.

Any callback function is given the event type in a parameter. Some of the possible callback function formats also take an arduino\_event\_info\_t (or use arduino\_event\_t which includes both ID and info) which is a union of structs with additional information about different event types.

See WiFiGeneric.h for the list of event types and "info" substructures, and also see a full example of event handling: *events example*.

**Warning:** Event callback functions are invoked on a separate thread (FreeRTOS task) independent of the main application thread that runs setup() and loop(). Callback functions must therefore be thread-safe; they must not access shared/global variables directly without locking, and must only call similarly thread-safe functions.

Some core operations like Serial.print() are thread-safe but many functions are not. Notably, WiFi. onEvent() and WiFi.removeEvent() are not thread-safe and should never be invoked from a callback thread.

**setHostname (and getHostname)** Sets the name the DHCP client uses to identify itself. In a typical network setup this will be the name that shows up in the Wi-Fi router's device list. The hostname must be no longer than 32 characters.

setHostname(const char \*hostname);

If the hostname is never specified, a default one will be assigned based on the chip type and MAC address. The current hostname (default or custom) may be retrieved:

const char \*getHostname();

Warning: The setHostname() function must be called BEFORE WiFi is started with WiFi.begin(), WiFi.softAP(), WiFi.mode(), or WiFi.run(). To change the name, reset WiFi with WiFi.mode(WIFI\_MODE\_NULL), then proceed with WiFi.setHostname(...) and restart WiFi from scratch.

useStaticBuffers This function is used to set the memory allocation mode for the Wi-Fi buffers.

static void useStaticBuffers(bool bufferMode);

- Set true to use the Wi-Fi buffers memory allocation as static.
- Set false to set the buffers memory allocation to **dynamic**.

The use of dynamic allocation is recommended to save memory and reduce resources usage. However, the dynamic performs slightly slower than the static allocation. Use static allocation if you want to have more performance and if your application is multi-tasking.

By default, the memory allocation will be set to **dynamic** if this function is not being used.

**setDualAntennaConfig** Configures the Dual antenna functionallity. This function should be used only on the **ESP32-WROOM-DA** module or any other ESP32 with RF switch.

- gpio\_ant1 Configure the GPIO number for the antenna 1 connected to the RF switch (default GPIO2 on ESP32-WROOM-DA)
- gpio\_ant2 Configure the GPIO number for the antenna 2 connected to the RF switch (default GPIO25 on ESP32-WROOM-DA)
- rx\_mode Set the RX antenna mode. See wifi\_rx\_ant\_t for the options.
- tx\_mode Set the TX antenna mode. See wifi\_tx\_ant\_t for the options.

Return true if the configuration was successful.

For the rx\_mode you can use the following configuration:

- WIFI\_RX\_ANTO Selects the antenna 1 for all RX activity.
- WIFI\_RX\_ANT1 Selects the antenna 2 for all RX activity.
- WIFI\_RX\_ANT\_AUTO Selects the antenna for RX automatically.

For the tx\_mode you can use the following configuration:

- WIFI\_TX\_ANTO Selects the antenna 1 for all TX activity.
- WIFI\_TX\_ANT1 Selects the antenna 2 for all TX activity.
- WIFI\_TX\_ANT\_AUTO Selects the antenna for TX automatically.

#### WiFiAP

The WiFiAP is used to configure and manage the Wi-Fi as an Access Point. This is where you can find the related functions for the AP.

**Basic Usage** To start the Wi-Fi as an Access Point.

WiFi.softAP(ssid, password);

Please see the full WiFiAP example in: *ap example*.

### **AP Configuration**

**softAP** Use the function softAP to configure the Wi-Fi AP characteristics:

```
bool softAP(const char* ssid, const char* passphrase = NULL, int channel = 1, int.

ssid_hidden = 0, int max_connection = 4, bool ftm_responder = false);
```

Where:

- ssid sets the Wi-Fi network SSID.
- passphrase sets the Wi-Fi network password. If the network is open, set as NULL.
- channel configures the Wi-Fi channel.
- ssid\_hidden sets the network as hidden.
- max\_connection sets the maximum number of simultaneous connections. The default is 4.
- ftm\_responder sets the Wi-Fi FTM responder feature. Only for ESP32-S2 and ESP32-C3 SoC!

Return true if the configuration was successful.

softAPConfig Function used to configure the IP as static (fixed) as well as the gateway and subnet.

bool softAPConfig(IPAddress local\_ip, IPAddress gateway, IPAddress subnet);

#### Where:

- local\_ip sets the local IP address.
- gateway sets the gateway IP.
- subnet sets the subnet mask.

The function will return true if the configuration is successful.

### **AP Connection**

**softAPdisconnect** Function used to force the AP disconnection.

bool softAPdisconnect(bool wifioff = false);

#### Where:

• wifioff sets the Wi-Fi off if true.

The function will return true if the configuration is successful.

softAPgetStationNum This function returns the number of clients connected to the AP.

uint8\_t softAPgetStationNum();

**softAPIP** Function to get the AP IPv4 address.

IPAddress softAPIP();

The function will return the AP IP address in IPAddress format.

#### softAPBroadcastIP Function to get the AP IPv4 broadcast address.

IPAddress softAPBroadcastIP();

The function will return the AP broadcast address in IPAddress format.

**softAPNetworkID** Get the softAP network ID.

IPAddress softAPNetworkID();

The function will return the AP network address in IPAddress format.

### **softAPSubnetCIDR** Get the softAP subnet CIDR.

uint8\_t softAPSubnetCIDR();

#### **softAPSubnetMask** Get the softAP subnet mask.

IPAddress softAPSubnetMask();

**softAPenableIPv6** Function used to enable the IPv6 support.

bool softAPenableIPv6(bool enable=true);

The function will return true if the configuration is successful.

#### **softAPIPv6** Function to get the IPv6 address.

IPAddress softAPIPv6();

The function will return the AP IPv6 address in IPAddress format.

softAPgetHostname Function to get the AP hostname.

const char \* softAPgetHostname();

softAPsetHostname Function to set the AP hostname.

bool softAPsetHostname(const char \* hostname);

Where:

• hostname sets the device hostname.

The function will return true if the configuration is successful.

softAPmacAddress Function to define the AP MAC address.

uint8\_t\* softAPmacAddress(uint8\_t\* mac);

Where:

• mac sets the new MAC address.

Function to get the AP MAC address.

String softAPmacAddress(void);

**softAPSSID** Function to get the AP SSID.

String softAPSSID(void) const;

Returns the AP SSID.

### WiFiSTA

The WiFiSTA is used to configure and manage the Wi-Fi as Station. The related functions for the STA are here.

Basic Usage The following code shows the basic usage of the WifiSTA functionality.

WiFi.begin(ssid, password);

Where the ssid and password are from the network you want to connect the ESP32.

To check if the connection is successful, you can use:

```
while (WiFi.status() != WL_CONNECTED) {
    delay(500);
    Serial.print(".");
}
```

After a successful connection, you can print the IP address given by the network.

```
Serial.println("IP address: ");
Serial.println(WiFi.localIP());
```

Please see the full example of the WiFiSTA in: sta example.

#### **STA Configuration**

#### begin

• Functions begin are used to configure and start the Wi-Fi.

#### Where:

- ssid sets the AP SSID.
- passphrase sets the AP password. Set as NULL for open networks.
- channel sets the Wi-Fi channel.
- uint8\_t\* bssid sets the AP BSSID.
- connect sets true to connect to the configured network automatically.

#### Where:

- ssid sets the AP SSID.
- passphrase sets the AP password. Set as NULL for open networks.
- channel sets the Wi-Fi channel.
- bssid sets the AP BSSID.
- connect sets true to connect to the configured network automatically.

Function to start the connection after being configured.

```
wl_status_t begin();
```

**config** Function config is used to configure Wi-Fi. After configuring, you can call function begin to start the Wi-Fi process.

#### Where:

- local\_ip sets the local IP.
- gateway sets the gateway IP.
- subnet sets the subnet mask.
- dns1 sets the DNS.
- dns2 sets the DNS alternative option.

The function will return true if the configuration is successful.

The IPAddress format is defined by 4 bytes as described here:

#### Example:

```
IPAddress local_ip(192, 168, 10, 20);
```

See the WiFiClientStaticIP.ino for more details on how to use this feature.

### **STA Connection**

reconnect Function used to reconnect the Wi-Fi connection.

bool reconnect();

**disconnect** Function to force disconnection.

bool disconnect(bool wifioff = false, bool eraseap = false);

Where:

- wifioff use true to turn the Wi-Fi radio off.
- eraseap use true to erase the AP configuration from the NVS memory.

The function will return true if the configuration is successful.

**isConnected** Function used to get the connection state.

bool isConnected();

Return the connection state.

setAutoConnect Function is deprecated.

getAutoConnect Function is deprecated.

setAutoReconnect Function used to set the automatic reconnection if the connection is lost.

bool setAutoReconnect(bool autoReconnect);

Where:

• autoConnect is set to true to enable this option.

getAutoReconnect Function used to get the automatic reconnection if the connection is lost.

bool getAutoReconnect();

The function will return true if this setting is enabled.

setMinSecurity Function used to set the minimum security for AP to be considered connectable.

bool setMinSecurity(wifi\_auth\_mode\_t minSecurity);

Where:

• minSecurity is the minimum security for AP to be considered connectable. Default is WIFI\_AUTH\_WPA2\_PSK.

### WiFiMulti

The WiFiMulti allows you to add more than one option for the AP connection while running as a station.

To add the AP, use the following function. You can add multiple AP's and this library will handle the connection.

bool addAP(const char\* ssid, const char \*passphrase = NULL);

After adding the AP's, run by the following function.

uint8\_t run(uint32\_t connectTimeout=5000);

To see how to use the WiFiMulti, take a look at the WiFiMulti.ino example available.

### WiFiScan

To perform the Wi-Fi scan for networks, you can use the following functions:

Start scan WiFi networks available.

Called to get the scan state in Async mode.

```
int16_t scanComplete();
```

Delete last scan result from RAM.

void scanDelete();

Loads all infos from a scanned wifi in to the ptr parameters.

```
bool getNetworkInfo(uint8_t networkItem, String &ssid, uint8_t &encryptionType,_

→int32_t &RSSI, uint8_t* &BSSID, int32_t &channel);
```

To see how to use the WiFiScan, take a look at the WiFiScan.ino or WiFiScanAsync.ino example available.

#### **Examples**

Complete list of WiFi examples.

#### Wi-Fi AP Example

```
WiFiAccessPoint.ino creates a WiFi access point and provides a web server on it.
 Steps:
 1. Connect to the access point "yourAp"
 2. Point your web browser to http://192.168.4.1/H to turn the LED on or http://
→192.168.4.1/L to turn it off
    OR
    Run raw TCP "GET /H" and "GET /L" on PuTTY terminal with 192.168.4.1 as IP_
↔address and 80 as port
 Created for arduino-esp32 on 04 July, 2018
 by Elochukwu Ifediora (fedy0)
*/
#include <WiFi.h>
#include <WiFiClient.h>
#include <WiFiAP.h>
#ifndef LED_BUILTIN
#define LED_BUILTIN 2 // Set the GPIO pin where you connected your test LED or_
⇔comment this line out if your dev board has a built-in LED
#endif
```

```
// Set these to your desired credentials.
const char *ssid = "yourAP";
const char *password = "yourPassword";
WiFiServer server(80);
void setup() {
 pinMode(LED_BUILTIN, OUTPUT);
 Serial.begin(115200);
  Serial.println();
 Serial.println("Configuring access point...");
  // You can remove the password parameter if you want the AP to be open.
  // a valid password must have more than 7 characters
 if (!WiFi.softAP(ssid, password)) {
   log_e("Soft AP creation failed.");
   while (1);
 }
 IPAddress myIP = WiFi.softAPIP();
 Serial.print("AP IP address: ");
 Serial.println(myIP);
 server.begin();
 Serial.println("Server started");
}
} () gool biov
 WiFiClient client = server.accept(); // listen for incoming clients
                                             // if you get a client,
 if (client) {
                                             // print a message out the serial port
    Serial.println("New Client.");
    String currentLine = "";
                                             // make a String to hold incoming data_
\hookrightarrow from the client
    while (client.connected()) {
                                            // loop while the client's connected
      if (client.available()) {
                                             // if there's bytes to read from the...
\leftrightarrow client.
       char c = client.read();
                                             // read a byte, then
       Serial.write(c);
                                             // print it out the serial monitor
                                             // if the byte is a newline character
        if (c == '\n') {
          // if the current line is blank, you got two newline characters in a row.
          // that's the end of the client HTTP request, so send a response:
          if (currentLine.length() == 0) {
            // HTTP headers always start with a response code (e.g. HTTP/1.1 200_
\hookrightarrow OK)
            // and a content-type so the client knows what's coming, then a blank.
\rightarrow line:
            client.println("HTTP/1.1 200 OK");
            client.println("Content-type:text/html");
            client.println();
            // the content of the HTTP response follows the header:
            client.print("Click <a href=\"/H\">here</a> to turn ON the LED.<br>");
            client.print("Click <a href=\"/L\">here</a> to turn OFF the LED.<br>");
            // The HTTP response ends with another blank line:
            client.println();
            // break out of the while loop:
            break;
```

```
(continued from previous page)
```

```
} else { // if you got a newline, then clear currentLine:
            currentLine = "";
          }
        } else if (c != '\r') { // if you got anything else but a carriage return.
\hookrightarrow character,
         currentLine += c; // add it to the end of the currentLine
        }
        // Check to see if the client request was "GET /H" or "GET /L":
        if (currentLine.endsWith("GET /H")) {
         digitalWrite(LED_BUILTIN, HIGH);
                                                         // GET /H turns the LED on
       if (currentLine.endsWith("GET /L")) {
                                                        // GET /L turns the LED_
         digitalWrite(LED_BUILTIN, LOW);
⊶off
        }
     }
   }
   // close the connection:
   client.stop();
   Serial.println("Client Disconnected.");
 }
}
```

### Wi-Fi STA Example

```
/*
   Go to thingspeak.com and create an account if you don't have one already.
   After logging in, click on the "New Channel" button to create a new channel.
\leftrightarrow for your data. This is where your data will be stored and displayed.
   Fill in the Name, Description, and other fields for your channel as desired,
\hookrightarrow then click the "Save Channel" button.
   Take note of the "Write API Key" located in the "API keys" tab, this is the.
⇔key you will use to send data to your channel.
   Replace the channelID from tab "Channel Settings" and privateKey with "Read-
↔ API Keys" from "API Keys" tab.
   Replace the host variable with the thingspeak server hostname "api.thingspeak.
⇔com″
   Upload the sketch to your ESP32 board and make sure that the board is_
-connected to the internet. The ESP32 should now send data to your Thingspeak.
\leftrightarrow channel at the intervals specified by the loop function.
   Go to the channel view page on thingspeak and check the "Field1" for the new_
⇔incoming data.
   You can use the data visualization and analysis tools provided by Thingspeak.
↔to display and process your data in various ways.
   Please note, that Thingspeak accepts only integer values.
   You can later check the values at https://thingspeak.com/channels/2005329
   Please note that this public channel can be accessed by anyone and it is_
↔ possible that more people will write their values.
*/
#include <WiFi.h>
const char* ssid
                   = "your-ssid"; // Change this to your WiFi SSID
const char* password = "your-password"; // Change this to your WiFi password
const char* host = "api.thingspeak.com"; // This should not be changed
const int httpPort = 80; // This should not be changed
const String channelID = "2005329"; // Change this to your channel ID
```

```
(continued from previous page)
```

```
const String writeApiKey = "V6YOTILH9I7D51F9"; // Change this to your Write API key
const String readApiKey = "34W6LGLIFXD56MPM"; // Change this to your Read API key
// The default example accepts one data filed named "field1"
// For your own server you can ofcourse create more of them.
int field1 = 0;
int numberOfResults = 3; // Number of results to be read
int fieldNumber = 1; // Field number which will be read out
void setup()
{
   Serial.begin(115200);
   while(!Serial){delay(100);}
   // We start by connecting to a WiFi network
   Serial.println();
   Serial.print("Connecting to ");
   Serial.println(ssid);
   WiFi.begin(ssid, password);
   while (WiFi.status() != WL_CONNECTED) {
      delay(500);
       Serial.print(".");
   }
   Serial.println("");
   Serial.println("WiFi connected");
   Serial.println("IP address: ");
   Serial.println(WiFi.localIP());
}
void readResponse(WiFiClient *client) {
 unsigned long timeout = millis();
 while(client->available() == 0) {
   if(millis() - timeout > 5000){
     Serial.println(">>> Client Timeout !");
     client->stop();
     return;
  }
  }
 // Read all the lines of the reply from server and print them to Serial
 while(client->available()) {
   String line = client->readStringUntil('\r');
   Serial.print(line);
 }
 Serial.printf("\nClosing connection\n\n");
}
void loop(){
 WiFiClient client;
 String footer = String(" HTTP/1.1\r\n") + "Host: " + String(host) + "\r\n" +
Gonnection: close\r\n\r\n";
 // WRITE ------
```

```
(continues on next page)
```
(continued from previous page)

```
if (!client.connect(host, httpPort)) {
  return;
 }
 client.print("GET /update?api_key=" + writeApiKey + "&field1=" + field1 +_
\rightarrow footer);
 readResponse(&client);
 // READ -----
 String readRequest = "GET /channels/" + channelID + "/fields/" + fieldNumber + ".

→json?results=" + numberOfResults + " HTTP/1.1\r\n" +

                    "Host: " + host + "\r\n" +
                    "Connection: close\r\n\r\n";
 if (!client.connect(host, httpPort)) {
  return;
 }
 client.print(readRequest);
 readResponse(&client);
 // ------
_____
 ++field1;
 delay(10000);
}
```

#### **Wi-Fi Events Example**

```
* This sketch shows the WiFi event usage
 +
*/
/*
* WiFi Events

    1
    ARDUINO_EVENT_WIF1_READY
    < ESP32 WiFi ready</td>

    2
    ARDUINO_EVENT_WIF1_STA
    < ESP32 finite</td>

                                               < ESP32 finish scanning AP
                                                      < ESP32 station start
3 ARDUINO_EVENT_WIFI_STA_STOP
                                                      < ESP32 station stop
4 ARDUINO_EVENT_WIFI_STA_CONNECTED
                                                      < ESP32 station connected to AP

ARDUINO_EVENI_WIFI_SIA_CONNECTED
ARDUINO_EVENT_WIFI_STA_DISCONNECTED
ARDUINO_EVENT_WIFI_STA_AUTHMODE_CHANGE

                                                      < ESP32 station disconnected from AP
                                                      < the auth mode of AP connected by_
\leftrightarrow ESP32 station changed
7 ARDUINO_EVENT_WIFI_STA_GOT_IP
                                                       < ESP32 station got IP from.
\hookrightarrow connected AP
8 ARDUINO_EVENT_WIFI_STA_LOST_IP
                                                      < ESP32 station lost IP and the IP_
\rightarrow is reset to 0
9 ARDUINO_EVENT_WPS_ER_SUCCESS
                                          < ESP32 station wps succeeds in enrollee mode
10 ARDUINO_EVENT_WPS_ER_FAILED
                                           < ESP32 station wps fails in enrollee mode
11 ARDUINO EVENT WPS ER TIMEOUT
                                           < ESP32 station wps timeout in enrollee mode
12 ARDUINO_EVENT_WPS_ER_PIN
                                           < ESP32 station wps pin code in enrollee mode
13 ARDUINO_EVENT_WIFI_AP_START
14 ARDUINO_EVENT_WIFI_AP_STOP
                                                      < ESP32 soft-AP start
                                                      < ESP32 soft-AP stop
15 ARDUINO_EVENT_WIFI_AP_STACONNECTED
                                                     < a station connected to ESP32 soft-</pre>
\hookrightarrow AP
```

```
(continued from previous page)
16 ARDUINO_EVENT_WIFI_AP_STADISCONNECTED
                                               < a station disconnected from ESP32_</pre>
\leftrightarrow soft-AP
17 ARDUINO_EVENT_WIFI_AP_STAIPASSIGNED
                                               < ESP32 soft-AP assign an IP to a
\hookrightarrow connected station
18 ARDUINO_EVENT_WIFI_AP_PROBEREQRECVED
                                               < Receive probe request packet in_
→soft-AP interface
19 ARDUINO_EVENT_WIFI_AP_GOT_IP6
                                                < ESP32 ap interface v6IP addr is.
⇔preferred
19 ARDUINO_EVENT_WIFI_STA_GOT_IP6
                                               < ESP32 station interface v6IP addr.
\leftrightarrow is preferred
20 ARDUINO_EVENT_ETH_START
                                           < ESP32 ethernet start
21 ARDUINO_EVENT_ETH_STOP
                                           < ESP32 ethernet stop
22 ARDUINO_EVENT_ETH_CONNECTED
                                           < ESP32 ethernet phy link up
23 ARDUINO_EVENT_ETH_DISCONNECTED
                                           < ESP32 ethernet phy link down
24 ARDUINO_EVENT_ETH_GOT_IP
                                          < ESP32 ethernet got IP from connected AP
19 ARDUINO_EVENT_ETH_GOT_IP6
                                          < ESP32 ethernet interface v6IP addr is.
⇔preferred
25 ARDUINO_EVENT_MAX
*/
#include <WiFi.h>
const char* ssid
                   = "your-ssid";
const char* password = "your-password";
// WARNING: This function is called from a separate FreeRTOS task (thread)!
void WiFiEvent(WiFiEvent_t event)
{
    Serial.printf("[WiFi-event] event: %d\n", event);
    switch (event) {
        case ARDUINO_EVENT_WIFI_READY:
            Serial.println("WiFi interface ready");
            break;
        case ARDUINO_EVENT_WIFI_SCAN_DONE:
           Serial.println("Completed scan for access points");
            break;
        case ARDUINO_EVENT_WIFI_STA_START:
           Serial.println("WiFi client started");
           break;
        case ARDUINO_EVENT_WIFI_STA_STOP:
            Serial.println("WiFi clients stopped");
           break;
        case ARDUINO_EVENT_WIFI_STA_CONNECTED:
           Serial.println("Connected to access point");
            break;
        case ARDUINO_EVENT_WIFI_STA_DISCONNECTED:
           Serial.println("Disconnected from WiFi access point");
            break;
        case ARDUINO_EVENT_WIFI_STA_AUTHMODE_CHANGE:
           Serial.println("Authentication mode of access point has changed");
            break;
        case ARDUINO_EVENT_WIFI_STA_GOT_IP:
            Serial.print("Obtained IP address: ");
            Serial.println(WiFi.localIP());
            break;
        case ARDUINO_EVENT_WIFI_STA_LOST_IP:
           Serial.println("Lost IP address and IP address is reset to 0");
           break;
        case ARDUINO_EVENT_WPS_ER_SUCCESS:
           Serial.println("WiFi Protected Setup (WPS): succeeded in enrollee mode
  "):
```

(continued from previous page)

```
break;
        case ARDUINO_EVENT_WPS_ER_FAILED:
            Serial.println("WiFi Protected Setup (WPS): failed in enrollee mode");
            break;
        case ARDUINO_EVENT_WPS_ER_TIMEOUT:
           Serial.println("WiFi Protected Setup (WPS): timeout in enrollee mode");
           break;
        case ARDUINO_EVENT_WPS_ER_PIN:
           Serial.println("WiFi Protected Setup (WPS): pin code in enrollee mode
→");
           break;
        case ARDUINO_EVENT_WIFI_AP_START:
            Serial.println("WiFi access point started");
            break;
        case ARDUINO_EVENT_WIFI_AP_STOP:
            Serial.println("WiFi access point stopped");
            break;
        case ARDUINO_EVENT_WIFI_AP_STACONNECTED:
            Serial.println("Client connected");
           break;
        case ARDUINO_EVENT_WIFI_AP_STADISCONNECTED:
            Serial.println("Client disconnected");
            break;
        case ARDUINO_EVENT_WIFI_AP_STAIPASSIGNED:
           Serial.println("Assigned IP address to client");
            break;
        case ARDUINO_EVENT_WIFI_AP_PROBEREQRECVED:
            Serial.println("Received probe request");
            break;
        case ARDUINO_EVENT_WIFI_AP_GOT_IP6:
            Serial.println("AP IPv6 is preferred");
            break;
        case ARDUINO_EVENT_WIFI_STA_GOT_IP6:
            Serial.println("STA IPv6 is preferred");
            break;
        case ARDUINO_EVENT_ETH_GOT_IP6:
            Serial.println("Ethernet IPv6 is preferred");
           break;
        case ARDUINO_EVENT_ETH_START:
            Serial.println("Ethernet started");
            break;
        case ARDUINO_EVENT_ETH_STOP:
            Serial.println("Ethernet stopped");
            break;
        case ARDUINO_EVENT_ETH_CONNECTED:
           Serial.println("Ethernet connected");
            break;
        case ARDUINO_EVENT_ETH_DISCONNECTED:
           Serial.println("Ethernet disconnected");
           break;
        case ARDUINO_EVENT_ETH_GOT_IP:
            Serial.println("Obtained IP address");
            break;
        default: break;
    } }
// WARNING: This function is called from a separate FreeRTOS task (thread)!
void WiFiGotIP(WiFiEvent_t event, WiFiEventInfo_t info)
    Serial.println("WiFi connected");
    Serial.println("IP address: ");
```

```
(continued from previous page)
```

```
Serial.println(IPAddress(info.got_ip.ip_info.ip.addr));
}
void setup()
{
   Serial.begin(115200);
    // delete old config
   WiFi.disconnect(true);
   delay(1000);
    // Examples of different ways to register wifi events;
    // these handlers will be called from another thread.
   WiFi.onEvent(WiFiEvent);
   WiFi.onEvent(WiFiGotIP, WiFiEvent_t::ARDUINO_EVENT_WIFI_STA_GOT_IP);
   WiFiEventId_t eventID = WiFi.onEvent([](WiFiEvent_t event, WiFiEventInfo_t_
⇔info){
        Serial.print("WiFi lost connection. Reason: ");
       Serial.println(info.wifi_sta_disconnected.reason);
    }, WiFiEvent_t::ARDUINO_EVENT_WIFI_STA_DISCONNECTED);
    // Remove WiFi event
    Serial.print("WiFi Event ID: ");
    Serial.println(eventID);
    // WiFi.removeEvent(eventID);
   WiFi.begin(ssid, password);
    Serial.println();
    Serial.println();
    Serial.println("Wait for WiFi... ");
}
void loop()
{
    delay(1000);
}
```

# **Chapter 3**

# Guides

## 3.1 Compile Arduino libs with ESP\_LOGx

There are 2 primary approaches and both of them involve editing file configs/defconfig.common. Edit the file directly and then build. Later you can git restore configs/defconfig.common to go back. Copy the file cp configs/defconfig.common configs/defconfig.debug and edit the debug version.

vim configs/defconfig.common or vim configs/defconfig.debug

Edit line 44 containing by default CONFIG\_LOG\_DEFAULT\_LEVEL\_ERROR=y to one of the following lines depending on your desired log level:

```
CONFIG_LOG_DEFAULT_LEVEL_NONE=y # No output
CONFIG_LOG_DEFAULT_LEVEL_ERROR=y # Errors - default
CONFIG_LOG_DEFAULT_LEVEL_WARN=y # Warnings
CONFIG_LOG_DEFAULT_LEVEL_INFO=y # Info
CONFIG_LOG_DEFAULT_LEVEL_DEBUG=y # Debug
CONFIG_LOG_DEFAULT_LEVEL_VERBOSE=y # Verbose
```

Then simply build the libs for all SoCs or one specific SoC. Note that building for all SoCs takes a lot of time, so if you are working only with specific SoC(s), build only for those.

Note: If you have copied the defconfig file and the debug settings are in file configs/defconfig.debug add flag debug to compilation command. Example: ./build.sh debug

- Option 1: Build for all SoCs: ./build.sh
- Option 2: Build for one SoC: . /build.sh -t <soc>. The exact text to choose the SoC:
  - **-** esp32
  - esp32s2
  - esp32c3
  - esp32s3
  - Example: ./build.sh -t esp32
  - A wrong format or non-existing SoC will result in the error sed: can't read sdkconfig: No such file or directory

# 3.2 Documentation Contribution Guidelines

## 3.2.1 Introduction

This is a guideline for the Arduino ESP32 project documentation. The idea for this guideline is to show how to start collaborating on the project.

The guideline works to give you the directions and to keep the documentation more concise, helping users to better understand the structure.

## 3.2.2 About Documentation

We all know how important documentation is. This project is no different.

This documentation was created in a collaborative and open way, letting everyone contribute, from a small typo fix to a new chapter writing. We try to motivate our community by giving all the support needed through this guide.

The documentation is in **English only**. Future translations can be added when we finish the essential content in English first.

## 3.2.3 How to Collaborate

Everyone with some knowledge to share is welcome to collaborate.

One thing you need to consider is the fact that your contribution must be concise and assertive since it will be used by people developing projects. The information is very important for everyone, be sure you are not making the developer's life harder!

## 3.2.4 Documentation Guide

This documentation is based on the Sphinx with reStructuredText and hosted by ReadTheDocs.

If you want to get started with Sphinx, see the official documentation:

- Documentation Index
- Basics
- Directives

#### **First Steps**

Before starting your collaboration, you need to get the documentation source code from the Arduino-ESP32 project.

- Step 1 Fork the Arduino-ESP32 to your GitHub account.
- Step 2 Check out the recently created fork.
- Step 3 Create a new branch for the changes/addition to the docs.
- Step 4 Write!

#### Requirements

To properly work with the documentation, you need to install some packages in your system.

```
pip install -U Sphinx
pip install -r requirements.txt
```

The requirements file is under the docs folder.

#### Using Visual Studio Code

If you are using the Visual Studio Code, you can install some extensions to help you while writing documentation.

reStructuredText Pack

We also recommend you install to grammar check extension to help you to review English grammar.

## Grammarly

#### Building

To build the documentation and generate the HTLM files, you can use the following command inside the docs folder. After a successful build, you can check the files inside the *build/html* folder.

make html

This step is essential to ensure that there are no syntax errors and also to see the final result.

If everything is ok, you will see some output logs similar to this one:

```
Running Sphinx v2.3.1
loading pickled environment... done
building [mo]: targets for 0 po files that are out of date
building [html]: targets for 35 source files that are out of date
updating environment: [extensions changed ('sphinx_tabs.tabs')] 41 added, 3_
\leftrightarrow changed, 0 removed
reading sources... [100%] tutorials/tutorials
looking for now-outdated files... none found
pickling environment... done
checking consistency... done
preparing documents... done
writing output... [100%] tutorials/tutorials
generating indices... genindexdone
writing additional pages... searchdone
copying images... [100%] tutorials/../../_static/tutorials/peripherals/tutorial_
→peripheral_diagram.png
copying static files... done
copying extra files... done
dumping search index in English (code: en) ... done
dumping object inventory... done
build succeeded.
```

The HTML pages are in build/html.

## 3.2.5 Sections

The Arduino ESP32 is structured in some sections to make it easier to maintain. Here is a brief description of this structure.

## API

In this section, you will include all the documentation about drivers, libraries, and any other related to the core.

In this section, we do not add general information. For more general information, we have sections for other related parts, like the FAQ, library builder, troubleshooting, etc.

#### **Boards**

Here is the place to add any special guide on the development boards, pin layout, schematics, and any other relevant content.

#### Common

In this folder, you can add all common information used in several different places. This helps to make documentation easily maintainable.

#### Guides

This is the place to add the guides for common applications, IDEs configuration, and any other information that can be used as a guideline.

#### **Tutorials**

If you want to add a specific tutorial related to the Arduino core for ESP32, this is the place. The intention is not to create a blog or a demo area, but this can be used to add some complex description or to add some more information about APIs.

#### **Images and Assets**

All the files used on the documentation must be stored in the \_static folder. Be sure that the content used is not with any copyright restriction.

## **3.2.6** Documentation Rules

Here are some guidelines to help you. We also recommend copying a sample file from the same category you are creating.

This will help you to follow the structure as well as to get inspired.

#### **Basic Structure**

To help you create a new section from scratch, we recommend you include this structure in your content if it applies.

- About Brief description of the document.
  - Description of the peripheral, driver, protocol, including all different modes and configurations.
- API Description of each public function, macros, and structs.
- Basic Usage
- Example Application

**About Section** In this section, you need to add a brief description of the API. If you are describing a peripheral API, you should explain a little bit about the peripheral and the working modes, if it's applicable.

**API Functions** To add a new function description, you must know that the users only have access to the public functions.

Here is an example of how to add the function description from I2C API:

```
setPins
^^^^^^
This function is used to define the ``SDA`` and ``SCL`` pins.
.. note:: Call this function before ``begin`` to change the pins from the default_
ones.
.. code-block:: arduino
bool setPins(int sdaPin, int sclPin);
* ``sdaPin`` sets the GPIO to be used as the I2C peripheral data line.
```

(continued from previous page)

Be sure to include a very comprehensive description, add all the parameters in and out, and describe the desired output.

If the function uses a specific structure, you can also describe the structure in the same function block or add a specific section if the structure is shared with other functions.

**Basic Usage** Some APIs are more complex to use or require more steps in order to configure or initialize. If the API is not straightforward in terms of usability, please consider adding a how-to-use section describing all the steps to get the API configured.

Here is an example:

```
Basic Usage
~~~~~~
To start using I2C as slave mode on the Arduino, the first step is to include the_
\rightarrow `Wire.h`` header to the sketch.
.. code-block:: arduino
   #include "Wire.h"
Before calling ``begin``, you must create two callback functions to handle the_
\hookrightarrow communication with the master device.
.. code-block:: arduino
   Wire.onReceive (onReceive);
and
.. code-block:: arduino
   Wire.onRequest (onRequest);
The ``onReceive`` will handle the request from the ``master`` device upon a slave_
Now, we can start the peripheral configuration by calling ``begin`` function with_
→the device address.
.. code-block:: arduino
   Wire.begin((uint8_t)I2C_DEV_ADDR);
By using ``begin`` without any arguments, all the settings will be done by using_
-the default values. To set the values on your own, see the function description.
→This function is described here: `i2c begin`_
```

**Example Application** It is very important to include at least one application example or a code snippet to help people using the API.

If the API does not have any application example, you can embed the code directly. However, if the example is available, you must include it as a literal block.

```
.. literalinclude:: ../../libraries/WiFi/examples/WiFiAccessPoint/

↔WiFiAccessPoint.ino

:language: arduino
```

## 3.2.7 Sphinx Basics

#### **Heading Levels**

The heading levels used on this documentation are:

- H1: (Dash)
- H2: \* (Asterisk)
- H3: ^ (Circumflex)
- H4: # (Sharp)

#### **Code Block**

To add a code block, you can use the following structure:

```
.. code-block:: arduino
    bool begin(); //Code example
```

#### Links

To include links to external content, you can use two ways.

• First option:

```
`Arduino Wire Library`_
_____Arduino Wire Library: https://www.arduino.cc/en/reference/wire
```

• Second option:

```
`Arduino Wire Library <https://www.arduino.cc/en/reference/wire>`_
```

#### Images

To include images in the docs, first, add all the files into the \_static folder with a filename that makes sense for the topic.

After that, you can use the following structure to include the image in the docs.

You can adjust the width according to the image size.

Be sure the file size does not exceed 600kB.

#### **Support**

If you need support on the documentation, you can ask a question in the discussion here.

## 3.2.8 Additional Guidelines

If you want to contribute with code on the Arduino ESP32 core, be sure to follow the ESP-IDF Documenting Code as a reference.

# 3.3 Arduino IDE Tools Menu

## 3.3.1 Introduction

This guide is a walkthrough of the Arduino IDE configuration menu for the ESP32 System on Chip (SoC's). In this guide, you will see the most relevant configuration to get your project optimized and working.

Since some boards and SoC's may vary in terms of hardware configuration, be sure you know all the board characteristics that you are using, like flash memory size, SoC variant (ESP32 family), PSRAM, etc.

Note: To help you identify the characteristics, you can see the Espressif Product Selector.

## 3.3.2 Arduino IDE

The Arduino IDE is widely used for ESP32 on Arduino development and offers a wide variety of configurations.

## 3.3.3 Tools Menu

To properly configure your project build and flash, some settings must be done in order to get it compiled and flashed without any issues. Some boards are natively supported and almost no configuration is required. However, if your is not yet supported or you have a custom board, you need to configure the environment by yourself.

For more details or to add a new board, see the boards.txt file.

## **3.3.4 Generic Options**

Most of the options are available for every ESP32 family. Some options will be available only for specific targets, like the USB configuration.

#### Board

This option is the target board and must be selected in order to get all the default configuration settings. Once you select the correct board, you will see that some configurations will be automatically selected, but be aware that some boards can have multiple versions (i.e different flash sizes).

To select the board, go to Tools -> Board -> ESP32 Arduino and select the target board.

If your board is not present on this list, you can select the generic ESP32-XX Dev Module.

Currently, we have one generic development module for each of the supported targets.

If the board selected belongs to another SoC family, you will see the following information at the build output:

A fatal error occurred: This chip is ESP32 not ESP32-S2. Wrong --chip argument?

#### **Upload Speed**

To select the flashing speed, change the Tools -> Upload Speed. This value will be used for flashing the code to the device.

**Note:** If you have issues while flashing the device at high speed, try to decrease this value. This could be due to the external serial-to-USB chip limitations.

#### **CPU Frequency**

On this option, you can select the CPU clock frequency. This option is critical and must be selected according to the high-frequency crystal present on the board and the radio usage (Wi-Fi and Bluetooth).

In some applications, reducing the CPU clock frequency is recommended in order to reduce power consumption.

If you don't know why you should change this frequency, leave the default option.

#### **Flash Frequency**

Use this function to select the flash memory frequency. The frequency will be dependent on the memory model.

- 40MHz
- 80MHz

If you don't know if your memory supports **80Mhz**, you can try to upload the sketch using the **80MHz** option and watch the log output via the serial monitor.

**Note:** In some boards/SoC, the flash frequency is automatically selected according to the flash mode. In some cases (i.e ESP32-S3), the flash frequency is up to 120MHz.

#### Flash Mode

This option is used to select the SPI communication mode with the flash memory.

Depending on the application, this mode can be changed in order to increase the flash communication speed.

- QIO Quad I/O Fast Read
  - Four SPI pins are used to write to the flash and to read from the flash.
- DIO Dual I/O Fast Read
  - Two SPI pins are used to write to the flash and to read from the flash.
- QOUT Quad Output Fast Read
  - Four SPI pins are used to read the flash data.
- DOUT Dual Output Fast Read
  - Two SPI pins are used to read flash data.
- OPI Octal I/O

- Eight SPI pins are used to write and to read from the flash.

If you don't know how the board flash is physically connected or the flash memory model, try the QIO at 80MHz first.

#### **Flash Size**

This option is used to select the flash size. The flash size should be selected according to the flash model used on your board.

• **2MB** (16Mb)

- 4MB (32Mb)
- **8MB** (64Mb)
- 16MB (128Mb)

If you choose the wrong size, you may have issues when selecting the partition scheme.

**Embedded Flash** Some SoC has embedded flash. The ESP32-S3 is a good example.

Note: Check the manufacturer part number of your SoC/module to see the right version.

#### Example: ESP32-S3FH4R2

This particular ESP32-S3 variant comes with 4MB Flash and 2MB PSRAM.

#### **Options for Embedded Flash**

- Fx4 4MB Flash (*QIO*)
- **Fx8** 8MB Flash (*QIO*)
- V 1.8V SPI

The  $\mathbf{x}$  stands for the temperature range specification.

- **H** High Temperature (-40 to 85<sup>e</sup>C)
- N Low Temeprature (-40 to 65°C)

For more details, please see the corresponding datasheet at Espressif Product Selector.

## **Partition Scheme**

This option is used to select the partition model according to the flash size and the resources needed, like storage area and OTA (Over The Air updates).

**Note:** Be careful selecting the right partition according to the flash size. If you select the wrong partition, the system will crash.

#### **Core Debug Level**

This option is used to select the Arduino core debugging level to be printed to the serial debug.

- None Prints nothing.
- Error Only at error level.
- Warning Only at warning level and above.
- Info Only at info level and above.
- Debug Only at debug level and above.
- Verbose Prints everything.

#### **PSRAM**

The PSRAM is an internal or external extended RAM present on some boards, modules or SoC.

This option can be used to Enable or Disable PSRAM. In some SoCs, you can select the PSRAM mode as the following.

- QSPI PSRAM Quad PSRAM
- OPI PSRAM Octal PSRAM

**Embedded PSRAM** Some SoC has embedded PSRAM. The ESP32-S3 is a good example.

#### Example: ESP32-S3FH4R2

This particular ESP32-S3 comes with 4MB Flash and 2MB PSRAM.

#### **Options for Embedded Flash and PSRAM**

- **R2** 2MB PSRAM (*QSPI*)
- **R8** 8MB PSRAM (*OPI*)
- V 1.8V SPI

The **x** stands for the temperature range specification.

- **H** High Temperature (-40 to 85°C)
- N Low Temeprature (-40 to 65<sup>e</sup>C)

For more details, please see the corresponding datasheet at Espressif Product Selector.

## Arduino Runs On

This function is used to select the core that runs the Arduino core. This is only valid if the target SoC has 2 cores.

When you have some heavy task running, you might want to run this task on a different core than the Arduino tasks. For this reason, you have this configuration to select the right core.

#### **Events Run On**

This function is also used to select the core that runs the Arduino events. This is only valid if the target SoC has 2 cores.

#### **Erase All Flash Before Sketch Upload**

This option selects the flash memory region to be erased before uploading the new sketch.

- Disabled Upload the sketch without erasing all flash contents. (Default)
- Enabled Erase all flash contents before uploading the sketch.

#### Port

This option is used to select the serial port to be used on the flashing and monitor.

## 3.3.5 USB Options

Some ESP32 families have a USB peripheral. This peripheral can be used for flashing and debugging.

To see the supported list for each SoC, see this section: Libraries.

The USB option will be available only if the correct target is selected.

#### **USB CDC On Boot**

The USB Communications Device Class, or USB CDC, is a class used for basic communication to be used as a regular serial controller (like RS-232).

This class is used for flashing the device without any other external device attached to the SoC.

This option can be used to Enable or Disable this function at the boot. If this option is Enabled, once the device is connected via USB, one new serial port will appear in the list of the serial ports. Use this new serial port for flashing the device.

This option can be used as well for debugging via the Serial Monitor using CDC instead of the UARTO.

To use the UART as serial output, you can use Serial0.print("Hello World!"); instead of Serial. print("Hello World!"); which will be printed using USB CDC.

#### **USB Firmware MSC On Boot**

The USB Mass Storage Class, or USB MSC, is a class used for storage devices, like a USB flash drive.

This option can be used to Enable or Disable this function at the boot. If this option is Enabled, once the device is connected via USB, one new storage device will appear in the system as a storage drive. Use this new storage drive to write and read files or to drop a new firmware binary to flash the device.

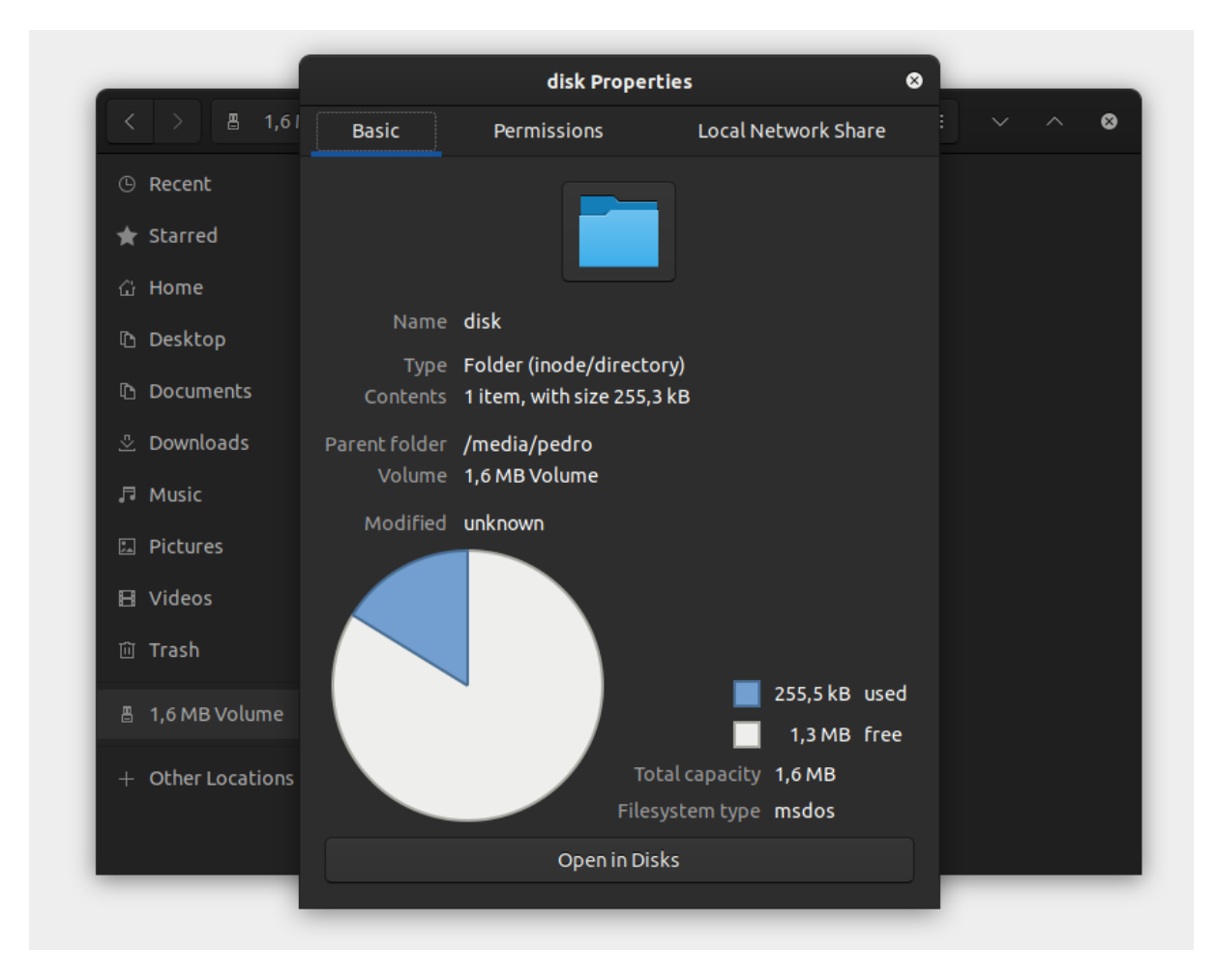

#### **USB DFU On Boot**

The USB Device Firmware Upgrade is a class used for flashing the device through USB.

This option can be used to Enable or Disable this function at the boot. If this option is Enabled, once the device is connected via USB, the device will appear as a USB DFU capable device.

# **Chapter 4**

# **Tutorials**

# 4.1 Basic Tutorial

## 4.1.1 Introduction

This is the basic tutorial and should be used as template for other tutorials.

## 4.1.2 Requirements

- Arduino IDE
- ESP32 Board
- Good USB Cable

## 4.1.3 Steps

Here are the steps for this tutorial.

- 1. Open the Arduino IDE
- 2. Build and Flash the *blink* project.

## 4.1.4 Code

Listing 1: Blink.ino

| /*                                                                                                    |
|----------------------------------------------------------------------------------------------------|
| Blink                                                                                                    |
| Turns an LED on for one second, then off for one second, repeatedly.                                                                                                    |
| Most Arduinos have an on-board LED you can control. On the UNO, MEGA and ZERO<br>it is attached to digital pin 13, on MKR1000 on pin 6. LED_BUILTIN is set to<br>the correct LED pin independent of which board is used. |
| If you want to know what pin the on-board LED is connected to on your Arduino model, check the Technical Specs of your board at:                                                                                         |
| https://www.arduino.cc/en/Main/Products                                                                                                    |
| modified 8 May 2014                                                                                                    |
| by Scott Fitzgerald                                                                                                    |
| modified 2 Sep 2016                                                                                                    |

(continued from previous page)

```
by Arturo Guadalupi
modified 8 Sep 2016
by Colby Newman
This example code is in the public domain.
http://www.arduino.cc/en/Tutorial/Blink
*/
// the setup function runs once when you press reset or power the board
void setup() {
// initialize digital pin LED_BUILTIN as an output.
pinMode(LED_BUILTIN, OUTPUT);
// the loop function runs over and over again forever
void loop() {
digitalWrite(LED_BUILTIN, HIGH); // turn the LED on (HIGH is the voltage level)
delay(1000);
                                   // wait for a second
digitalWrite(LED_BUILTIN, LOW);
                                  // turn the LED off by making the voltage LOW
                                   // wait for a second
delay(1000);
}
```

## 4.1.5 Log Output

If the log output from the serial monitor is relevant, please add here:

```
I (0) cpu_start: App cpu up.
I (418) cpu_start: Pro cpu start user code
I (418) cpu_start: cpu freq: 160000000
```

## 4.1.6 Resources

• ESP32 Datasheet (Datasheet)

# 4.2 Blink Interactive Tutorial

## 4.2.1 Introduction

This is the interactive blink tutorial using Wokwi. For this tutorial, you don't need the ESP32 board or the Arduino toolchain.

**Note:** If you don't want to use this tutorial with the simulation, you can copy and paste the *Example Code* from Wokwi editor and use it on the Arduino IDE or PlatformIO.

## 4.2.2 About this Tutorial

This tutorial is the most basic for any get started. In this tutorial, we will show how to set a GPIO pin as an output to drive a LED to blink each 1 second.

## 4.2.3 Step by step

In order to make this simple blink tutorial, you'll need to do the following steps.

#### 1. **Define the GPIO for the LED.**

*#define LED 2* 

This #define LED 2 will be used to set the GPIO2 as the LED output pin.

#### 2. Setup.

Inside the setup() function, we need to add all things we want to run once during the startup. Here we'll add the pinMode function to set the pin as output.

```
void setup() {
    pinMode(LED, OUTPUT);
}
```

The first argument is the GPIO number, already defined and the second is the mode, here defined as an output.

#### 3. Main Loop.

After the setup, the code runs the loop function infinitely. Here we will handle the GPIO in order to get the LED blinking.

```
void loop() {
    digitalWrite(LED, HIGH);
    delay(100);
    digitalWrite(LED, LOW);
    delay(100);
}
```

The first function is the digitalWrite() with two arguments:

- GPIO: Set the GPIO pin. Here defined by our LED connected to the GPIO2.
- State: Set the GPIO state as HIGH (ON) or LOW (OFF).

This first digitalWrite we will set the LED ON.

After the digitalWrite, we will set a delay function in order to wait for some time, defined in milliseconds.

Now we can set the GPIO to LOW to turn the LED off and delay for more few milliseconds to get the LED blinking.

#### 4. Run the code.

To run this code, you'll need a development board and the Arduino toolchain installed on your computer. If you don't have both, you can use the simulator to test and edit the code.

## 4.2.4 Simulation

This simulator is provided by Wokwi and you can test the blink code and play with some modifications to learn more about this example.

Change the parameters, like the delay period, to test the code right on your browser. You can add more LEDs, change the GPIO, and more.

## 4.2.5 Example Code

Here is the full blink code.

```
#define LED 2
void setup() {
    pinMode(LED, OUTPUT);
}
void loop() {
    digitalWrite(LED, HIGH);
    delay(100);
    digitalWrite(LED, LOW);
    delay(100);
}
```

## 4.2.6 Resources

- ESP32 Datasheet (Datasheet)
- Wokwi (Wokwi Website)

# 4.3 USB CDC and DFU Flashing

## 4.3.1 Introduction

Since the ESP32-S2 introduction, Espressif has been working on USB peripheral support for some of the SoC families, including the ESP32-C3 and the ESP32-S3.

This new peripheral allows a lot of new possibilities, including flashing the firmware directly to the SoC without any external USB-to-Serial converter.

In this tutorial, you will be guided on how to use the embedded USB to flash the firmware.

#### The current list of supported SoCs:

| SoC      | USB Peripheral Support |
|----------|------------------------|
| ESP32-S2 | CDC and DFU            |
| ESP32-C3 | CDC only               |
| ESP32-S3 | CDC and DFU            |

It's important that your board includes the USB connector attached to the embedded USB from the SoC. If your board doesn't have the USB connector, you can attach an external one to the USB pins.

These instructions will only work on the supported devices with the embedded USB peripheral. This tutorial will not work if you are using an external USB-to-serial converter like FTDI, CP210x, CH340, etc.

For a complete reference to the Arduino IDE tools menu, please see the Tools Menus reference guide.

## 4.3.2 USB DFU

The USB DFU (Device Firmware Upgrade) is a class specification from the USB standard that adds the ability to upgrade the device firmware by the USB interface.

## Flashing Using DFU

Note: DFU is only supported by the ESP32-S2 and ESP32-S3. See the table of supported SoCs.

To use the USB DFU to flash the device, you will need to configure some settings in the Arduino IDE according to the following steps:

1. Enter into Download Mode manually

This step is done only for the first time you flash the firmware in this mode. To enter into the download mode, you need to press and hold BOOT button and press and release the RESET button.

To check if this procedure was done correctly, now you will see the new USB device listed in the available ports. Select this new device in the **Port** option.

2. Configure the USB DFU

In the next step you can set the USB DFU as default on BOOT and for flashing.

Go to the Tools menu in the Arduino IDE and set the following options:

#### For ESP32-S2

- USB DFU On Boot -> Enable
- Upload Mode -> Internal USB

#### For ESP32-S3

- USB Mode -> USB-OTG (TinyUSB)
- USB DFU On Boot -> Enabled

Setp 3 - Flash Now you can upload your sketch to the device. After flashing, you need to manually reset the device.

**Note:** On the USB DFU, you can't use the USB for the serial output for the logging, just for flashing. To enable the serial output, use the CDC option instead. If you want to use the USB DFU for just upgrading the firmware using the manual download mode, this will work just fine, however, for developing please consider using USB CDC.

## 4.3.3 USB CDC

The USB CDC (Communications Device Class) allows you to communicate to the device like in a serial interface. This mode can be used on the supported targets to flash and monitor the device in a similar way on devices that uses the external serial interfaces.

To use the USB CDC, you need to configure your device in the Tools menu:

1. Enter into Download Mode manually

Similar to the DFU mode, you will need to enter into download mode manually. To enter into the download mode, you need to press and hold BOOT button and press and release the RESET button.

To check if this procedure was done correctly, now you will see the new USB device listed in the available ports. Select this new device in the **Port** option.

2. Configure the USB CDC

#### For ESP32-S2

- USB CDC On Boot -> Enabled
- Upload Mode -> Internal USB

#### For ESP32-C3

• USB CDC On Boot -> Enabled

#### For ESP32-S3

- USB CDC On Boot -> Enabled
- Upload Mode -> UART0 / Hardware CDC
- 3. Flash and Monitor

You can now upload your sketch to the device. After flashing for the first time, you need to manually reset the device.

This procedure enables the flashing and monitoring thought the internal USB and does not requires you to manually enter into the download mode or to do the manual reset after flashing.

To monitor the device, you need to select the USB port and open the Monitor tool selecting the correct baud rate (usually 115200) according to the Serial.begin() defined in your code.

## 4.3.4 Hardware

If you are developing a custom hardware using the compatible SoC, and want to remove the external USB-to-Serial chip, this feature will complete substitute the needs of the external chip. See the SoC datasheet for more details about this peripheral.

# 4.4 GPIO Matrix and Pin Mux

## 4.4.1 Introduction

This is a basic introduction to how the peripherals work in the ESP32. This tutorial can be used to understand how to define the peripheral usage and its corresponding pins.

In some microcontrollers' architecture, the peripherals are attached to specific pins and cannot be redefined to another one.

For example:

The *XYZ* MCU defines that the I2C peripheral SDA signal is the IO5 on the physical pin 10 and the SCL is on the IO6 and physical pin 11.

This means that, in your hardware project, you **NEED** to use these pins as the I2C and this cannot be changed due to the internal architecture. In this case, you must be very careful during the hardware design to not make any mistake by switching the SDA and SCL connections. Firmware will not help you if you do so.

## 4.4.2 GPIO Matrix and Pin Mux

The ESP32 architecture includes the capability of configuring some peripherals to any of the GPIOs pins, managed by the IO MUX GPIO. Essentially, this capability means that we can route the internal peripheral into a different physical pin using the IO MUX and the GPIO Matrix.

It means that in the scenario of the *XYZ* MCU, in the ESP32 we can use any of the GPIOs to route the SDA (input/output) and the SCL (output).

To use this functionality, we must be aware of some precautions:

- Some of the GPIOs are **INPUT** only.
- Some peripherals have output signals and must be used on GPIO's capable to be configured as OUTPUT.
- Some peripherals, mostly the high speed ones, ADC, DAC, Touch, and JTAG use dedicated GPIOs pins.
- Some pins are used to connect flash memory on the module this prevents them from any other use if a peripheral is routed to one of these pins the device will not be able to boot.

**Warning:** Before assigning the peripheral pins in your design, double check if the pins you're using are appropriate. The input-only pins cannot be used for peripherals that require output or input/output signals.

The greatest advantage of this functionality is the fact that we don't need to be fully dependent on the physical pin, since we can change according to our needs. This can facilitate the hardware design routing or in some cases, fix some pin swap mistake during the hardware design phase.

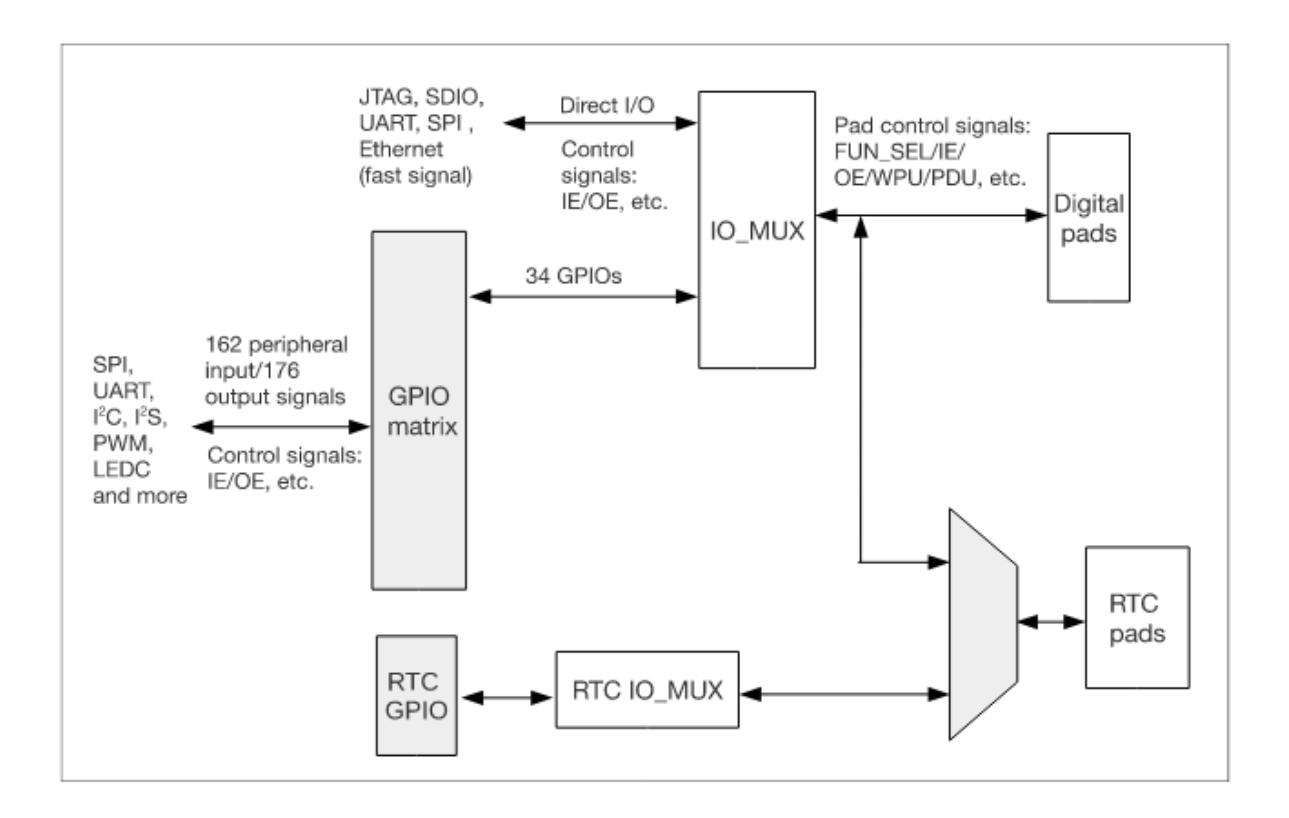

## 4.4.3 Peripherals

Here is the basic peripherals list present on the ESP32. The peripheral list may vary from each ESP32 SoC family. To see all peripherals available on the ESP32-S2 and ESP32-C3, check each of the datasheets.

#### **Peripheral Table**

| Туре                       | Function        |
|----------------------------|-----------------|
| ADC                        | Dedicated GPIOs |
| DAC                        | Dedicated GPIOs |
| Touch Sensor               | Dedicated GPIOs |
| JTAG                       | Dedicated GPIOs |
| SD/SDIO/MMC HostController | Dedicated GPIOs |
| Motor PWM                  | Any GPIO        |
| SDIO/SPI SlaveController   | Dedicated GPIOs |
| UART                       | Any GPIO[1]     |
| I2C                        | Any GPIO        |
| I2S                        | Any GPIO        |
| LED PWM                    | Any GPIO        |
| RMT                        | Any GPIO        |
| GPIO                       | Any GPIO        |
| Parallel QSPI              | Dedicated GPIOs |
| EMAC                       | Dedicated GPIOs |
| Pulse Counter              | Any GPIO        |
| TWAI                       | Any GPIO        |
| USB                        | Dedicated GPIOs |

[1] except for the download/programming mode decided by the bootloader.

This table is present on each datasheet provided by Espressif.

## 4.4.4 Usage Examples

In the Arduino Uno, we have the I2C pins defined by hardware, A4 is the SDA and A5 the SCL. In this case, we do not need to set these pins in the Wire.begin(); function, because they are already into the Wire library.

```
void setup()
{
    Wire.begin(); // join i2c bus (address optional for master)
}
```

Now, for the ESP32, the default pins for the I2C are SDA (GPIO21) and SCL (GPIO22). We can use a different pin as alternative for the default ones if you need to change the pins. To change the pins, we must call the Wire. setPins (int sda, int scl); function before calling Wire.begin();.

```
int sda_pin = 16; // GPI016 as I2C SDA
int scl_pin = 17; // GPI017 as I2C SCL
void setup()
{
    Wire.setPins(sda_pin, scl_pin); // Set the I2C pins before begin
    Wire.begin(); // join i2c bus (address optional for master)
}
```

A similar approach also applies for the other peripherals.

## 4.4.5 Datasheet

- ESP32 (Datasheet)
- ESP32-S2 (Datasheet)
- ESP32-C3 (Datasheet)
- ESP32-S3 (Datasheet)
- ESP32-C6 (Datasheet)
- ESP32-H2 (Datasheet)

## 4.4.6 Resources

## 4.5 Partition Table

## 4.5.1 Introduction

Partition table is used to define the flash memory organization and the different kind of data will be stored on each partition.

You can use one of the available partition table scheme or create your own. You can see all the different schemes on the tools/partitions folder or by the Arduino IDE tools menu *Tools -> Partition Scheme*.

The partition table is created by a .CSV (Comma-separeted Values) file with the following structure:

```
# ESP-IDF Partition Table
# Name, Type, SubType, Offset, Size, Flags
```

Where:

1. Name

Is the partition name and must be a unique name. This name is not relevant for the system and the size must be at maximum of 16-chars (no special chars).

2. **Type** 

This is the type of the partition. This value can be data or app.

- app type is used to define the partition that will store the application.
- data type can be used to define the partition that stores general data, not the application.

#### 3. SubType

The SubType defines the usage of the app and data partitions.

data

ota

The ota subtype is used to store the OTA information. This partition is used only when the OTA is used to select the initialization partition, otherwise no need to add it to your custom partition table. The size of this partition should be a fixed size of 8kB (0x2000 bytes).

nvs

The nvs partition subtype is used to define the partition to store general data, like the WiFi data, device PHY calibration data and any other data to be stored on the non-volatile memory. This kind of partition is suitable for small custom configuration data, cloud certificates, etc. Another usage for the NVS is to store sensitive data, since the NVS supports encryption. It is highly recommended to add at least one nvs partition, labeled with the name nvs, in your custom partition tables with size of at least 12kB (0x3000 bytes). If needed, you can increase the size of the nvs partition. The recommended size for this partition is from 12kb to 64kb. Although larger NVS partitions can be defined, we recommend using FAT or SPIFFS filesystem for storage of larger amounts of data.

coredump

The coredump partition subtype is used to store the core dump on the flash. The core dump is used to analyze critical errors like crash and panic. This function must be enabled in the project configuration menu and set the data destination to flash. The recommended size for this partition is 64kB (0x10000).

nvs\_keys

The nvs keys partition subtype is used to store the keys when the NVS encryption is used. The size for this partition is 4kB (0x1000).

fat

The fat partition subtype defines the FAT filesystem usage, and it is suitable for larger data and if this data is often updated and changed. The FAT FS can be used with wear leveling feature to increase the erase/modification cycles per memory sector and encryption for sensitive data storage, like cloud certificates or any other data that may be protected. To use FAT FS with wear leveling see the example.

spiffs

The spiffs partition subtype defines the SPI flash filesystem usage, and it is also suitable for larger files and it also performs the wear leveling and file system consistency check. The SPIFFS do not support flash encryption.

app

#### factory

The factory partition subtype is the default application. The bootloader will set this partition as the default application initialization if no OTA partition is found, or the OTA partitions are empty. If the OTA partition is used, the ota 0 can be used as the default application and the factory can be removed from the partition table to save memory space.

ota\_0 to ota\_15

The ota\_x partition subtype is used for the Over-the air update. The OTA feature requires at least two ota\_x partition (usually ota\_0 and ota\_1) and it also requires the ota partition to keep the OTA information data. Up to 16 OTA partitions can be defined but only two are needed for basic OTA feature.

test

The test partition subtype is used for factory test procedures.

4. Offset

The offset defines the partition start address. The offset is defined by the sum of the offset and the size of the earlier partition.

Note: Offset must be multiple of 4kB (0x1000) and for app partitions it must be aligned by 64kB (0x10000). If left blank, the offset will be automatically calculated based on the end of the previous partition, including any necessary alignment, however, the offset for the first partition must be always set as **0x9000** and for the first application partition

#### 0x10000.

#### 5. Size

Size defines the amount of memory to be allocated on the partition. The size can be formatted as decimal, hex numbers (0x prefix), or using unit prefix K (kilo) or M (mega) i.e: 4096 = 4K = 0x1000.

#### 6. Flags

The last column in the CSV file is the flags and it is currently used to define if the partition will be encrypted by the flash encryption feature.

For example, the most common partition is the default\_8MB.csv (see tools/partitions folder for some examples):

```
        # Name,
        Type,
        SubType,
        Offset,
        Size,
        Flags

        nvs,
        data,
        nvs,
        0x9000,
        0x5000,

        otadata,
        data,
        ota,
        0xe000,
        0x2000,

        app0,
        app,
        ota_0,
        0x10000,
        0x330000,

        app1,
        app,
        ota_1,
        0x340000,0x330000,

        spiffs,
        data,
        spiffs,
        0x670000,0x190000,
```

## 4.5.2 Using a Custom Partition Scheme

To create your own partition table, you can create the partitions.csv file in the same folder you created your sketch. The build system will automatically pick the partition table file and use it instead of the predefined ones.

Here is an example you can use for a custom partition table:

```
# Name,
         Type, SubType, Offset,
                                  Size, Flags
                                  20K,
nvs,
         data, nvs,
                       36K,
otadata, data, ota,
                        56K,
                                  8K,
app0,
         app, ota_0,
                       64K,
                                  2M,
app1,
         app, ota_1,
                                  2M,
                         ,
spiffs,
         data, spiffs,
                                  8M,
                         ,
```

This partition will use about 12MB of the 16MB flash. The offset will be automatically calculated after the first application partition and the units are in K and M.

An alternative is to create the new partition table as a new file in the tools/partitions folder and edit the boards.txt file to add your custom partition table.

Another alternative is to create the new partition table as a new file, and place it in the variants folder under your boards folder, and edit the boards.txt file to add your custom partition table, noting that in order for the compiler to find your custom partition table file you must use the '.build.custom\_partitions=' option in the boards.txt file, rather than the standard '.build.partitions=' option. The '.build.variant=' option has the name of the folder holding your custom partition table in the variants folder.

An example of the PartitionScheme listing using the ESP32S3 Dev Module as a reference, would be to have the following:

#### Custom Partition - CSV file in /variants/custom\_esp32s3/ folder

```
esp32s3.build.variant=custom_esp32s3
--
esp32s3.menu.PartitionScheme.huge_app=Custom Huge APP (3MB No OTA/1MB SPIFFS)
esp32s3.menu.PartitionScheme.huge_app.build.custom_partitions=custom_huge_app
esp32s3.menu.PartitionScheme.huge_app.upload.maximum_size=3145728
```

#### 4.5.3 Examples

2MB no OTA

| # Name,  | Type, | SubType, | Offset, | Size, Flags |
|----------|-------|----------|---------|-------------|
| nvs,     | data, | nvs,     | 36K,    | 20K,        |
| factory, | app,  | factory, | 64K,    | 1900K,      |

#### 4MB no OTA

| # Name,  | Type, | SubType, | Offset, | Size, Flags |
|----------|-------|----------|---------|-------------|
| nvs,     | data, | nvs,     | 36K,    | 20K,        |
| factory, | app,  | factory, | 64K,    | 4000K,      |

#### 4MB with OTA

| # Name,  | Type, | SubType, | Offset, | Size, Flags |
|----------|-------|----------|---------|-------------|
| nvs,     | data, | nvs,     | 36K,    | 20K,        |
| otadata, | data, | ota,     | 56K,    | 8K,         |
| app0,    | app,  | ota_0,   | 64K,    | 1900K,      |
| app1,    | app,  | ota_1,   | ,       | 1900K,      |

#### 8MB no OTA with Storage

| # Name,  | Type, | SubType, | Offset, | Size, | Flags |
|----------|-------|----------|---------|-------|-------|
| nvs,     | data, | nvs,     | 36K,    | 20K,  |       |
| factory, | app,  | factory, | 64K,    | 2M,   |       |
| spiffs,  | data, | spiffs,  | ,       | 5M,   |       |

#### 8MB with OTA and Storage

| # Name,  | Type, | SubType, | Offset, | Size, | Flags |
|----------|-------|----------|---------|-------|-------|
| nvs,     | data, | nvs,     | 36K,    | 20K,  |       |
| otadata, | data, | ota,     | 56K,    | 8K,   |       |
| app0,    | app,  | ota_0,   | 64K,    | 2M,   |       |
| app1,    | app,  | ota_1,   | ,       | 2M,   |       |
| spiffs,  | data, | spiffs,  | ,       | ЗМ,   |       |

## 4.5.4 Reference

This documentation was based on the How to use custom partition tables on ESP32 article.

# 4.6 Preferences

## 4.6.1 Introduction

The Preferences library is unique to arduino-esp32. It should be considered as the replacement for the Arduino EEPROM library.

It uses a portion of the on-board non-volatile memory (NVS) of the ESP32 to store data. This data is retained across restarts and loss of power events to the system.

Preferences works best for storing many small values, rather than a few large values. If you need to store large amounts of data, consider using a file system library such as LitteFS.

The Preferences library is usable by all ESP32 variants.

## 4.6.2 Preferences Attributes

Preferences data is stored in NVS in sections called a "namespace". Within each namespace are a set of key-value pairs. The "key" is the name of the data item and the "value" is, well, the value of that piece

of data. Kind of like variables. The key is the name of the variable and the value is its value. Like variables, a key-value pair has a data type.

Multiple namespaces are permitted within NVS. The name of each namespace must be unique. The keys within that namespace are unique to that namespace. Meaning the same key name can be used in multiple namespaces without conflict.

Namespace and key names are case sensitive.

Each key name must be unique within a namespace.

Namespace and key names are character strings and are limited to a maximum of 15 characters.

Only one namespace can be open (in use) at a time.

## 4.6.3 Library Overview

#### Library methods are provided to:

- create a namespace;
- open and close a namespace;
- store and retrieve data within a namespace for supported data types;
- determine if a key value has been initialized;
- delete a key-value pair;
- delete all key-value pairs in a namespace;
- determine data types stored against a key;
- determine the number of key entries available in the namespace.

Preferences directly suports the following data types:

| Data Type   | Size (bytes)                                                                                                    |
|-------------|----------------------------------------------------------------------------------------------------|
| bool        | 1                                                                                                    |
| int8_t      | 1                                                                                                    |
| uint8_t     | 1                                                                                                    |
| int16_t     | 2                                                                                                    |
| uint16_t    | 2                                                                                                    |
| int32_t     | 4                                                                                                    |
| uint32_t    | 4                                                                                                    |
| int32_t     | 4                                                                                                    |
| uint32_t    | 4                                                                                                    |
| int64_t     | 8                                                                                                    |
| uint64_t    | 8                                                                                                    |
| float_t     | 8                                                                                                    |
| double_t    | 8                                                                                                    |
| const char* | variable                                                                                                    |
| String      |                                                                                                    |
| uint8_t     | variable                                                                                                    |
|             | Data Type<br>bool<br>int8_t<br>uint8_t<br>int16_t<br>uint16_t<br>int32_t<br>uint32_t<br>uint32_t<br>uint32_t<br>uint32_t<br>uint64_t<br>uint64_t<br>float_t<br>double_t<br>const char*<br>String<br>uint8_t |

Table 1: Table 1 — Preferences Types

String values can be stored and retrieved either as an Arduino String or as a null terminated char array (C-string).

Bytes type is used for storing and retrieving an arbitrary number of bytes in a namespace.

## 4.6.4 Workflow

Preferences workflow, once everything is initialized, is pretty simple.

To store a value:

- Open the namespace in read-write mode.
- Put the value into the key.

• Close the namespace.

#### To retrieve a value:

- Open the namespace in read-only mode.
- Use the key to get the value.
- Close the namespace.

(Technically, you can retrieve a value if the namespace is open in either read-only or read-write mode but it's good practice to open the namespace in read-only mode if you are only retrieving values.)

When storing information, a "put [PreferencesType]" method referenced to its key is used.

When retrieving information a "get [PreferencesType]" method referenced to its key is used.

Ensuring that the data types of your "get's" and "put's" all match, you're good to go.

The nuance is in initializing everything at the start.

Before you can store or retrieve anything using Preferences, both the namespace and the key within that namespace need to exist. So the workflow is:

- 1. Create or open the namespace.
- 2. Test for the existence of a key that should exist if the namespace has been initialized.
- 3. If that key does not exist, create the key(s).
- 4. Carry on with the rest of your sketch where data can now be stored and retrieved from the namespace.

Each step is discussed below.

**Note:** From here on when referring in general to a method used to store or retrieve data we'll use the shorthand "putX" and "getX" where the "X" is understood to be a Preferences Type; Bool, UInt, Char, and so on from the Preferences Types table above.

## Create or Open the Namespace

In your sketch, first insert a declaration of a Preferences object by including a line like;

```
Preferences mySketchPrefs; // "mySketchPrefs" is the name of the Preferences_

→object. // Can be whatever you want.
```

This object is used with the Preferences methods to access the namespace and the key-value pairs it contains.

A namespace is made available for use with the .begin method:

mySketchPrefs.begin("myPrefs", false)

If the namespace does not yet exist, this will create and then open the namespace myPrefs.

If the namespace already exists, this will open the namespace myPrefs.

If the second argument is false the namespace is opened in read-write (RW) mode — values can be stored in to and retrieved from the namespace. If it is true the namespace is opened in read-only (RO) mode — values can be retrieved from the namespace but nothing can be stored.

## Test for Initial Existence of Your Key(s)

When the ESP32 boots, there is no inherent way to know if this is the very first time it has ever powered on or if it is a subsequent launch and it has run its sketch before. We can use Preferences to store information that is retained across reboots that we can read, and based on that, decide if this is a first-time run and take the required actions if so.

We do this by testing for the existence of a certain key within a namespace. If that key exists, it is safe to assume the key was created during the first-time run of the sketch and so the namespace has already been initialized.

To determine if a key exists, use:

isKey("myTestKey")

This returns true if "myTestKey" exists in the namespace, and false if it does not.

By example, consider this code segment:

```
Preferences mySketchPrefs;
String doesExist;
mySketchPrefs.begin("myPrefs", false); // open (or create and then open if it_
→does not
                                         // yet exist) the namespace "myPrefs" in_
→RW mode.
bool doesExist = mySketchPrefs.isKey("myTestKey");
if (doesExist == false) {
    /*
      If doesExist is false, we will need to create our
       namespace key(s) and store a value into them.
   // Insert your "first time run" code to create your keys & assign their values_
→below here.
else {
   /*
       If doesExist is true, the key(s) we need have been created before
        and so we can access their values as needed during startup.
  // Insert your "we've been here before" startup code below here.
ļ
```

#### **Creating Namespace Keys and Storing Values**

To create a key, we use one of the .put X methods, matching "X" to the Preferences Type of the data we wish to store:

myPreferences.putX("myKeyName", value)

If "myKeyName" does not exist in the namespace, it is first created and then value is stored against that keyname. The namespace must be open in RW mode to do this. Note that value is not optional and must be provided with every ".putX" statement. Thus every key within a namespace will always hold a valid value.

An example is:

#### **Reading Values From a Namespace**

Once a key exists in a namespace and the namespace is open, its value is retrieved using one of the getX methods, matching "X" to the type of data stored against that key.

myPreferences.getX("myKeyName")

Like so:

float myFloat = myPreferences.getFloat("pi");

This will retrieve the float value from the namespace key "pi" and assign it to the float type variable myFloat.

#### **Summary**

So the basics of using Preferences are:

- 1. You cannot store into or retrieve from a key-value pair until a namespace is created and opened and the key exists in that namespace.
- 2. If the key already exists, it was created the first time the sketch was run.
- 3. A key value can be retrieved regardless of the mode in which the namespace was opened, but a value can only be stored if the namespace is open in read-write mode.
- 4. Data types of the "get's" and "put's" must match.
- 5. Remember the 15 character limit for namespace and key names.

#### **Real World Example** 4.6.5

Here is part of a setup () function that uses Preferences.

Its purpose is to set either a factory default configuration if the system has never run before, or use the last configuration if it has.

When started, the system has no way of knowing which of the above conditions is true. So the first thing it does after opening the namespace is check for the existence of a key that we have predetermined can only exist if we have previously run the sketch. Based on its existence we decide if a factory default set of operating parameters should be used (and in so doing create the namespace keys and populate the values with defaults) or if we should use operating parameters from the last time the system was running.

```
#include <Preferences.h>
#define RW_MODE false
#define RO_MODE true
Preferences stcPrefs;
void setup() {
  // not the complete setup(), but in setup(), include this...
  stcPrefs.begin("STCPrefs", RO_MODE);
                                                 // Open our namespace (or create
⇔it
                                                  // if it doesn't exist) in RO_
→mode.
  bool tpInit = stcPrefs.isKey("nvsInit");
                                                  // Test for the existence
                                                  // of the "already initialized"...
→key.
  if (tpInit == false) {
      // If tpInit is 'false', the key "nvsInit" does not yet exist therefore this
      // must be our first-time run. We need to set up our Preferences namespace.
→keys. So...
     stcPrefs.end();
                                                  // close the namespace in RO.
→mode and...
     stcPrefs.begin("STCPrefs", RW_MODE);
                                                  // reopen it in RW mode.
      // The .begin() method created the "STCPrefs" namespace and since this is our
```

```
(continued from previous page)
     // first-time run we will create
     // our keys and store the initial "factory default" values.
     stcPrefs.putUChar("curBright", 10);
     stcPrefs.putString("talChan", "one");
     stcPrefs.putLong("talMax", -220226);
     stcPrefs.putBool("ctMde", true);
     stcPrefs.putBool("nvsInit", true);
                                                // Create the "already_
⇔initialized"
                                                 // key and store a value.
     // The "factory defaults" are created and stored so...
     stcPrefs.end();
                                                 // Close the namespace in RW_
→mode and...
    stcPrefs.begin("STCPrefs", RO_MODE);
                                                // reopen it in RO mode so the.
⇔setup code
                                                 // outside this first-time run
↔'if' block
                                                 // can retrieve the run-time.
⇔values
                                                 // from the "STCPrefs"...
→namespace.
 }
  // Retrieve the operational parameters from the namespace
  // and save them into their run-time variables.
  currentBrightness = stcPrefs.getUChar("curBright"); //
  tChannel = stcPrefs.getString("talChan");
                                                      // The LHS variables were
\hookrightarrow defined
 tChanMax = stcPrefs.getLong("talMax");
                                                           earlier in the sketch.
  ctMode = stcPrefs.getBool("ctMde");
                                                       11
  // All done. Last run state (or the factory default) is now restored.
  stcPrefs.end();
                                                       // Close our preferences
→namespace.
  // Carry on with the rest of your setup code...
  // When the sketch is running, it updates any changes to an operational.
⇔parameter
  // to the appropriate key-value pair in the namespace.
```

## 4.6.6 Utility Functions

There are a few other functions useful when working with namespaces.

## **Deleting key-value Pairs**

preferences.clear();

- Deletes *all* the key-value pairs in the currently opened namespace.
  - The namespace still exists.
  - The namespace must be open in read-write mode for this to work.

```
preferences.remove("keyname");
```

- Deletes the "keyname" and value associated with it from the currently opened namespace.
  - The namespace must be open in read-write mode for this to work.
  - Tip: use this to remove the "test key" to force a "factory reset" during the next reboot (see the *Real World Example* above).

If either of the above are used, the key-value pair will need to be recreated before using it again.

#### **Determining the Number of Available Keys**

For each namespace, Preferences keeps track of the keys in a key table. There must be an open entry in the table before a key can be created. This method will return the number of entires available in the table.

freeEntries()

To send to the serial monitor the number of available entries the following could be used.

The number of available entries in the key table changes depending on the number of keys in the namespace and also the dynamic size of certain types of data stored in the namespace. Details are in the Preferences API Reference.

Do note that the number of entries in the key table does not guarantee that there is room in the opened NVS namespace for all the data to be stored in that namespace. Refer to the espressif Non-volatile storage library documentation for full details.

#### Determining the Type of a key-value Pair

Keeping track of the data types stored against a key-value pair is one of the bookkeeping tasks left to you. Should you want to discover the Preferences data type stored against a given key, use this method:

```
getType("myKey")
As in:
```

```
PreferenceType whatType = getType("myKey");
```

The value returned is a PreferenceType value that maps to a Preferences Type. Refer to the description in the Preferences API Reference for details.

## 4.6.7 Working with Large Data

Recall that the Preferences library works best for storing many small values, rather than a few large values. Regardless, it may be desirable to store larger amounts of arbitrary data than what is provided by the basic types in the Preferences Types table above.

The library provides the following methods to facilitate this.

```
putBytes("myBytesKey", value, valueLen)
getBytes("myBytesKey", buffer, valueLen)
getBytesLength("myBytesKey")
```

The put and get Bytes methods store and retrieve the data. The getBytesLength method is used to find the size of the data stored against the key (which is needed to retrieve Bytes data).

As the names of the methods imply, they operate on variable length bytes of data (often referred to as a "blob") and not on individual elements of a certain data type.

Meaning if you store for example an array of type int16\_t against a Bytes type key, the value of that key becomes a series of bytes with no associated data type. Or if you like, all data stored as a blob gets converted to a series of uint8\_t type bytes.

As a result, when using the getBytes method to retrieve the value of the key, what is returned to the buffer is a series of uint8\_t bytes. It is up to you to manage the data types and size of the arrays and buffers when retrieving Bytes data.

Fortunately this is not as difficult as it may sound as the getBytesLength method and the sizeof operator help with keeping track of it all.

This is best explained with an example. Here the Bytes methods are used to store and retrieve an array, while ensuring the data type is preserved.

```
* An example sketch using the Preferences "Bytes" methods
 *
   to store and retrieve an arbitrary number of bytes in
 *
    a namespace.
*/
#include <Preferences.h>
#define RO_MODE true
#define RW MODE false
void setup() {
   Preferences mySketchPrefs;
    Serial.begin(115200);
   delay(250);
   mySketchPrefs.begin("myPrefs", RW_MODE); // open (or create) the namespace
                                               // "myPrefs" in RW mode
                                               // delete any previous keys in this_
   mySketchPrefs.clear();
⇔namespace
   // Create an array of test values. We're using hex numbers
    // throughout to better show how the bytes move around.
    int16_t myArray[] = { 0x1112, 0x2122, 0x3132, 0x4142, 0x5152, 0x6162, 0x7172 };
    Serial.println("Printing myArray...");
    for (int i = 0; i < sizeof(myArray) / sizeof(int16_t); i++) {</pre>
       Serial.print(myArray[i], HEX); Serial.print(", ");
    }
    Serial.println("\r\n");
    // In the next statement, the second sizeof() needs
    // to match the data type of the elements of myArray
    Serial.print("The number of elements in myArray is: ");
    Serial.println( sizeof(myArray) / sizeof(int16_t) );
    Serial.print("But the size of myArray in bytes is: ");
    Serial.println( sizeof(myArray) );
    Serial.println("");
    Serial.println(
      "Storing myArray into the Preferences namespace \"myPrefs\" against the key \
→"myPrefsBytes\".");
```
```
(continued from previous page)
```

```
// Note: in the next statement, to store the entire array, we must use the
    // size of the arrray in bytes, not the number of elements in the array.
   mySketchPrefs.putBytes( "myPrefsBytes", myArray, sizeof(myArray) );
    Serial.print("The size of \"myPrefsBytes\" is (in bytes): ");
    Serial.println( mySketchPrefs.getBytesLength("myPrefsBytes") );
    Serial.println("");
    int16_t myIntBuffer[20] = {}; // No magic about 20. Just making a buffer_
\rightarrow (array) big enough.
    Serial.println("Retrieving the value of myPrefsBytes into myIntBuffer.");
    Serial.println(" - Note the data type of myIntBuffer matches that of myArray
→");
   mySketchPrefs.getBytes("myPrefsBytes", myIntBuffer,
                           mySketchPrefs.getBytesLength("myPrefsBytes"));
    Serial.println("Printing myIntBuffer...");
    // In the next statement, sizeof() needs to match the data type of the.
→elements of myArray
   for (int i = 0; i < mySketchPrefs.getBytesLength("myPrefsBytes") /_</pre>

sizeof(int16_t); i++) {

       Serial.print(myIntBuffer[i], HEX); Serial.print(", ");
   Serial.println("\r\n");
    Serial.println(
     "We can see how the data from myArray is actually stored in the namespace as_
⇔follows.");
   uint8_t myByteBuffer[40] = {}; // No magic about 40. Just making a buffer_
\leftrightarrow (array) big enough.
   mySketchPrefs.getBytes("myPrefsBytes", myByteBuffer,
                           mySketchPrefs.getBytesLength("myPrefsBytes"));
    Serial.println("Printing myByteBuffer...");
    for (int i = 0; i < mySketchPrefs.getBytesLength("myPrefsBytes"); i++) {</pre>
       Serial.print(myByteBuffer[i], HEX); Serial.print(", ");
    ł
    Serial.println("");
}
void loop() {
 ;
}
```

The resulting output is:

(continues on next page)

(continued from previous page)

```
We can see how the data from myArray is actually stored in the namespace as.

→follows.

Printing myByteBuffer...

12, 11, 22, 21, 32, 31, 42, 41, 52, 51, 62, 61, 72, 71,
```

You can copy the sketch and change the data type and values in myArray and follow along with the code and output to see how the Bytes methods work. The data type of myIntBuffer should be changed to match that of myArray (and check the "sizeof()'s" where indicated in the comments).

The main takeaway is to remember you're working with bytes and so attention needs to be paid to store all the data based on the size of its type and to manage the buffer size and data type for the value retrieved.

### 4.6.8 Multiple Namespaces

As stated earlier, multiple namespaces can exist in the Preferences NVS partition. However, only one namespace at a time can be open (in use).

If you need to access a different namespace, close the one before opening the other. For example:

```
Preferences currentNamespace;
currentNamespace.begin("myNamespace", false);
// do stuff...
currentNamespace.end(); // closes 'myNamespace'
currentNamespace.begin("myOtherNamespace", false); // opens a different_
Preferences namesspace.
// do other stuff...
currentNamespace.end(); // closes 'myOtherNamespace
```

Here the "currentNamespace" object is reused, but different Preferences objects can be declared and used. Just remember to keep it all straight as all "putX's" and "getX's", etc. will only operate on the single currently opened namespace.

### 4.6.9 A Closer Look at getX

Methods in the Preferences library return a status code that can be used to determine if the method completed successfully. This is described in the Preferences API Reference.

Assume we have a key named "favourites" that contains a value of a String data type.

After executing the statement:

dessert = mySketchPrefs.getString("favourites");

the variable dessert will contain the value of the string stored against the key "favourites".

But what if something went wrong and the getString call failed to retrieve the key value? How would we be able to detect the error?

With Preferences, the getX methods listed in Table 2 below will return a default value if an error is encountered.

| Preferences Type | Default Return Value |
|------------------|----------------------|
| Char, UChar,     | 0                    |
| Short, UShort,   |                      |
| Int, UInt,       |                      |
| Long, ULong,     |                      |
| Long64, ULong64  |                      |
| Bool             | false                |
| Float            | NAN                  |
| Double           |                      |
| String (String)  | ""                   |
| String (* buf)   | \0                   |

Thus to detect an error we could compare the value returned against its default return value and if they are equal assume an error occurred and take the appropriate action.

But what if a method default return value is also a potential legitimate value? How can we then know if an error occurred?

As it turns out, the complete form of the getX methods for each of the Preferences Types in Table 2 is:

preferences.getX("myKey", myDefault)

In this form the method will return either the value associated with "myKey" or, if an error occurred, return the value myDefault, where myDefault must be the same data type as the getX.

Returning to the example above:

dessert = mySketchPrefs.getString("favourites", "gravel");

will assign to the variable dessert the String gravel if an error occurred, or the value stored against the key favourites if not.

If we predetermine a default value that is outside all legitimate values, we now have a way to test if an error actually occurred.

In summary, if you need to confirm that a value was retrieved without error from a namespace, use the complete form of the getX method with a predetermined default "this can only happen if an error" value and compare that against the value returned by the call. Otherwise, you can omit the default value as the call will return the default for that particular getX method.

Additional detail is given in the Preferences API Reference.

### 4.6.10 Advanced Item

In the arduino-esp32 implementation of Preferences there is no method to completely remove a namespace. As a result, over the course of a number of projects, it is possible that the ESP32 NVS Preferences partition becomes cluttered or full.

To completely erase and reformat the NVS memory used by Preferences, create and run a sketch that contains:

```
#include <nvs_flash.h>
void setup() {
    nvs_flash_erase(); // erase the NVS partition and...
    nvs_flash_init(); // initialize the NVS partition.
    while (true);
}
```

(continues on next page)

(continued from previous page)

```
void loop() {
    ;
}
```

Warning: You should download a new sketch to your board immediately after running the above or else it will reformat the NVS partition every time it is powered up or restarted!

### 4.6.11 Resources

- Preferences API Reference
- Non-volatile storage library (espressif-IDF API Reference)
- Official ESP-IDF documentation (espressif-IDF Reference)

## 4.6.12 Contribute

To contribute to this project, see How to contribute.

If you have any **feedback** or **issue** to report on this tutorial, please open an issue or fix it by creating a new PR. Contributions are more than welcome!

Before creating a new issue, be sure to try the Troubleshooting and to check if the same issue was already created by someone else.

# **Advanced Utilities**

## 5.1 Library Builder

### 5.1.1 About

Espressif provides a tool to simplify building your own compiled libraries for use in Arduino IDE (or your favorite IDE).

This tool can be used to change the project or a specific configuration according to your needs.

### 5.1.2 Installing

To install the Library Builder into your environment, please, follow the instructions below.

• Clone the ESP32 Arduino lib builder:

git clone https://github.com/espressif/esp32-arduino-lib-builder

```
• Go to the esp32-arduino-lib-builder folder:
```

```
cd esp32-arduino-lib-builder
```

```
• Build:
```

./build.sh

If everything works, you may see the following message: Successfully created esp32 image.

### Dependencies

To build the library you will need to install some dependencies. Maybe you already have installed it, but it is a good idea to check before building.

• Install all dependencies (Ubuntu):

```
sudo apt-get install git wget curl libssl-dev libncurses-dev flex bison gperf.

→cmake ninja-build ccache jq
```

#### • Install Python and upgrade pip:

```
sudo apt-get install python3
sudo pip install --upgrade pip
```

```
• Install all required packages:
```

### 5.1.3 Building

If you have all the dependencies met, it is time to build the libraries.

To build using the default configuration:

./build.sh

### **Custom Build**

There are some options to help you create custom libraries. You can use the following options:

### Usage

```
build.sh [-s] [-A arduino_branch] [-I idf_branch] [-i idf_commit] [-c path] [-t

$\iefty$ <target>] [-b <build|menuconfig|idf_libs|copy_bootloader|mem_variant>] [config ..

$\iefty$.]
```

**Skip Install/Update** Skip installing/updating of ESP-IDF and all components

./build.sh -s

This option can be used if you already have the ESP-IDF and all components already in your environment.

Set Arduino-ESP32 Branch Set which branch of arduino-esp32 to be used for compilation

./build.sh -A <arduino\_branch>

### Set ESP-IDF Branch Set which branch of ESP-IDF is to be used for compilation

./build.sh -I <idf\_branch>

### **Set the ESP-IDF Commit** Set which commit of ESP-IDF to be used for compilation

./build.sh -i <idf\_commit>

### **Deploy** Deploy the build to github arduino-esp32

./build.sh -d

**Set the Arduino-ESP32 Destination Folder** Set the arduino-esp32 folder to copy the result to. ex. \$HOME/Arduino/hardware/espressif/esp32'

./build.sh -c <path>

This function is used to copy the compiled libraries to the Arduino folder.

**Set the Target** Set the build target(chip). ex. 'esp32s3'

./build.sh -t <target>

This build command will build for the ESP32-S3 target. You can specify other targets.

- esp32
- esp32s2
- esp32c3
- esp32s3

**Set Build Type** Set the build type. ex. 'build' to build the project and prepare for uploading to a board.

```
Note: This command depends on the -t argument.
```

./build.sh -t esp32 -b <build|menuconfig|idf\_libs|copy\_bootloader|mem\_variant>

Additional Configuration Specify additional configs to be applied. ex. 'qio 80m' to compile for QIO Flash@80MHz. Requires -b

**Note:** This command requires the -b to work properly.

```
./build.sh -t esp32 -b idf_libs qio 80m
```

## 5.2 Arduino as an ESP-IDF component

This method is recommended for advanced users. To use this method, you will need to have the ESP-IDF toolchain installed.

For a simplified method, see Installing using Boards Manager.

### 5.2.1 ESP32 Arduino lib-builder

If you don't need any modifications in the default Arduino ESP32 core, we recommend you to install using the Boards Manager.

Arduino Lib Builder is the tool that integrates ESP-IDF into Arduino. It allows you to customize the default settings used by Espressif and try them in Arduino IDE.

For more information see Arduino lib builder

### 5.2.2 Installation

**Note:** Latest Arduino Core ESP32 version is now compatible with ESP-IDF v4.4. Please consider this compatibility when using Arduino as a component in ESP-IDF.

- 1. Download and install ESP-IDF.
  - For more information see Get Started.
- 2. Create a blank ESP-IDF project (use sample\_project from /examples/get-started) or choose one of the examples.

3. In the project folder, create a new folder called components and clone this repository inside the newly created folder.

```
mkdir -p components && \
cd components && \
git clone https://github.com/espressif/arduino-esp32.git arduino && \
cd arduino && \
git submodule update --init --recursive && \
cd ../.. && \
idf.py menuconfig
```

Note: If you use Arduino with ESP-IDF often, you can place the arduino folder into global components folder.

If you're targeting the ESP32-S2 or ESP32-S3 and you want to use USBHID classes such as USBHID, USBHID-ConsumerControl, USBHIDGamepad, USBHIDKeyboard, USBHIDMouse, USBHIDSystemControl, or USBHIDVendor:

#### 1. Clone these nested repos somewhere:

2. In the project folder, edit CMakeLists.txt and add the following before the project () line:

### 5.2.3 Configuration

Depending on one of the two following options, in the menuconfig set the appropriate settings.

Go to the section Arduino Configuration --->

- 1. For usage of app\_main() function Turn off Autostart Arduino setup and loop on boot
- 2. For usage of setup() and loop() functions Turn on Autostart Arduino setup and loop on boot

Experienced users can explore other options in the Arduino section.

After the setup you can save and exit:

- Save [S]
- Confirm default filename [Enter]
- Close confirmation window [Enter] or [Space] or [Esc]
- Quit [Q]

As the Arduino libraries use C++ features, you will need to swap some file extensions from .c to .cpp:

- In main folder rename file *main.c* to *main.cpp*.
- In main folder open file *CMakeLists.txt* and change *main.c* to *main.cpp* as described below.

#### **Option 1. Using Arduino setup() and loop()**

Your main.cpp should be formatted like any other sketch. Don't forget to include Arduino.h.

```
//file: main.cpp
#include "Arduino.h"
```

(continues on next page)

(continued from previous page)

```
void setup(){
   Serial.begin(115200);
   while(!Serial){
    ; // wait for serial port to connect
   }
}
void loop(){
   Serial.println("loop");
   delay(1000);
}
```

### **Option 2. Using ESP-IDF appmain()**

In main.cpp you need to implement app\_main() and call initArduino(); in it.

Keep in mind that setup() and loop() will not be called in this case. Furthermore the app\_main() is single execution as a normal function so if you need an infinite loop as in Arduino place it there.

```
//file: main.cpp
#include "Arduino.h"
extern "C" void app_main()
{
 initArduino();
  // Arduino-like setup()
  Serial.begin(115200);
 while(!Serial){
   ; // wait for serial port to connect
  }
  // Arduino-like loop()
 while(true) {
   Serial.println("loop");
  }
  // WARNING: if program reaches end of function app_main() the MCU will restart.
}
```

### Build, flash and monitor

- For both options use command idf.py -p <your-board-serial-port> flash monitor
- The project will build, upload and open the serial monitor to your board
  - Some boards require button combo press on the board: press-and-hold Boot button + press-and-release RST button, release Boot button
  - After a successful flash, you may need to press the RST button again
  - To terminate the serial monitor press Ctrl + ]

### 5.2.4 Logging To Serial

If you are writing code that does not require Arduino to compile and you want your *ESP\_LOGx* macros to work in Arduino IDE, you can enable the compatibility by adding the following lines:

```
#ifdef ARDUINO_ARCH_ESP32
#include "esp32-hal-log.h"
#endif
```

### 5.2.5 FreeRTOS Tick Rate (Hz)

The Arduino component requires the FreeRTOS tick rate *CONFIG\_FREERTOS\_HZ* set to 1000Hz in *make menu-config -> Component config -> FreeRTOS -> Tick rate.* 

### 5.2.6 Compilation Errors

As commits are made to esp-idf and submodules, the codebases can develop incompatibilities that cause compilation errors. If you have problems compiling, follow the instructions in Issue #1142 to roll esp-idf back to a different version.

### 5.2.7 Adding arduino library

There are few approaches:

- 1. Add global library to components/arduino-esp32/libraries/new\_library
- 2. Add local project library to examples/your\_project/main/libraries/new\_library

### 1 Adding global library

Download the library:

```
cd ~/esp/esp-idf/components/arduino/
git clone --recursive git@github.com:Author/new_library.git libraries/new_library
```

Edit file components/arduino-esp32/CMakeLists.txt

Get the source file list with shell command:

```
find libraries/new_library/src/ -name '*.c' -o -name '*.cp'
libraries/new_library/src/new_library.cpp
libraries/new_library/src/new_library_extra_file.c
```

Locate block which starts with set (LIBRARY\_SRCS and copy the list there. Now it should look something like this:

```
set(LIBRARY_SRCS
    libraries/ArduinoOTA/src/ArduinoOTA.cpp
    libraries/AsyncUDP/src/AsyncUDP.cpp
    libraries/new_library/src/new_library.cpp
    libraries/new_library/src/new_library_extra_file.c
```

After this add the library path to block which starts with set (includedirs. It should look like this:

```
set(includedirs
variants/${CONFIG_ARDUINO_VARIANT}/
cores/esp32/
libraries/ArduinoOTA/src
libraries/AsyncUDP/src
libraries/new_library/src
```

### 2 Adding local library

Download the library:

```
cd ~/esp/esp-idf/examples/your_project
mkdir components
git clone --recursive git@github.com:Author/new_library.git components/new_library
```

Create new CMakeists.txt in the library folder: components/new\_library/CMakeLists.txt

You can read more about CMakeLists in the IDF documentation regarding the Build System

### 5.2.8 Tip

If you want to use arduino-esp32 both as an ESP-IDF component and with Arduino IDE you can simply create a symlink:

ln -s ~/Arduino/hardware/espressif/esp32 ~/esp/esp-idf/components/arduino-esp32

This will allow you to install new libraries as usual with Arduino IDE. To use them with IDF component, use add\_lib.sh -e ~/Arduino/libraries/New\_lib

## 5.3 OTA Web Update

OTAWebUpdate is done with a web browser that can be useful in the following typical scenarios:

- Once the application developed and loading directly from Arduino IDE is inconvenient or not possible
- after deployment if user is unable to expose Firmware for OTA from external update server
- provide updates after deployment to small quantity of modules when setting an update server is not practicable

For more information about the update process, please refer to the OTA API reference section of the ESP-IDF documentation.

### 5.3.1 Requirements

• The ESP and the computer must be connected to the same network

### 5.3.2 Implementation

The sample implementation has been done using:

- Example sketch `OTAWebUpdater.ino`.
- ESP32 Board.

You can also use another module if it meets Flash chip size of the sketch

Before you begin, please make sure that you have the following software installed:

- Arduino IDE
- Host software depending on O/S you use
  - Avahi for Linux
  - Bonjour for Windows
  - Mac OSX and iOS support is already built in / no any extra s/w is required

Prepare the sketch and configuration for initial upload with a serial port - Start Arduino IDE and load sketch OTAWebUpdater.ino available under File > Examples > OTAWebUpdater.ino - Update ssid and pass in the sketch so the module can join your Wi-Fi network - Open File > Preferences, look for "Show verbose output during:" and check out "compilation" option

- Upload sketch (Ctrl+U)
- Now open web browser and enter the url, i.e. http://esp32.local. Once entered, browser should display a form

| Preferences                 |                                               |                             | $\times$ |
|-----------------------------|-----------------------------------------------|-----------------------------|----------|
| Settings Network            |                                               |                             |          |
| Sketchbook location:        |                                               |                             |          |
| C:\Users\NEX3DJO\Document   | s\Arduino                                     |                             | Browse   |
| Editor language:            | System Default $\sim$                         | (requires restart of Arduir | 10)      |
| Editor font size:           | 13                                            |                             |          |
| Interface scale:            | Automatic 100 4 (requires restart of Arduino) |                             |          |
| Show verbose output during: | ✓ compilation □ upload                        |                             |          |
| Compiler warnings:          | None 🗸                                        |                             |          |
| Display line numbers        |                                               |                             |          |

|           | ESP32 Login Page |  |
|-----------|------------------|--|
| Username: |                  |  |
| Password: |                  |  |
| Login     |                  |  |

- username = admin
- password = admin

**Note:** If entering "http://ESP32.local" does not work, try replacing "ESP32" with module's IP address. This workaround is useful in case the host software installed does not work.

Now click on the Login button and browser will display an upload form

| Choose File No file chosen | Update |
|----------------------------|--------|
| progress: 0%               |        |
| Progression                |        |
|                            |        |
|                            |        |

For Uploading the New Firmware, you need to provide the Binary File of your Code.

Exporting Binary file of the Firmware (Code) - Open up the Arduino IDE - Open up the Code, for Exporting up Binary file - Now go to Sketch > export compiled Binary

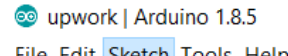

| File Edit | Sketch Tools Help       |              | -        |                    |                |
|-----------|-------------------------|--------------|----------|--------------------|----------------|
|           | Verify/Compile          | Ctrl+R       |          |                    |                |
|           | Upload                  | Ctrl+U       |          |                    |                |
| upv/orl   | Upload Using Programmer | Ctrl+Shift+U |          |                    |                |
| /*        | Export compiled Binary  | Ctrl+Alt+S   |          |                    |                |
| ·         |                         |              | -        |                    |                |
| Bası      | Show Sketch Folder      | Ctrl+K       |          | -                  |                |
| This      | Include Library         | >            | ities of | the pubsub library | in combination |
| with      | Add File                |              |          |                    |                |
| It d      | onnects to an myrr se.  | ever chen.   |          |                    |                |
| – pu      | blishes "connected to   | MQTT" to t   | he topic | "outTopic"         |                |
| - su      | bscribes to the topic   | "inTopic",   | printing | out messages       |                |

· Binary file is exported to the same Directory where your code is present

Once you are comfortable with this procedure, go ahead and modify OTAWebUpdater.ino sketch to print some additional messages and compile it. Then, export the new binary file and upload it using web browser to see entered changes on a Serial Monitor.

## 5.4 makeEspArduino

The makeEspArduino is a generic makefile for any ESP8266/ESP32 Arduino project. Using it instead of the Arduino IDE makes it easier to do automated and production builds.

# **Migration Guides**

## 6.1 Migration from 2.x to 3.0

### 6.1.1 Introduction

This is a guide to highlight **breaking changes** in the API and to help the migration of projects from versions 2.X (based on ESP-IDF 4.4) to version 3.0 (based on ESP-IDF 5.1) of the Arduino ESP32 core.

All the examples on the version 3.0.0 were updated to be compatible to the new API. The old examples from the versions below 3.0.0 will be not compatible with the version 3.0.0 or newer releases.

For more information about all changes and new features, check project RELEASE NOTES.

### 6.1.2 ADC

### **Removed APIs**

- analogSetClockDiv
- adcAttachPin
- analogSetVRefPin

### 6.1.3 BLE

### **Changes in APIs**

- Changed APIs return and parameter type from std::string to Arduino style String.
- Changed UUID data type from uint16\_t to BLEUUID class.
- BLEScan::start and BLEScan::getResults methods return type changed from BLEScanResults to BLEScanResults\*.

### 6.1.4 Hall Sensor

Hall sensor is no longer supported.

### **Removed APIs**

• hallRead

### 6.1.5 I2S

The I2S driver has been completely redesigned and refactored to use the new ESP-IDF driver. For more information about the new API, check *I2S*.

### 6.1.6 LEDC

The LEDC API has been changed in order to support the Peripheral Manager and make it easier to use, as LEDC channels are now automatically assigned to pins. For more information about the new API, check *LED Control* (*LEDC*).

### **Removed APIs**

- ledcSetup
- ledcAttachPin

### **New APIs**

- ledcAttach used to set up the LEDC pin (merged ledcSetup and ledcAttachPin functions).
- ledcOutputInvert used to attach the interrupt to a timer using arguments.
- ledcFade used to set up and start a fade on a given LEDC pin.
- ledcFadeWithInterrupt used to set up and start a fade on a given LEDC pin with an interrupt.
- ledcFadeWithInterruptArg used to set up and start a fade on a given LEDC pin with an interrupt using arguments.

### **Changes in APIs**

- ledcDetachPin renamed to ledcDetach.
- In all functions, input parameter channel has been changed to pin.

### 6.1.7 RMT

For more information about the new API, check RMT.

### **Removed APIs**

- \_rmtDumpStatus
- rmtSetTick
- rmtWriteBlocking
- rmtEnd
- rmtBeginReceive
- rmtReadData

### New APIs

- rmtSetEOT
- rmtWriteAsync
- rmtTransmitCompleted
- rmtSetRxMinThreshold

### **Changes in APIs**

- In all functions, input parameter rmt\_obj\_t\* rmt has been changed to int pin.
- rmtInit return parameter changed to bool.
- rmtInit input parameter bool tx\_not\_rx has been changed to rmt\_ch\_dir\_t channel\_direction.
- rmtInit new input parameter uint32\_t frequency\_Hz to set frequency of RMT channel (as function rmtSetTick was removed).
- rmtWrite now sending data in blocking mode. It only returns after sending all data or through a timeout. For Async mode use the new rmtWriteAsync function.
- rmtWrite new input parameter uint32\_t timeout\_ms.
- rmtLoop renamed to rmtWriteLooping.
- rmtRead input parameters changed to int pin, rmt\_data\_t\* data, size\_t \*num\_rmt\_symbols, uint32\_t timeout\_ms.
- rmtReadAsync input parameters changed to int pin, rmt\_data\_t\* data, size\_t \*num\_rmt\_symbols.
- rmtSetRxThreshold renamed to rmtSetRxMaxThreshold and input parameter uint32\_t value has been changed to uint16\_t idle\_thres\_ticks.
- rmtSetCarrier input parameters uint32\_t low, uint32\_t high have been changed to uint32\_t frequency\_Hz, float duty\_percent.

### 6.1.8 SigmaDelta

SigmaDelta has been refactored to use the new ESP-IDF driver. For more information about the new API, check *SigmaDelta*.

### **Removed APIs**

- sigmaDeltaSetup
- sigmaDeltaRead

### New APIs

- sigmaDeltaAttach used to set up the SigmaDelta pin (channel is acquired automatically).
- timerGetFrequency used to get the actual frequency of the timer.
- timerAttachInterruptArg used to attach the interrupt to a timer using arguments.

### **Changes in APIs**

- sigmaDeltaDetachPin renamed to sigmaDeltaDetach.
- sigmaDeltaWrite input parameter channel has been changed to pin.

### 6.1.9 Timer

Timer has been refactored to use the new ESP-IDF driver and its API got simplified. For more information about the new API check *Timer*.

### **Removed APIs**

- timerGetConfig
- timerSetConfig
- timerSetDivider
- timerSetCountUp

- timerSetAutoReload
- timerGetDivider
- timerGetCountUp
- timerGetAutoReload
- timerAlarmEnable
- timerAlarmDisable
- timerAlarmWrite
- timerAlarmEnabled
- timerAlarmRead
- timerAlarmReadMicros
- timerAlarmReadSeconds
- timerAttachInterruptFlag

### New APIs

- timerAlarm used to set up Alarm for the timer and enable it automatically (merged timerAlarmWrite and timerAlarmEnable functions).
- timerGetFrequency used to get the actual frequency of the timer.
- timerAttachInterruptArg used to attach the interrupt to a timer using arguments.

### **Changes in APIs**

- timerBegin has now only 1 parameter (frequency). There is an automatic calculation of the divider using different clock sources to achieve the selected frequency.
- timerAttachInterrupt has now only 2 parameters. The edge parameter has been removed.

## 6.1.10 UART (HardwareSerial)

### Changes in APIs

- setHwFlowCtrlMode input parameter uint8\_t mode has been changed to SerialHwFlowCtrl mode.
- setMode input parameter uint8\_t mode has been changed to SerialMode mode.

### **Functional changes**

- It is now possible to detach UARTO pins by calling end() with no previous call of begin().
- It is now possible to call setPins() before begin() or in any order.
- setPins () will detach any previous pins that have been changed.
- begin (baud, rx, tx) will detach any previous attached pins.
- setPins() or begin(baud, rx, tx) when called at first, will detach console RX0/TX0, attached in boot.
- Any pin set as -1 in begin () or setPins () won't be changed nor detached.
- begin(baud) will not change any pins that have been set before this call, through a previous begin(baud, rx, tx) or setPin().
- If the application only uses RX or TX, begin (baud, -1, tx) or begin (baud, rx) will change only the assigned pin and keep the other unchanged.

# **Frequently Asked Questions**

## 7.1 How to modify an sdkconfig option in Arduino?

Arduino-esp32 project is based on ESP-IDF. While ESP-IDF supports configuration of various compile-time options (known as "Kconfig options" or "sdkconfig options") via a "menuconfig" tool, this feature is not available in Arduino IDE.

To use the arduino-esp32 core with a modified sdkconfig option, you need to use ESP-IDF to compile Arduino libraries. Please see *Arduino as an ESP-IDF component* and *Library Builder* for the two solutions available.

Note that modifying sdkconfig or sdkconfig.h files found in the arduino-esp32 project tree **does not** result in changes to these options. This is because ESP-IDF libraries are included into the arduino-esp32 project tree as pre-built libraries.

## 7.2 How to compile libs with different debug level?

The short answer is esp32-arduino-lib-builder/configs/defconfig.common:44. A guide explaining the process can be found here <guides/core\_debug>

# Troubleshooting

## 8.1 Common Issues

Here are some of the most common issues around the ESP32 development using Arduino.

Note: Please consider contributing if you have found any issues with the solution here.

### 8.1.1 Installing

Here are the common issues during the installation.

### 8.1.2 Building

Missing Python: "python": executable file not found in \$PATH

You are trying to build your sketch using Ubuntu and this message appears:

```
"exec: "python": executable file not found in $PATH
Error compiling for board ESP32 Dev Module"
```

Solution To avoid this error, you can install the python-is-python3 package to create the symbolic links.

sudo apt install python-is-python3

If you are not using Ubuntu, you can check if you have the Python correctly installed or the presence of the symbolic links/environment variables.

### 8.1.3 Flashing

#### Why is my board not flashing/uploading when I try to upload my sketch?

To be able to upload the sketch via the serial interface, the ESP32 must be in the download mode. The download mode allows you to upload the sketch over the serial port, and to get into it, you need to keep the **GPIO0** in LOW while resetting (**EN** pin) the cycle. If you are trying to upload a new sketch and your board is not responding, there are some possible reasons.

Possible fatal error message from the Arduino IDE:

A fatal error occurred: Failed to connect to ESP32: Timed out waiting for packet header

**Solution** Here are some steps that you can try:

- Check your USB cable and try a new one (some cables are only for charging and there is no data connection).
- Change the USB port prefer direct connection to the computer and avoid USB hubs. Some USB ports may share the power source with other ports used, for example, for charging a phone.
- Check your power supply.
- Make sure that nothing is connected to pins labeled **TX** and **RX**. Please refer to the pin layout table some TX and RX pins may not be labeled on the dev board.
- In some instances, you must keep GPIO0 LOW during the uploading process via the serial interface.
- Hold down the "BOOT" button on your ESP32 board while uploading/flashing.
- Solder a **10uF** capacitor in parallel with **RST** and **GND**.
- If you are using external power connected to pins, it is easy to confuse pins **CMD** (which is usually next to the 5V pin) and **GND**.

In some development boards, you can try adding the reset delay circuit, as described in the *Power-on Sequence* section on the ESP32 Hardware Design Guidelines to get into the download mode automatically.

### 8.1.4 Hardware

### Why is my computer not detecting my board?

If your board is not being detected after connecting to the USB, you can try the following:

### Solution

- Check if the USB driver is missing. USB Driver Download Link
- Check your USB cable and try a new one.
- Change the USB port.
- Check your power supply.
- Check if the board is damaged or defective.

### 8.1.5 Wi-Fi

### Why does the board not connect to WEP/WPA-"encrypted" Wi-Fi?

Please note that WEP/WPA has significant security vulnerabilities, and its use is strongly discouraged. The support may, therefore, be removed in the future. Please migrate to WPA2 or newer.

**Solution** Nevertheless, it may be necessary to connect to insecure networks. To do this, the security requirement of the ESP32 must be lowered to an insecure level by using:

```
WiFi.setMinSecurity(WIFI_AUTH_WEP); // Lower min security to WEP.
// or
WiFi.setMinSecurity(WIFI_AUTH_WPA_PSK); // Lower min security to WPA.
```

### Why does the board not connect to WPA3-encrypted Wi-Fi?

WPA3 support is resource-intensive and may not be compiled into the used SDK.

### Solution

- Check WPA3 support by your SDK.
- Compile your custom SDK with WPA3 support.

Sample code to check SDK WPA3 support at compile time:

```
#ifndef CONFIG_ESP32_WIFI_ENABLE_WPA3_SAE
#warning "No WPA3 support."
#endif
```

### Serial not printing

I have uploaded firmware to the ESP32 device, but I don't see any response from a Serial.print (HardwareSerial).

**Solution** Newer ESP32 variants have two possible USB connectors- USB and UART. The UART connector will go through a USB->UART adapter, and will typically present itself with the name of that mfr (eg, Silicon Labs CP210x UART Bridge). The USB connector can be used as a USB-CDC bridge and will appear as an Espressif device (Espressif USB JTAG/serial debug unit). On Espressif devikts, both connections are available, and will be labeled. ESP32 can only use UART, so will only have one connector. Other variants with one connector will typically be using USB. Please check in the product [datasheet](https://products.espressif.com) or [hardware guide](https://www.espressif.com/en/products/devkits) to find Espressif products with the appropriate USB connections for your needs. If you use the UART connector, you should disable USB-CDC on boot under the Tools menu (-D ARDUINO\_USB\_CDC\_ON\_BOOT=0). If you use the USB connector, you should have that enabled (-D ARDUINO\_USB\_CDC\_ON\_BOOT=1) and set USB Mode to "Hardware CDC and JTAG" (-D ARDUINO\_USB\_MODE=0). USB-CDC may not be able to initialize in time to catch all the data if your device is in a tight reboot loop. This can make it difficult to troubleshoot initialization issues.

### 8.1.6 SPIFFS mount failed

When you come across an error like this:

```
E (588) SPIFFS: mount failed, -10025
[E][SPIFFS.cpp:47] begin(): Mounting SPIFFS failed! Error: -1
```

Try enforcing format on fail in your code by adding true in the begin method such as this:

```
SPIFFS.begin(true);
```

```
See the method prototype for reference: bool begin(bool formatOnFail=false, const
char * basePath="/spiffs", uint8_t maxOpenFiles=10, const char *
partitionLabel=NULL);
```

### 8.1.7 SD card mount fail

Even though you made sure that the pins are correctly connected, and not using restricted pins, you may still get an error such as this:

Most of the problems originate from a poor connection caused by prototyping cables/wires, and one of the best solutions is to **solder all the connections** or use good quality connectors.

Note that with SD\_MMC lib all the data pins need to be pulled up with an external 10k to 3.3V. This applies especially to card's D3 which needs to be pulled up even when using 1-bit line connection and the D3 is not used.

If you want to try the software approach before soldering, try manually specifying SPI pins, like this:

```
int SD_CS_PIN = 19;
SPI.begin(18, 36, 26, SD_CS_PIN);
SPI.setDataMode(SPI_MODE0);
SD.begin(SD_CS_PIN);
```

### ESP32-S3 is rebooting even with a bare minimum sketch

Some ESP32-S3 boards are equipped with Quad SPI (QSPI) or Octal SPI (OPI) PSRAM. If you upload such a board with default settings for ESP32-S3, it will result in rebooting with a message similar to this:

https://docs.espressif.com/projects/esp-idf/en/latest/esp32s3/api-guides/flash\_psram\_config.html

```
E (124) esp_core_dump_flash: Core dump flash config is corrupted! CRC=0x7bd5c66f_
⇔instead of 0x0
Rebooting...
SSESP-ROM:esp32s3-20210327
Build:Mar 27 2021
rst:0xc (RTC_SW_CPU_RST), boot:0x18 (SPI_FAST_FLASH_BOOT)
Saved PC:0x40376af0
SPIWP:0xee
Octal Flash Mode Enabled
For OPI Flash, Use Default Flash Boot Mode
mode:SLOW_RD, clock div:1
load:0x3fce3808,len:0x44c
load:0x403c9700,len:0xbec
load:0x403cc700,len:0x2920
entry 0x403c98d8
assert failed: do_core_init startup.c:326 (flash_ret == ESP_OK)
```

To fix the issue, you will need to find out the precise module you are using and set **PSRAM** in the Arduino IDE Tools according to the following table.

### 8.1.8 How to determine the module version:

- First determine if you have a WROOM-1 or WROOM-2 module this is written on the module shielding almost at the top, right under the ESP logo and company name (Espresif) right after the ESP32-S3 for example ESP32-S3-WROOM-2.
- Then locate the version code on left bottom corner on the module shielding. The markings are very small and it might be really difficult to read with naked eyes try using a camera with careful lighting.

With this knowledge find your module in the table and note what is written in the PSRAM column.

- If the results is empty (-) you don't need to change anything
- For QSPI go to Tools > PSRAM > QSPI PSRAM
- For OPI go to Tools > PSRAM > OPI PSRAM

Note that WROOM-2 has always OPI.

| Module  | Code   | Flash Mode | PSRAM |
|---------|--------|------------|-------|
| WROOM-1 | N4     | QSPI       | •     |
| WROOM-1 | N8     | QSPI       | •     |
| WROOM-1 | N16    | QSPI       | •     |
| WROOM-1 | H4     | QSPI       | •     |
| WROOM-1 | N4R2   | QSPI       | QSPI  |
| WROOM-1 | N8R2   | QSPI       | QSPI  |
| WROOM-1 | N16R2  | QSPI       | QSPI  |
| WROOM-1 | N4R8   | QSPI       | OPI   |
| WROOM-1 | N8R8   | QSPI       | OPI   |
| WROOM-1 | N16R8  | QSPI       | OPI   |
| WROOM-2 | N16R8V | OPI        | OPI   |
| WROOM-2 | N16R8V | OPI        | OPI   |
| WROOM-2 | N32R8V | OPI        | OPI   |

## 8.1.9 Further Help

If you encounter any other issues or need further assistance, please consult the ESP32 Arduino Core documentation or seek help from the ESP32 community forums.

# **Contributions Guide**

We welcome contributions to the Arduino ESP32 project!

## 9.1 How to Contribute

Contributions to the Arduino ESP32 (fixing bugs, adding features, adding documentation) are welcome. We accept contributions via Github Pull Requests.

## 9.2 Before Contributing

Before sending us a Pull Request, please consider this:

- Is the contribution entirely your own work, or is it already licensed under an LGPL 2.1 compatible Open Source License? If not, cannot accept it.
- Is the code adequately commented and can people understand how it is structured?
- Is there documentation or examples that go with code contributions?
- Are comments and documentation written in clear English, with no spelling or grammar errors?
- Example contributions are also welcome.
  - If you are contributing by adding a new example, please use the Arduino style guide and the example guideline below.
- If the contribution contains multiple commits, are they grouped together into logical changes (one major change per pull request)? Are any commits with names like "fixed typo" squashed into previous commits?

If you're unsure about any of these points, please open the Pull Request anyhow and then ask us for feedback.

## 9.3 Pull Request Process

After you open the Pull Request, there will probably be some discussion in the comments field of the request itself.

Once the Pull Request is ready to merge, it will first be merged into our internal git system for "in-house" automated testing.

If this process passes, it will be merged into the public GitHub repository.

## 9.4 Example Contribution Guideline

### 9.4.1 Checklist

- Check if your example proposal has no similarities to the project (already existing examples)
- Use the Arduino style guide
- Add the header to all source files
- Add the *README.md* file
- Add inline comments if needed
- Test the example

### 9.4.2 Header

All the source files must include the header with the example name and license, if applicable. You can change this header as you wish, but it will be reviewed by the community and may not be accepted.

Ideally, you can add some description about the example, links to the documentation, or the author's name. Just have in mind to keep it simple and short.

### Header Example

### 9.4.3 **README file**

The **README.md** file should contain the example details.

Please see the recommended README.md file in the example template folder.

### 9.4.4 Inline Comments

Inline comments are important if the example contains complex algorithms or specific configurations that the user needs to change.

Brief and clear inline comments are really helpful for the example understanding and it's fast usage.

### Example

See the FTM example as a reference.

and

### 9.4.5 Testing

Be sure you have tested the example in all the supported targets. If the example works only with specific targets, add this information in the **README.md** file on the **Supported Targets** and in the example code as an inline comment.

### Example

and

### 9.4.6 Example Template

The example template can be found here and can be used as a reference.

## 9.5 Legal Part

Before a contribution can be accepted, you will need to sign our contributor agreement. You will be prompted for this automatically as part of the Pull Request process.

# **External Libraries Testing**

## **10.1** About

External libraries testing is a compilation test for listed libraries on arduino-esp32 master branch. The test was made for users, so they can check which libraries are compiling without errors on which SoC. External libraries test is running periodically (once a week) against master branch and can also run on PR by adding a label lib\_test. The test is running on all supported ESP32 chips.

**Note:** As the test is just a compilation of example, that does not guarantee that the library/sketch will run without any problems after flashing it on your device.

## **10.2** How to Add Library to Test

To add a library to the CI test you need to add your library to the lib.json. file located in ./github/workflows/.

Note: Please add the libraries to the lib.json in alphabetical order, thanks.

### **10.2.1** List of parameters:

Where the library will be installed from (use only 1 option):

- name Name of the Library in Arduino Library Manager.
- source-url URL to the library github repository (example: "https://github.com/Arduino-IRremote/ Arduino-IRremote.git"). Use when your Library is not listed in Arduino Library Manager.

### Required:

- exclude\_targets List of targets to be excluded from testing. Use only when the SoC dont support used peripheral.
- sketch\_path Path / paths to the sketch / sketches to be tested.

### Optional:

- version Version of the library.
- required-libs Libraries that are necessary to be installed to compile the tested library.
- destination-name Folder name used for the installation of library (use only when needed).

{

# **10.2.2** Example of library addition from Arduino Library Manager with ESP32-S2 excluded:

```
"name": "ArduinoBLE",
"exclude_targets": [
    "esp32s2"
],
"sketch_path": [
    "~/Arduino/libraries/ArduinoBLE/examples/Central/Scan/Scan.ino"
]
```

### **10.2.3** Example of library addition from Github URL with required library:

```
{
    "source-url": "https://github.com/me-no-dev/ESPAsyncWebServer.git",
    "required-libs": [
        {"source-url": "https://github.com/me-no-dev/AsyncTCP.git"}
    ],
    "exclude_targets": [],
    "sketch_path": [
        "~/Arduino/libraries/ESPAsyncWebServer/examples/CaptivePortal/
→CaptivePortal.ino",
        "~/Arduino/libraries/ESPAsyncWebServer/examples/ESP_
→AsyncFSBrowser/ESP_AsyncFSBrowser.ino",
        "~/Arduino/libraries/ESPAsyncWebServer/examples/regex_patterns/
→regex_patterns.ino",
        "~/Arduino/libraries/ESPAsyncWebServer/examples/simple_server/
⇔simple_server.ino"
   1
},
```

### 10.2.4 Submit a PR

- Open a PR with the changes and someone from Espressif team will add a label lib\_test to the PR and CI will run the test to check, if the addition is fine and the library/example is compiling.
- After merging your PR, the next scheduled test will test your library and add the results to the LI-BRARIES\_TEST.md.

## **10.3 Test Results**

### **10.3.1** Icons meaning

There is a number before each icon, which means the number of examples which were compiled with that result.

- **☑** Compilation was successful.
- **A** Compilation was successful, but some warnings occurs.
- × Compilation failed.
- N/A Not tested (target is in exclude\_targets list).

### **10.3.2** Scheduled test result

You can check the results in LIBRARIES\_TEST.md.

The results file example:

## **External libraries build test**

| Library           | ESP32 | ESP32C3 | ESP32S2 | ESP32S3 |
|-------------------|-------|---------|---------|---------|
| Adafruit NeoPixel | 1 🔽   | 1 🔽     | 1 🔽     | 1 🔽     |
| FastLED           | 1 🔽   | 1 🔽     | 1 🔽     | 1 🔽     |
| IRremote          | 1 🔔   | 1 🗙     | 1 🔽     | 1 🗸     |
| ESP32Servo        | 4 🗸   | 4 🔽     | 4 🔽     | 4 🔽     |
| ArduinoBLE        | 1 🔽   | 1 🗸     | 1 🗸     | 1 🗸     |

Generated on: Mar-31-2023 10:11:12 / GitHub Action Link

## **10.3.3** Pull Request test result

If the test run on Pull Request, it will compile all libraries and sketches 2 times (before/after changes in PR) to see, if the PR is breaking/fixing libraries. In the table the results are in order BEFORE -> AFTER.

## External libraries build test

| Library           | ESP32      | ESP32C3    | ESP32S2    | ESP32S3    |
|-------------------|------------|------------|------------|------------|
| Adafruit NeoPixel | 1 🗸 -> 1 🗸 | 1 🗸 -> 1 🗸 | 1 🗸 -> 1 🗸 | 1 🗸 -> 1 🗸 |
| FastLED           | 1 🗸 -> 1 🗸 | 1 🗸 -> 1 🗸 | 1 🗸 -> 1 🗸 | 1 🗸 -> 1 🗸 |
| IRremote          | 1 ! -> 1 ! | 1 🗙 -> 1 🗙 | 1 🗸 -> 1 🗸 | 1 🗸 -> 1 🗸 |
| ESP32Servo        | 4 🗸 -> 4 🗸 | 4 🗸 -> 4 🗸 | 4 🗸 -> 4 🗸 | 4 🗸 -> 4 🗸 |
| ArduinoBLE        | 1 🗸 -> 1 🗸 | 1 🗸 -> 1 🗸 | N/A        | 1 🗸 -> 1 🗸 |